# e-Campus

## -:User Manual:-

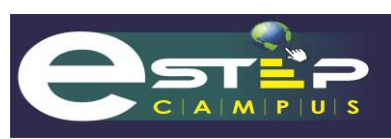

A Trust Management Software By Step InfoTech

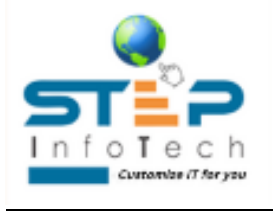

## Hostel Rector Module

#### Introduction (All About eCampus Platform)

eCampus is a comprehensive educational management software designed to streamline operations within educational institutions. It serves as a total management solution for educational trusts, enabling efficient handling of various administrative tasks. The platform integrates multiple modules that cater to the diverse needs of students, staff, and management, fostering an organized environment conducive to learning and administration. This user manual aims to provide a thorough understanding of the eCampus software, guiding users through its features and functionalities. Whether you are an administrator, teacher, or staff member, this manual will assist you in utilizing the system effectively to enhance your operational efficiency.

#### Scope

The eCampus software encompasses a wide range of functionalities essential for managing educational institutions. The scope of this manual includes:

- Student Management: Processes related to admissions, account management, attendance, and performance tracking.

- Staff Management: Features for payroll, attendance, and performance evaluations.

- Resource Management: Modules for managing inventory, transport, hostel

accommodations, and mess services.

- Academic Management: Tools for examination scheduling, library management, and sports activities.

- Financial Management: Facilities for fee management, accounting, and reporting.

The manual is structured to cover each module in detail, providing step-by-step instructions, forms, reports, and best practices to ensure a smooth operational workflow.

#### eCampus Software Overview

eCampus is designed to facilitate educational institutions in managing their day-to-day operations effectively. The software includes the following key modules:

#### **Student Admission Section**

This module manages the entire admission process. It records student details such as personal information, previous education, and documentation. The system generates a unique ID for each student, ensuring easy tracking and retrieval of records. It also allows users to add, update, or delete entries, including backdated information. Documents related to admissions, such as registration forms and medical history, can be uploaded and tracked.

#### **Student Account/Fees Section**

After admission, this module facilitates the management of student accounts. It transfers fees based on the unique ID generated during admission and allows for comprehensive financial tracking. Users can generate various financial reports, handle refunds, and manage collections. It integrates with other modules to pull necessary information for accurate fee processing, including bills from the store, laundry, and library.

#### **Student Package**

This module receives and organizes student information for school and hostel purposes. It enables the creation of a material master for hostel allocations, defines quantities for items issued, and manages pocket money accounts. Expenses for both school and hostel activities can be tracked and reported efficiently.

#### **Payroll/Personal Section**

This module focuses on staff management, including recording personal information, leave management, and payroll processing. It generates payment sheets based on salary structures, allowances, and attendance. Reports for professional tax (PT), provident fund (PF), and employee appraisals are also generated, ensuring compliance and transparency.

#### Store/Stock Department

This module manages inventory by recording material information and facilitating dispatch according to demand. It generates stock reports on a daily, monthly, and yearly basis, allowing users to track materials effectively. Purchase orders can be created and submitted for approval, while alerts for stock shortages or expirations ensure timely action.

#### **Transport Section**

This module organizes student transport logistics by recording vehicle details, driver information, and maintenance schedules. It allocates buses and routes to students, generating reports on bus stop and route-wise student details. Users can maintain logs for vehicle services and fuel consumption, enhancing operational efficiency.

#### **Mess Department**

This module manages dining services within the institution, recording daily menus and tracking attendance for students, staff, and guests. It generates consumption and wastage reports, providing insights into food management. Billing details are sent to the accounts department for processing.

#### **Attendance Management**

This module records student attendance, utilizing biometric devices or manual entry methods. It generates weekly, monthly, and yearly attendance reports and calculates detention lists for students. Automated attendance letters can be sent to parents through various communication channels.

#### Exam Department

This module oversees all aspects of examination management, from student allocation to exam scheduling. It generates seating arrangements, invigilation charts, and progress cards. It also allows for the recording of marks and generates reports summarizing performance across different assessments.

#### Library Department

This module manages library operations, including the recording of books and the generation of barcodes for tracking. It issues library cards to students, manages book loans, and tracks overdue items. Reports on library usage, including daily, monthly, and yearly statistics, are generated to aid in resource management.

#### **Hostel Department**

This module manages all aspects of hostel life, including room assignments, pocket money management, and material allocation. It tracks attendance for hostel residents and manages interactions with other departments such as laundry and infirmary services.

#### **Maintenance Department**

This module records all maintenance-related activities for institutional facilities and equipment. It generates alerts for service requirements and tracks the usage of resources, ensuring optimal functioning of all machines and equipment.

#### **Infirmary/Medical Section**

This module manages student health records, including medical history and treatments received. It generates reports on health check-ups and ensures that medical supplies are adequately tracked and maintained.

#### Laundry Section

This module tracks laundry services for both students and staff. It maintains records of inwards and outwards laundry, generates daily expense reports, and provides insights into material usage and costs.

#### **Sports Section**

This module organizes sports activities, tracks student participation, and manages sportsrelated events. It records achievements and helps in the allocation of resources for various sports activities.

#### **Advertisement Section**

This module manages institutional advertisements and announcements. It ensures that relevant information is communicated effectively and generates reports on advertisement engagements.

#### **Inward/Outward Section**

This module tracks the movement of materials, ensuring proper documentation for all inward and outward transactions. It generates reports to summarize material flow and provides visibility into inventory levels.

#### **Public Relations (PRO) Section**

This module manages communications and relationships between various departments. It generates reports and schedules to keep track of public relations activities and engagements.

#### **Teacher Portal**

This module provides a platform for teachers to manage their classes, attendance, and assignments. It allows for the generation of class and teacher timetables, ensuring effective management of teaching schedules.

#### **Student Performance Section**

This module tracks student performance across various parameters, including attendance, exam results, sports, and assignments. It provides a comprehensive overview of a student's academic journey, aiding in performance analysis and reporting.

#### Account Linking to Tally

This module integrates financial data with Tally accounting software, ensuring seamless financial management and reporting. It helps maintain accurate financial records and simplifies the accounting process.

#### Tipni Management

This module handles administrative workflows, including the approval of new work requests, quotation uploads, and billing for various services. It generates management information system (MIS) reports for oversight and planning.

## Index

| Chapter No | Name of Chapter                                       | Page No |
|------------|-------------------------------------------------------|---------|
| 1          | Login Page                                            | 7       |
| 2          | Dashboard                                             | 8       |
| 3          | Store School Package Inward                           | 9       |
| 4          | Student Material Issue                                | 10      |
| 5          | Left Student Issue Register                           | 11      |
| 6          | Student Issue Return                                  | 12      |
| 7          | Stock Ledger Report                                   | 13      |
| 8          | Issue Register Item Wise / All Report                 | 14      |
| 9          | Student Wise Item Issue Register Report               | 15      |
| 10         | Student Issue Summary Report Amount and Quantity Wise | 16      |
| 11         | Student Hostel Allotment                              | 17      |
| 12         | Hostel De-allotment Request                           | 18      |
| 13         | Student Hostel Upgrade                                | 19      |
| 14         | OPD Registration                                      | 20      |
| 15         | Today OPD Follow-up List                              | 21      |
| 16         | OPD Bill Request                                      | 22      |
| 17         | Daily OPD Patient Report                              | 23      |
| 18         | Health Book Check-up Form                             | 24      |
| 19         | Health Book Check-up Report                           | 25      |
| 20         | Student Attendance                                    | 26      |
| 21         | Student Attendance Monthly Report                     | 27      |
| 22         | Fees Circular Student Wise                            | 28      |
| 23         | Fees Circular House Wise                              | 29      |
| 24         | Academic Calendar                                     | 30      |
| 25         | House Teacher Creation                                | 31      |
| 26         | House Teacher Allotment                               | 32      |
| 27         | Hostel Wise Student List Report                       | 33      |
| 28         | House Wise Student List                               | 34      |
| 29         | Section Wise Student Class List Report                | 35      |
| 30         | School Wise Student List                              | 36      |
| 31         | Section Wise Student List                             | 37      |
| 32         | Hostel Summary Report                                 | 38      |
| 33         | House Wise Dues Report                                | 39      |
| 34         | Fine Allotment Report                                 | 40      |
| 35         | New Update Division Report                            | 41      |

#### **Hostel Rector Module**

The **Hostel Rector** module is crucial for overseeing hostel operations and managing student accommodations. It provides functionalities related to student materials, attendance, health management, and reporting.

#### 1. Login Page

The login page serves as the entry point for hostel rectors to access the module. Users must authenticate their identity to ensure secure access to hostel-related data.

- Username and Password:
  - Users must enter their credentials assigned by the IT department. The username and password fields are mandatory for authentication.
  - If you forget your password, you can use the "Forgot Password" link to initiate a recovery process via email.
- Login Button:
  - Clicking this button validates your credentials. Upon successful login, users are redirected to the dashboard for managing hostel operations.

| 🌋 eCampus                                             |                                                                                                | ¢ <sup>9</sup>             |
|-------------------------------------------------------|------------------------------------------------------------------------------------------------|----------------------------|
| 🍀 Happy Diwali from StepInfo                          | tech Nashik! Wishing you joy, prosperity, and success with eCampu                              | is! 🌞                      |
|                                                       | •Login :                                                                                       |                            |
|                                                       | Educational Year :<br>Please Select<br>User Roles :<br>Please Select<br>Username :<br>Username |                            |
|                                                       | Password :<br>Password<br>Login Here                                                           |                            |
| Copyright © 2023 Step Infolech , All rights reserved. | Forgot Password                                                                                | Hand-crafted & Made with ♡ |

#### 2. Dashboard

The dashboard provides an overview of key metrics related to hostel operations, serving as a central hub for managing tasks.

- Key Metrics:
  - Displays statistics such as the number of students allocated to hostels, total materials issued, and any pending requests.
- Navigation Links:
  - Quick access to various functionalities, such as material management, student attendance, and health reports, enhancing operational efficiency.

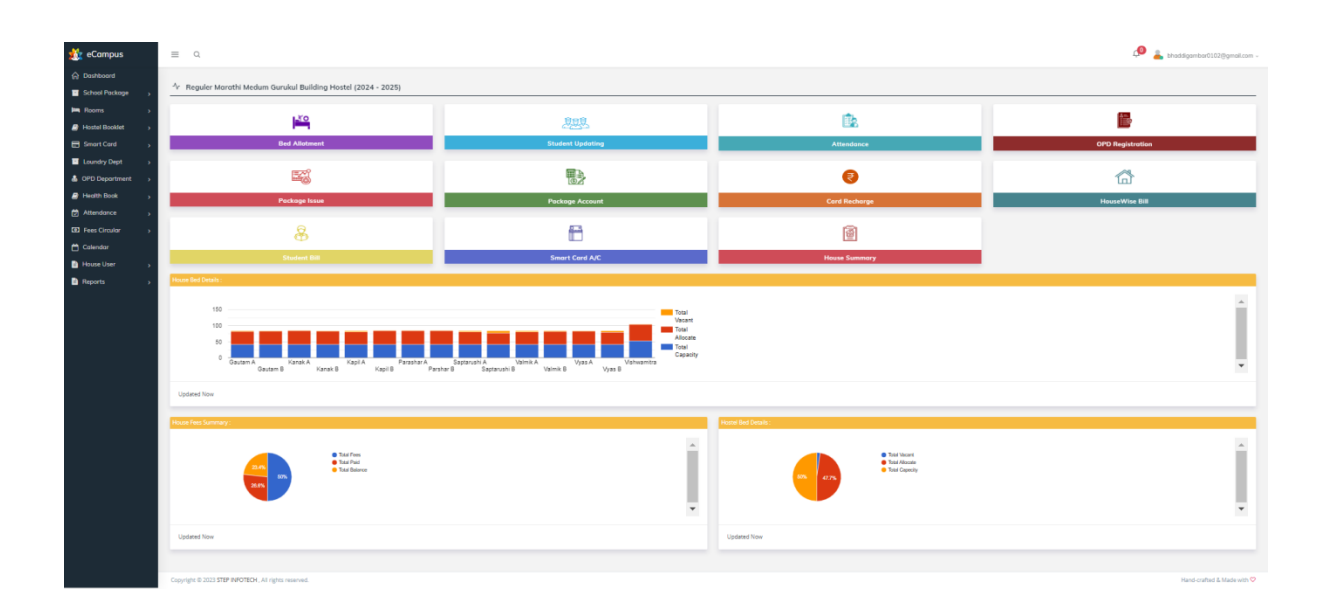

#### **3. Store School Package Inward**

This feature manages the inventory of school packages.

- Input Fields:
  - **Package Name**: Field to enter the name of the school package being stored.
  - **Quantity**: Input box for entering the total number of packages received.
  - **Date of Receipt**: Date picker to select when the packages were received.
- Action Buttons:
  - **Save**: To confirm and save the inventory entry.
  - **Cancel**: To discard the entry and return to the previous screen.

| 嫙 eCampus          |          | ≡ Q                                                  | 🔎 💄 bhaddigambar0102@gmail.com - |
|--------------------|----------|------------------------------------------------------|----------------------------------|
| 🛱 Dashboard        |          |                                                      |                                  |
| School Package     | ~        | Material Inword Register :                           |                                  |
| Store Issue Item   |          | There are no data records to display.                |                                  |
| Student Issue      |          |                                                      |                                  |
| Left Student Issue |          | Bill Details                                         |                                  |
| Issue Return Item  |          | Bill Material Item Detail :- 0                       |                                  |
| Reports            | >        |                                                      |                                  |
| 🛤 Rooms            | >        |                                                      |                                  |
| Hostel Booklet     | >        | NEW INWORD TO HOSETL CLOSE                           |                                  |
| 📰 Smart Card       | >        |                                                      |                                  |
| Loundry Dept       | >        |                                                      |                                  |
| 💩 OPD Department   | >        | Camalaki 0, 1972 TTD BIFOTTEL All Jakka assauld      | kined section 8. Made with 💭     |
| Health Book        | <b>,</b> | Copyright to 2023 STEP INFOLECH. An rights reserved. | Hand-cratted & Made with 🗸       |
| Attendance         | ,        |                                                      |                                  |
| Fees Circular      | ,        |                                                      |                                  |
| 🛱 Calendar         |          |                                                      |                                  |
| House User         |          |                                                      |                                  |
|                    | í.       |                                                      |                                  |
| E Reports          | ,        |                                                      |                                  |

#### 4. Student Material Issue

This section allows hostel rectors to issue materials to students.

- Input Fields:
  - **Student ID**: Search box to find the student receiving the materials.
  - **Material Type**: Dropdown menu to select the type of material being issued (e.g., textbooks, stationery).
  - **Quantity**: Input box for specifying how many items are being issued.
- Action Buttons:
  - Issue: To confirm the issuance of materials to the student.
  - Cancel: To discard the issuance and return to the previous screen.

| 🎊 eCampus          | = | Ξ Q                                                  |         |           |                |            | 📣 🛓 bhaddigambar0102@gmail.com - |  |  |  |  |
|--------------------|---|------------------------------------------------------|---------|-----------|----------------|------------|----------------------------------|--|--|--|--|
| Dashboard          |   |                                                      |         |           |                |            |                                  |  |  |  |  |
| School Package >   |   | Estudent Smart Card :                                |         |           |                |            |                                  |  |  |  |  |
| He Rooms           |   | Bill No :                                            |         |           | Date:          |            |                                  |  |  |  |  |
| Hostel Booklet >   |   |                                                      |         |           | 28/10/2024     |            | <b></b>                          |  |  |  |  |
| E Smort Cord 💦     |   | SCHOOL (                                             |         |           | Section        |            |                                  |  |  |  |  |
| Loundry Dept >     |   |                                                      |         | ~         | SELECT SECTION |            | ~                                |  |  |  |  |
| 💧 OPD Deportment > |   | Regis No :                                           | Class : |           |                | Division : |                                  |  |  |  |  |
| B Health Book      |   |                                                      | SELECT  |           | ~              | SELECT     | ~                                |  |  |  |  |
| Attendonce         |   | House Name :                                         |         |           | Student :      |            |                                  |  |  |  |  |
| Fees Circular      |   |                                                      |         | ~         |                |            |                                  |  |  |  |  |
| Columbar           |   |                                                      |         | PARTICULA | AR DITAILS     |            |                                  |  |  |  |  |
| D blours liter     |   | Itam Nama :                                          |         |           | PO No.         |            |                                  |  |  |  |  |
| B Becett           |   |                                                      |         | ~         |                |            | ~                                |  |  |  |  |
| <b>•</b> ••••••    |   | Amount :                                             |         |           | Unit :         |            |                                  |  |  |  |  |
|                    |   | 0                                                    |         |           |                |            |                                  |  |  |  |  |
|                    |   | Balance Quantity :                                   |         |           | Quantity :     |            |                                  |  |  |  |  |
|                    |   |                                                      |         |           |                |            |                                  |  |  |  |  |
|                    |   | Total Amount :                                       |         |           | Gross Total :  |            |                                  |  |  |  |  |
|                    |   | 0.00                                                 |         |           | 0.00           |            |                                  |  |  |  |  |
|                    |   |                                                      |         |           | Add Item       |            |                                  |  |  |  |  |
|                    |   |                                                      | ,       | PARTICULI | AR DETAILS     |            |                                  |  |  |  |  |
|                    |   |                                                      |         |           |                |            |                                  |  |  |  |  |
|                    |   |                                                      |         | OPERA     | TIONS          |            |                                  |  |  |  |  |
|                    |   |                                                      | New Sou | ε         | Plant CLOSE    |            |                                  |  |  |  |  |
|                    |   |                                                      |         |           |                |            |                                  |  |  |  |  |
|                    |   | lopyright © 2023 STEP INFOTECH. All rights reserved. |         |           |                |            | Hand-crafted & Made with 🗢       |  |  |  |  |
|                    |   |                                                      |         |           |                |            |                                  |  |  |  |  |

#### 5. Left Student Issue Register

This register tracks materials issued to students who have left the hostel.

- Input Fields:
  - **Student ID**: Search box to find the student who has left.
  - **Material Details**: Displays a list of materials issued to the student prior to their departure.
  - **Return Status**: Checkbox or dropdown to mark whether materials have been returned.

| 🎎 eCampus            | Ξ Q.                                                 | 19 👗 tradigantard1127ganal.com - |
|----------------------|------------------------------------------------------|----------------------------------|
| Dashboard            |                                                      |                                  |
| 🖬 School Package 🗸 🗸 | 🗄 Student Smart Card :                               |                                  |
| Store issue Item     | Bill No.:                                            | Date:                            |
| Student issue        |                                                      | 28/10/2024                       |
| Left Student Issue   | SCHOOL I                                             | Section                          |
| Issue Return Item    |                                                      | SELECT SECTION                   |
| E Reports >          | Regis No :                                           | House Name :                     |
| Im Rooms             |                                                      | v                                |
| Hostel Booklet >     | Student :                                            | Class :                          |
| E Smart Card >       |                                                      | 58.E7 ¥                          |
| Loundry Dept         | Division :                                           |                                  |
| OPD Department       | SUC V                                                |                                  |
| Health Book >        | Partici                                              | ar Details                       |
| (2) Attendance       | Item Name :                                          | PO Na i                          |
| (D) Fees Circular >  | _SIFT_                                               |                                  |
| Calendar             | Amount :                                             | Unit :                           |
| House User           | 0                                                    |                                  |
| Reports              | Balance Quantity :                                   | Quantity :                       |
|                      |                                                      |                                  |
|                      | Total Amount :                                       | Gross Total :                    |
|                      | 0.00                                                 | 0.00                             |
|                      |                                                      | Add Item                         |
|                      | Partics                                              | ar Details                       |
|                      |                                                      |                                  |
|                      | Ope                                                  | ation                            |
|                      |                                                      |                                  |
|                      | New SAY                                              | Plant CLOSE                      |
|                      |                                                      |                                  |
|                      | Copyright © 2023 STEP INFOTECH, All rights reserved. | Hand crafted & Made with ♥       |

#### 6. Student Issue Return

This section allows rectors to manage the return of issued materials.

- Input Fields:
  - **Student ID**: Search box to find the student returning materials.
  - **Material Type**: Dropdown to select the type of material being returned.
  - **Condition of Material**: Input box for specifying the condition of returned items (e.g., good, damaged).
- Action Buttons:
  - **Return**: To confirm the return of materials and update inventory.
  - **Cancel**: To discard the return process and return to the previous screen.

| 🎎 eCampus          |                                                                                                    | Ξ Q                                                                                                    | 🔎 👗 khaddiganbadl028ganak.com - |  |  |  |  |  |  |  |
|--------------------|----------------------------------------------------------------------------------------------------|----------------------------------------------------------------------------------------------------|---------------------------------|--|--|--|--|--|--|--|
| Dashboard          |                                                                                                    |                                                                                                    |                                 |  |  |  |  |  |  |  |
| School Package >   |                                                                                                    | El Issue Return :                                                                                                    |                                 |  |  |  |  |  |  |  |
| File Rooms >       |                                                                                                    | Bill No :                                                                                                    | Date:                           |  |  |  |  |  |  |  |
| Hostel Booklet >   |                                                                                                    |                                                                                                    | 28/192224                       |  |  |  |  |  |  |  |
| 🖶 Smort Card 💦     |                                                                                                    | PARTICUS                                                                                                    | AR DETAILS                      |  |  |  |  |  |  |  |
| Loundry Dept >     |                                                                                                    |                                                                                                    |                                 |  |  |  |  |  |  |  |
| 🛔 OPD Deportment > |                                                                                                    | Item Name :                                                                                                    | PO No 1                         |  |  |  |  |  |  |  |
| 🖉 Health Book 💦 💡  |                                                                                                    | SEECT V                                                                                                    | V Hair :                        |  |  |  |  |  |  |  |
| Attendance         |                                                                                                    | A                                                                                                    |                                 |  |  |  |  |  |  |  |
| Fees Circular      |                                                                                                    | Balance Quantity :                                                                                                    | Quantity :                      |  |  |  |  |  |  |  |
| 🗂 Calendar         |                                                                                                    |                                                                                                    |                                 |  |  |  |  |  |  |  |
| House User 🕠       |                                                                                                    | Total Amount :                                                                                                    | Gross Total :                   |  |  |  |  |  |  |  |
| Reports >          |                                                                                                    | 0.00                                                                                                    | 0.00                            |  |  |  |  |  |  |  |
|                    |                                                                                                    |                                                                                                    | Additeen                        |  |  |  |  |  |  |  |
|                    |                                                                                                    | PARTOUL                                                                                                    | AR OFTAILS                      |  |  |  |  |  |  |  |
|                    |                                                                                                    |                                                                                                    |                                 |  |  |  |  |  |  |  |
|                    | S<br>Le de la de la |                                                                                                    |                                 |  |  |  |  |  |  |  |
|                    |                                                                                                    | Image: Control of the second second seco            |                                 |  |  |  |  |  |  |  |
|                    |                                                                                                    | interest interest int |                                 |  |  |  |  |  |  |  |
|                    | 1                                                                                                    |                                                                                                    |                                 |  |  |  |  |  |  |  |
|                    |                                                                                                    | Copyright © 2023 STIP INFOTECH. All rights reserved.                                                                                                    | Nand-crafted & Made with 🕫      |  |  |  |  |  |  |  |
|                    |                                                                                                    |                                                                                                    |                                 |  |  |  |  |  |  |  |
|                    |                                                                                                    |                                                                                                    |                                 |  |  |  |  |  |  |  |
|                    |                                                                                                    |                                                                                                    |                                 |  |  |  |  |  |  |  |
|                    |                                                                                                    |                                                                                                    |                                 |  |  |  |  |  |  |  |
|                    |                                                                                                    |                                                                                                    |                                 |  |  |  |  |  |  |  |
|                    |                                                                                                    |                                                                                                    |                                 |  |  |  |  |  |  |  |
|                    |                                                                                                    |                                                                                                    |                                 |  |  |  |  |  |  |  |

#### 7. Stock Ledger Report

This report provides a detailed account of all materials in stock.

- Filters:
  - **Date Range**: Input fields to select the start and end dates for the report.
  - **Material Type**: Dropdown to filter by specific materials.
- Action Buttons:
  - Generate Report: To create the stock ledger report based on selected filters.

| = -      | Q,             |                                                                   |                                    |                                         |                 |              |            |       |            |  | 🔎 👗 bhoddige |
|----------|----------------|-------------------------------------------------------------------|------------------------------------|-----------------------------------------|-----------------|--------------|------------|-------|------------|--|--------------|
| Cit erro |                | 050.                                                              |                                    |                                         |                 |              |            |       |            |  |              |
| >        | JUK LED        | IDEN :                                                            |                                    |                                         |                 |              |            |       |            |  |              |
| > From   | n Date:        |                                                                   |                                    |                                         |                 |              |            |       | To Date:   |  |              |
| . 010    | 04/2024        |                                                                   |                                    |                                         |                 |              |            | 0     | 28/10/2024 |  |              |
|          |                |                                                                   |                                    |                                         |                 |              |            |       |            |  |              |
|          |                |                                                                   |                                    |                                         |                 |              |            | OPERA | IONS       |  |              |
|          |                |                                                                   |                                    |                                         |                 |              |            |       |            |  |              |
| 2        |                |                                                                   |                                    |                                         |                 |              |            | SHOW  | CLOSE      |  |              |
| 2 C      |                |                                                                   |                                    |                                         |                 |              |            |       |            |  |              |
| 5 B      | 801            | H < > H 1/1+                                                      |                                    |                                         | THE AM TO       |              |            |       |            |  |              |
|          |                | VISHW                                                             | VATMAK JANGA                       | LI MAHAKAJ A<br>aon), ALKakamihan, Pasi | Jeur Kumbhari,  | USI          |            |       |            |  |              |
|          | XXII           | 52L                                                               | a: -kopangaon, ora: - Anmae<br>STC | CK LEDGER                               | e).Pin-423 801. |              | 142024     |       |            |  |              |
|          |                |                                                                   | Regular Harabi N                   | ledum Gurukul Building H                | oetai           | 1            | 28/10/2024 |       |            |  |              |
| *        | \$R.NO         | item Name                                                         | Total Purchase                     | Purchase Return                         | Total Issue     | lesue Return | Balance    |       |            |  |              |
|          | 1              | 10 EM ALJEERA                                                     | 100                                | 0                                       | 100             | 0            | 0          |       |            |  |              |
|          | 2              | 10 EM COMPUTER BOOK ( ATMA MALIK)                                 | 109                                | 0                                       | 109             | 0            | 0          |       |            |  |              |
|          | 3<br>4         |                                                                   | 109                                | •                                       | 105             | 0            | 0          |       |            |  |              |
|          | 5              | 10 EM SOENCE JOURNEL                                              | 105                                | 0                                       | 100             | 0            | 0          |       |            |  |              |
|          | 6              | 10 EM SCIENCE PURT - 1                                            | 100                                | 0                                       | 100             | 0            | 0          |       |            |  |              |
|          | 7              | 10 EM SCIENCE PURT - 2                                            | 109                                | 0                                       | 109             | 0            | 0          |       |            |  |              |
|          | 8              | 10 MM ENGLISH                                                     | 109                                | 0                                       | 100             | 0            | 0          |       |            |  |              |
|          | 9              | 10 NM ENGLISH W.B.                                                | 109                                | 0                                       | 109             | 0            | 0          |       |            |  |              |
|          | 10             | 10 NM GEOGRAPHY                                                   | 105                                | 0                                       | 105             | 0            | 0          |       |            |  |              |
|          | 11             | 10 MM HISTORY                                                     | 100                                | 0                                       | 105             | 0            | 0          |       |            |  |              |
|          | 12             | 10 MM JAL SURAKSHA                                                | 109                                | 0                                       | 100             | 0            | 0          |       |            |  |              |
|          | 13             | 10 MM jaleurakeha Nondvahi                                        | 109                                | 0                                       | 105             | 0            | 0          |       |            |  |              |
|          | 14             | 10 MM MARATHI                                                     | 109                                | 0                                       | 100             | 0            | 0          |       |            |  |              |
|          | 15             | 10 NM NAKA SHOVEH                                                 | 109                                | 0                                       | 105             | 0            | 0          |       |            |  |              |
|          | 16             | 10 mm sanrakatan shastra                                          | 109                                | 0                                       | 100             | 0            | 0          |       |            |  |              |
|          | 17             | 10 NM SAN SKRUT                                                   | 100                                | 0                                       | 100             | 0            | 0          |       |            |  |              |
|          | 10             | S EN SCIENCE JOURNEL                                              | 44                                 | 0                                       | 44              | 0            | 0          |       |            |  |              |
|          | 16<br>17<br>10 | 10 mm sanyastan shasha<br>10 tan sausamut<br>Sem sociace Journel. | 100                                | 0                                       | 100             | 0            | 0          |       |            |  |              |
|          |                |                                                                   |                                    |                                         |                 |              |            |       |            |  |              |

#### 8. Issue Register Item Wise / All Report

This report provides a detailed view of all items issued to students.

- Filters:
  - **Student ID**: Search box to filter by a specific student.
  - **Material Type**: Dropdown to filter by the type of material.
- Action Buttons:
  - **Generate Report**: To create the item-wise issue report based on selected filters.

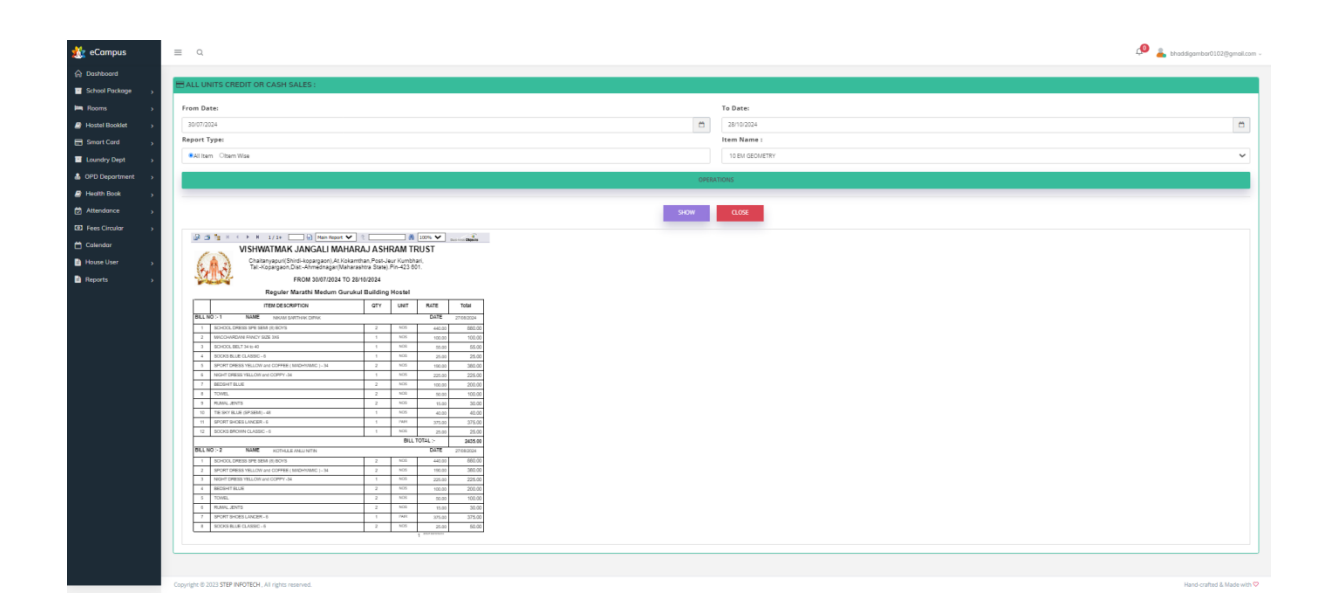

#### 9. Student Wise Item Issue Register Report

Generates a report of materials issued to individual students.

- Input Fields:
  - **Student ID**: Search box to select a specific student for whom the report is generated.
- Action Buttons:
  - **View Report**: To display the item issue register for the selected student.

| 🎊 eCampus          |   | Ξ Q                                                                                                    |                                                                                                    |            |                                                                                                    |                                                                                                    |         |         |                                               | đ          | 🕽 👗 bhaddigambar0102@gmail.com - |
|--------------------|---|----------------------------------------------------------------------------------------------------|----------------------------------------------------------------------------------------------------|------------|----------------------------------------------------------------------------------------------------|----------------------------------------------------------------------------------------------------|---------|---------|-----------------------------------------------|------------|----------------------------------|
| Cashboard          |   |                                                                                                    |                                                                                                    |            |                                                                                                    |                                                                                                    |         |         |                                               |            |                                  |
| School Package ,   |   | EStudent Smort Card :                                                                                                    |                                                                                                    |            |                                                                                                    |                                                                                                    |         |         |                                               |            |                                  |
| Rooms >            |   | SCHOOL :                                                                                                    |                                                                                                    |            |                                                                                                    |                                                                                                    |         |         | Section:                                      |            |                                  |
| A Hostel Booklet   |   | Om Gurudev Sec. and Higher Sec. Gurukul                                                                                                    |                                                                                                    |            |                                                                                                    |                                                                                                    |         | ~       | Atma Malik Semi English Medium Hostel Gurukul |            | ~                                |
| E Smort Card ,     | , | Regis No :                                                                                                    |                                                                                                    |            |                                                                                                    |                                                                                                    | Class : |         |                                               | Division : |                                  |
| Loundry Dept >     |   | 14096                                                                                                    |                                                                                                    |            |                                                                                                    |                                                                                                    | VI      |         | ~                                             | c          | ~                                |
| 💩 OPD Deportment > | , | House Name :                                                                                                    |                                                                                                    |            |                                                                                                    |                                                                                                    |         |         | Student :                                     |            |                                  |
| Health Book ,      |   | ValmizA                                                                                                    |                                                                                                    |            |                                                                                                    |                                                                                                    |         | ~       | GAIKWAD DAKSH NILESH                          |            |                                  |
| Attendance ,       |   |                                                                                                    |                                                                                                    |            |                                                                                                    |                                                                                                    |         | OPEN    | TIONS                                         |            |                                  |
| Fees Circular      |   |                                                                                                    |                                                                                                    |            |                                                                                                    |                                                                                                    |         |         |                                               |            |                                  |
| 🗂 Calendar         |   |                                                                                                    |                                                                                                    |            |                                                                                                    |                                                                                                    |         | NEW SHO | r/ CLOSE                                      |            |                                  |
| House User         |   |                                                                                                    |                                                                                                    |            |                                                                                                    |                                                                                                    |         |         |                                               |            |                                  |
| B Reports          |   | VISHWATMAK JANGALI MAHAR                                                                                                    | A.I A SH                                                                                                    | IRAM TI    | RUST                                                                                                    | Date Local Departm                                                                                                    |         |         |                                               |            |                                  |
|                    |   | Construction     Construction     C | 2         2           1         2           1         1           2         1           2         1           2         1           1         1           2         1           1         1           2         1           1         1           1         1           1         1           1         1           1         1           1         1           1         1           1         1 | Hostel UNT | RLTE<br>0.238<br>0.38<br>0.63<br>0.63 | Total<br>0215026<br>98.00<br>98.00<br>98.0 |         |         |                                               |            |                                  |
|                    |   |                                                                                                    |                                                                                                    |            | 1                                                                                                    |                                                                                                    |         |         |                                               |            |                                  |
|                    |   |                                                                                                    |                                                                                                    |            |                                                                                                    |                                                                                                    |         |         |                                               |            |                                  |

#### 10. Student Issue Summary Report Amount and Quantity Wise Report

This report summarizes the materials issued to students, detailing the amount and quantity.

- Filters:
  - **Date Range**: Input fields to select the reporting period.
  - Material Type: Dropdown to filter by specific materials.
- Action Buttons:
  - Generate Summary: To create the summary report based on selected filters.

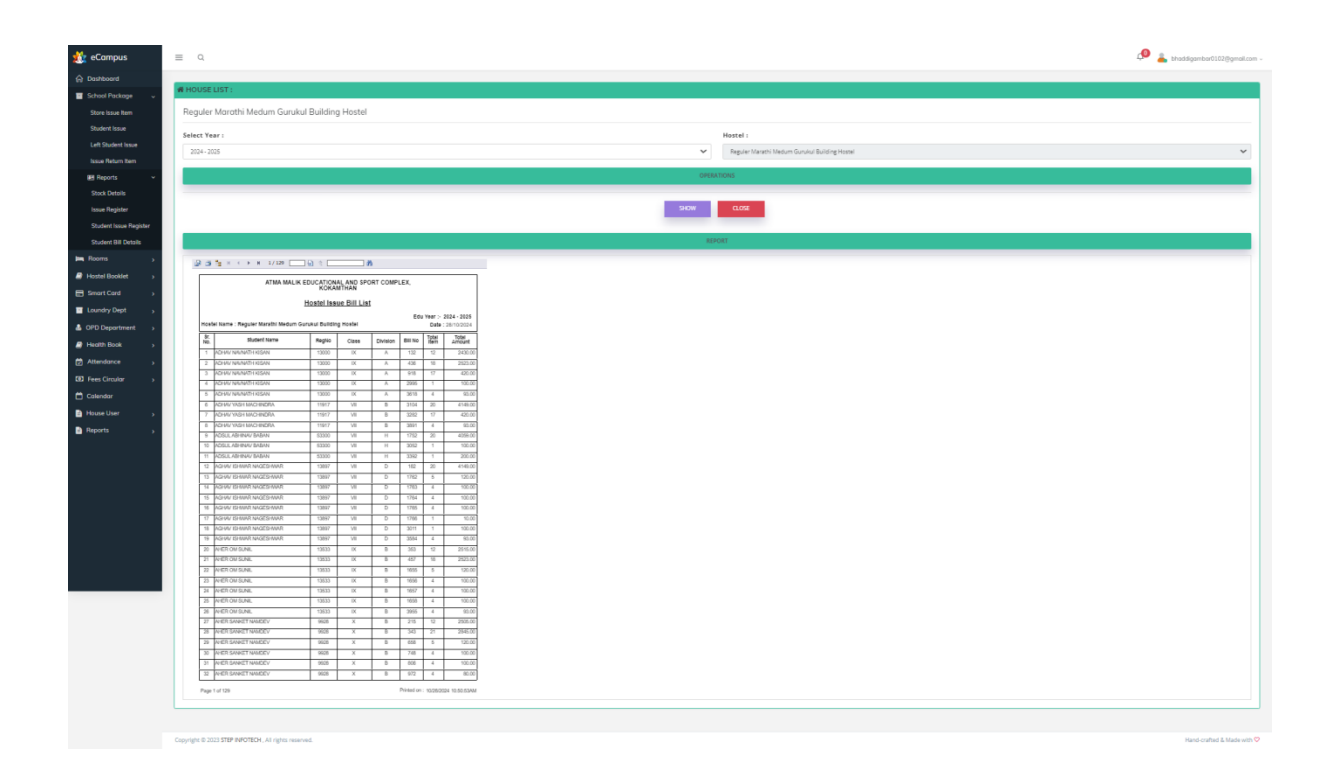

#### **11. Student Hostel Allotment**

This section manages the allocation of students to hostels.

- Input Fields:
  - **Student ID**: Search box to find the student being allocated to a hostel.
  - Select Hostel: Dropdown menu to choose the hostel for allocation.
- Action Buttons:
  - Allocate: To confirm the allocation of the student to the selected hostel.
  - **Cancel**: To discard the allocation process.

| 🎎 eCampus        | - | E Q.                                                |        |                 |    |                 |       |                    |            |              | 📣 🚪 bhaddigambar0102@gmail.com - |  |
|------------------|---|-----------------------------------------------------|--------|-----------------|----|-----------------|-------|--------------------|------------|--------------|----------------------------------|--|
| Dashboard        |   |                                                     |        |                 |    |                 |       |                    |            |              |                                  |  |
| School Package > |   | STUDENT HOSTEL ALLOCATION:                          |        |                 |    |                 |       |                    |            |              |                                  |  |
| He Rooms         |   |                                                     |        |                 |    |                 |       |                    |            |              |                                  |  |
| Hostel Booklet > |   | Group :                                             |        |                 |    |                 |       | Educational Year : |            | Date:        |                                  |  |
| E Smort Card >   |   | Republic Contract Contract Contract Contract        |        |                 |    |                 |       | 2024 - 2025        | ~          | 10/28/2024   | 8                                |  |
| Loundry Dept >   |   | School :                                            |        |                 |    |                 |       | Section :          |            |              |                                  |  |
| A OPD Department |   | SELECT SOHOOL                                       |        |                 |    |                 | ~     | SELECT SECTION     |            |              | ×                                |  |
| Health Book      |   | Registration No I                                   |        |                 | 54 | earch Student : |       |                    |            |              |                                  |  |
| Attendance       |   | Student Name :                                      |        |                 |    | 'lass :         |       |                    | Division : |              |                                  |  |
| Fees Circular    |   | Kaleri                                              |        | ~               |    | (Salart)        |       | ~                  | Salart     |              |                                  |  |
| 📛 Calendar       |   | Hostel Name :                                       |        |                 |    |                 |       | House Name :       |            |              |                                  |  |
| House User       |   | Reguler Marathi Medum Gurukul Building Hostel       |        |                 |    |                 | ~     | [Select House]     |            |              | ~                                |  |
| Reports >        |   | Total Rooms :                                       |        | Capicity :      |    |                 |       | Allocated :        |            | Vacent Bed : |                                  |  |
|                  |   |                                                     |        |                 |    |                 |       |                    |            |              |                                  |  |
|                  |   | Room No :                                           |        | Room Capicity : |    |                 |       | Bed No :           |            | Bed Series : |                                  |  |
|                  |   | (Select Room)                                       | $\sim$ |                 |    | 0               |       |                    | (SELECT)   |              | ~                                |  |
|                  |   |                                                     |        |                 |    |                 | OPERA | TIONS              |            |              |                                  |  |
|                  |   |                                                     |        |                 |    |                 |       |                    |            |              |                                  |  |
|                  |   |                                                     |        |                 |    | NEW             | ALLOC | ATE CLOSE          |            |              |                                  |  |
|                  |   |                                                     |        |                 |    |                 |       |                    |            |              |                                  |  |
|                  |   |                                                     |        |                 |    |                 | REP   | ORT                |            |              |                                  |  |
|                  |   | There are no data records to display.               |        |                 |    |                 |       |                    |            |              |                                  |  |
|                  | 5 |                                                     |        |                 |    |                 |       |                    |            |              |                                  |  |
|                  |   |                                                     |        |                 |    |                 |       |                    |            |              |                                  |  |
|                  | 9 | pyright to 2023 STEP INFOTECH, All rights reserved. |        |                 |    |                 |       |                    |            |              | Hand-crafted & Made with 交       |  |
|                  |   |                                                     |        |                 |    |                 |       |                    |            |              |                                  |  |
|                  |   |                                                     |        |                 |    |                 |       |                    |            |              |                                  |  |
|                  |   |                                                     |        |                 |    |                 |       |                    |            |              |                                  |  |
|                  |   |                                                     |        |                 |    |                 |       |                    |            |              |                                  |  |

#### 12. Hostel De-allotment Request

This feature manages requests for de-allotting students from hostels.

- Input Fields:
  - **Student ID**: Search box to find the student requesting de-allotment.
  - **Reason for De-allotment**: Text box for users to specify the reason for the request.
- Action Buttons:
  - **Submit Request**: To send the de-allotment request for approval.
  - **Cancel**: To discard the request.

| 🎊 eCampus            | ≡ Q                                           | 📣 👗 zhodsgambard103@gmail.com -                                                                                                    |
|----------------------|-----------------------------------------------|----------------------------------------------------------------------------------------------------|
| Cashboard            |                                               |                                                                                                    |
| School Package >     | STUDENT HOSTEL DEALLOTMENT REQUEST:           |                                                                                                    |
| He Rooms >           | Reguler Marathi Medum Gurukul Building Hostel |                                                                                                    |
| a Hostel Bookfet 🕠   | Request Date:                                 | Allet, ID :                                                                                                    |
| 🖶 Smort Card 💦       | 8                                             | (ALLOT ID)                                                                                                    |
| Loundry Dept >       | Hostel :                                      | House :                                                                                                    |
| 🛔 OPD Department 🔷 🔸 | Reguler Marathi Medum Gurukul Bulding Hostel  | (pelect House)                                                                                                    |
| 🖉 Health Book 💦      | Total Rooms :                                 | Capicity :                                                                                                    |
| Attendance >         |                                               |                                                                                                    |
| E Fees Circular >    | Allocated :                                   | Vacent Bed :                                                                                                    |
| 🛱 Colendar           |                                               |                                                                                                    |
| House User           | Educational Year :                            | School :                                                                                                    |
| Becorts              | [Select Educational Year]                     | [Select School]                                                                                                    |
|                      | Section :                                     | Select Student :                                                                                                    |
|                      | SELECT SECTION V                              | (SelectStudent)                                                                                                    |
|                      | Regi No :                                     | Class :                                                                                                    |
|                      | Budding (                                     | Ranne No. 1                                                                                                    |
|                      |                                               | Notional and the second second s |
|                      | Room Capitity (                               | Amark I                                                                                                    |
|                      | raam (apocry )                                |                                                                                                    |
|                      | Status :                                      | In-Active :                                                                                                    |
|                      | hide v                                        |                                                                                                    |
|                      |                                               | TRAKE                                                                                                    |
|                      |                                               |                                                                                                    |
|                      | 10 JUL 20                                     | out ours                                                                                                    |
|                      |                                               |                                                                                                    |
|                      |                                               | 140                                                                                                    |
|                      | There are no data records to display.         |                                                                                                    |
|                      |                                               |                                                                                                    |
|                      |                                               |                                                                                                    |

#### **13. Student Hostel Upgrade**

This section manages the process for upgrading students to different hostels.

- Input Fields:
  - **Student ID**: Search box to find the student being upgraded.
  - Select New Hostel: Dropdown menu to choose the new hostel for the student.
- Action Buttons:
  - **Upgrade**: To confirm the upgrade of the student to the selected hostel.
  - **Cancel**: To discard the upgrade process.

| 🎎 eCampus          | = 0                                                  |                                                                   |                  |                 |                   |                 |               |                  |                   | <i>,</i> 9   | 🚔 bhaddigambar0102@gmail.com - |
|--------------------|------------------------------------------------------|-------------------------------------------------------------------|------------------|-----------------|-------------------|-----------------|---------------|------------------|-------------------|--------------|--------------------------------|
| Dashboard          | ESTUDENT HOSTEL UPGRADE                              |                                                                   |                  |                 |                   |                 |               |                  |                   |              |                                |
| School Pockage ;   |                                                      |                                                                   |                  |                 |                   |                 |               |                  |                   |              |                                |
| Figures >          | Group I                                              |                                                                   |                  | Select School : |                   |                 |               | Select Section ( |                   |              |                                |
| Hostel Bookfet     | PRE_PRIMARY OFFEMARY OSECONDARY Overlast SECONDARY   | PRE REMAR OPENNER OSECONDARY OVERALE SECONDARY  Prev. Edu. Year 1 |                  |                 |                   | SELECT SCHOOL   |               |                  |                   |              | ~                              |
| Smort Cord >       | Prev.edu.reart                                       |                                                                   | Search Student I |                 | Registration No I |                 |               |                  |                   |              |                                |
| Loundry Dept >     | New Resistration No :                                |                                                                   |                  | Student Name :  |                   |                 |               | New Edu,Year :   |                   |              |                                |
| OPD Department >   |                                                      |                                                                   |                  |                 |                   |                 |               | Please Select    |                   |              | ~                              |
| Health Book        | Class :                                              |                                                                   | New Class :      |                 |                   | Division (      |               |                  | New Division :    |              |                                |
| Attendance >       |                                                      |                                                                   | (Select Class)   |                 | ~                 |                 |               |                  | (Select Division) |              | ~                              |
| ED Fees Circulor > | Hostel :                                             |                                                                   |                  |                 |                   | New Hostel :    |               |                  |                   |              |                                |
| 🗂 Colendar         | [Select Hostel]                                      |                                                                   |                  |                 | ¥                 | (Select Hostel) |               |                  |                   |              | ~                              |
| House User >       | House :                                              |                                                                   | Total Rooms :    | Room Capicity : |                   |                 |               | Allocated :      |                   |              |                                |
| Reports >          | (Select House)                                       | ~                                                                 |                  |                 |                   |                 |               |                  |                   |              |                                |
|                    | Vacent Bed :                                         |                                                                   | Room No :        | New House :     |                   |                 | New Room No : |                  |                   |              |                                |
|                    |                                                      |                                                                   |                  |                 | (Select House)    |                 |               | (Select Room)    |                   | ~            |                                |
|                    | Bed No :                                             | New Bed No :                                                      |                  | Capicity :      |                   | Bed Series (    |               | Old Stud ID :    |                   | New Stud ID: |                                |
|                    |                                                      |                                                                   |                  |                 |                   | -SELECT-        | •             |                  |                   |              |                                |
|                    |                                                      |                                                                   |                  |                 | OPEN              | ATION           |               |                  |                   |              |                                |
|                    |                                                      |                                                                   |                  |                 |                   |                 |               |                  |                   |              |                                |
|                    |                                                      |                                                                   |                  | NEW             | UPDA              | ATT QLOSE       |               |                  |                   |              |                                |
|                    | Copyright © 2023 STEP INFOTECH, All rights reserved. |                                                                   |                  |                 |                   |                 |               |                  |                   |              | Hand-crafted & Made with 💙     |
|                    |                                                      |                                                                   |                  |                 |                   |                 |               |                  |                   |              |                                |

#### 14. OPD Registration

This section manages the registration of students for outpatient department (OPD) services.

- Input Fields:
  - **Student ID**: Search box to find the student registering for OPD services.
  - **Reason for Visit**: Text box to enter the reason for the OPD visit.
- Action Buttons:
  - **Register**: To confirm the registration for OPD services.
  - **Cancel**: To discard the registration process.

| 🌋 eCampus            |   | Ξ Q                                                  |           | u 🖉 🛓 🛚           | addigambar0102@gmail.com   |
|----------------------|---|------------------------------------------------------|-----------|-------------------|----------------------------|
| Dashboard            |   |                                                      |           |                   |                            |
| School Package 3     |   | & OPD REGISTRATION:                                  |           |                   |                            |
| Im Rooms >           |   | Reguler Marathi Medum Gurukul Building Hostel        |           |                   |                            |
| Hostel Booklet >     |   | Educational Year :                                   |           | Date(MM/DD/YYYY); |                            |
| 🖶 Smort Card 💦 💡     |   | 2024-2025                                            | -         | 10/28/2024        |                            |
| Loundry Dept >       |   | Hostel :                                             |           | House I           |                            |
| 🌡 OPD Deportment 🧹   |   | Reguler Marathi Medum Gurului Building Hostel        | -         | Kapi B            | ~                          |
| OPD Registration     |   | Select OPD :                                         |           |                   |                            |
| Todays OPD Follow-Up |   | Naratri OPD                                          | -         |                   |                            |
| Bil Request          |   |                                                      |           | Transf            |                            |
| Billing              |   |                                                      |           |                   |                            |
| Daily Patient List   |   | NOW 1                                                | CAUE      | s 0.05            |                            |
| Health Book          |   |                                                      | - and the |                   |                            |
| 🔁 Attendance 🕠       | 1 |                                                      |           |                   |                            |
| E Fees Circular >    |   |                                                      |           |                   |                            |
| 🗂 Calendar           | 1 | Copyright © 2023 STEP INFOTECH, All rights reserved. |           |                   | Hand-crafted & Made with 🛇 |
| House User           |   |                                                      |           |                   |                            |
| Reports >            |   |                                                      |           |                   |                            |
|                      |   |                                                      |           |                   |                            |
|                      |   |                                                      |           |                   |                            |
|                      |   |                                                      |           |                   |                            |
|                      |   |                                                      |           |                   |                            |
|                      |   |                                                      |           |                   |                            |
|                      |   |                                                      |           |                   |                            |
|                      |   |                                                      |           |                   |                            |
|                      |   |                                                      |           |                   |                            |
|                      |   |                                                      |           |                   |                            |
|                      |   |                                                      |           |                   |                            |
|                      |   |                                                      |           |                   |                            |
|                      |   |                                                      |           |                   |                            |
|                      |   |                                                      |           |                   |                            |

#### 15. Today OPD Follow-up List

Displays a list of students who require follow-up after their OPD visits.

- Filters:
  - **Date**: Automatically populated with today's date.
- Action Buttons:
  - **View Details**: To see individual follow-up details for each student listed.

| 🎎 eCampus            | ≡ Q.                                                 | 4 hodsgenboll(2)jigmal.com - |
|----------------------|------------------------------------------------------|------------------------------|
| Dashboard            |                                                      |                              |
| School Package >     | & TODAYS OPD FOLLOW-UP STUDENT'S LIST:               |                              |
| Im Rooms >           | Reguler Marathi Medum Gurukul Building Hostel        |                              |
| Hostel Bookfet >     |                                                      |                              |
| 🖶 Smort Card 💦       |                                                      | TODAY FOLLOWUP SUMMARY       |
| Loundry Dept >       | There are no data records to display                 |                              |
| 💩 OPD Department 💦 🔸 |                                                      |                              |
| @ Health Book ,      |                                                      |                              |
| Attendance >         | Copyright & 2023 STEP INFOTECH, All rights reserved. | Hand crafted & Made with 🗸   |
| ED Fees Circular >   |                                                      |                              |
| 🗂 Calendar           |                                                      |                              |
| House User >         |                                                      |                              |
| Reports >            |                                                      |                              |
|                      |                                                      |                              |
|                      |                                                      |                              |
|                      |                                                      |                              |
|                      |                                                      |                              |
|                      |                                                      |                              |
|                      |                                                      |                              |
|                      |                                                      |                              |
|                      |                                                      |                              |
|                      |                                                      |                              |
|                      |                                                      |                              |
|                      |                                                      |                              |
|                      |                                                      |                              |
|                      |                                                      |                              |
|                      |                                                      |                              |
|                      |                                                      |                              |
|                      |                                                      |                              |
|                      |                                                      |                              |

#### 16. OPD Bill Request

Manages requests for billing related to OPD visits.

- Input Fields:
  - **Student ID**: Search box to find the student for whom the bill is requested.
  - **Bill Amount**: Input field for entering the total amount to be billed.
- Action Buttons:
  - **Request Bill**: To submit the billing request for processing.
  - **Cancel**: To discard the billing request.

| 🎎 eCampus       | ≡ 9.                                         |                                                                                  |                                                                                                    |              |   |                    |  | 🔎 🚢 bhoddigambai | ar0102(igma |
|-----------------|----------------------------------------------|----------------------------------------------------------------------------------|----------------------------------------------------------------------------------------------------|--------------|---|--------------------|--|------------------|-------------|
| Dashboard       |                                              |                                                                                  |                                                                                                    |              |   |                    |  |                  |             |
| School Package  | <b>≜</b> BIIIING REQUEST:                    |                                                                                  |                                                                                                    |              |   |                    |  |                  |             |
| In Rooms        | <br>Reguler Marathi Medum Guruk              | ul Building Hostel                                                               |                                                                                                    |              |   |                    |  |                  |             |
| Hostel Booklet  | <br>Hostel                                   |                                                                                  |                                                                                                    |              |   | Educational Year : |  |                  |             |
| 🖶 Smort Card    | <br>Repuler Marathi Medum Gurukul Building R | Hostel                                                                           |                                                                                                    |              | ~ | 2024-2025          |  |                  |             |
| Loundry Dept    | House :                                      |                                                                                  |                                                                                                    |              |   |                    |  |                  |             |
| OPD Department  | <br>Vyas A                                   |                                                                                  |                                                                                                    |              |   |                    |  |                  |             |
| Health Book     | <br>P_Id Reg_No NAME                         | Class Div School                                                                 | Section                                                                                                    | Referal_Type |   |                    |  |                  |             |
|                 | 1559 8107 CHAVAN SARTHAK DATTATRAYA          | VI B Om Gurudev Sec. and Higher Sec                                              | Guruku Atma Malik Marathi Medium Hostel Gurukul                                                              | OPD          |   |                    |  |                  |             |
| Attendance      | URVAL PROFESSION CHEMINAY VIJAY              | VI III Um uurudev Sec. and Higher Sec.<br>MI III Om Gunuday Sec. and Higher Sec. | Gundari Atma Malik Marathi Medium Hostel Gundari<br>Gundari Atma Malik Marathi Madium Hostel Gundari         | 040          |   |                    |  |                  |             |
| E Fees Circular | 5511 8107 CHAVAN SARTHAK DATTATRAYA          | VII A Om Gurudev Sec. and Higher Sec                                             | Guruku Arma Malik Marashi Medium Hostel Gurukul                                                              | 090          |   |                    |  |                  |             |
|                 | 5512 8751 FATANGARE SAHIL POOJA              | VI B Om Gurudev Sec. and Higher Sec                                              | Gurukul Atma Malik Marathi Medium Hostel Gurukul                                                             | OPD          |   |                    |  |                  |             |
| Colendar        | 13056 8749 RAUT ABHISHEK VITTHAL             | VI A Om Gurudev Sec. and Higher Sec                                              | Gurukul Atma Malik Marathi Medium Hostel Gurukul                                                             | OPD          |   |                    |  |                  |             |
| B Mours Lines   | 14390 8797 RAUT SANGRAM CHINTAMAN            | VI A Om Gurudev Sec. and Higher Sec                                              | Guruku Atma Malik Marathi Medium Hostel Gurukul                                                              | OPD          |   |                    |  |                  |             |
| House oser      | 14516 7701 GAVIT AMIT NARENDRA               | VI A Om Gurudev Sec. and Higher Sec                                              | Gurukul Atma Malik Marathi Medium Hostel Gurukul                                                             | OPD          |   |                    |  |                  |             |
| Reports         | <br>14748 5763 CHUMATKAR YASH NAIMATH        | VI A. Om Gurudev Sec. and Higher Sec                                             | Curuku Anna Marik Marathi Medium Hostel Curuku                                                               | CPD          |   |                    |  |                  |             |
|                 | 18798 F751 ANRE BONIT SANTOSH                | MI B Om Gurufey Ser, and Higher Ser                                              | Gurulau Arma Malik Marathi Medium Hinstel Gurulau                                                            | 080          |   |                    |  |                  |             |
|                 | 189948745 GANGURDE PARAVIN DATTU             | MI A Om Gurudey Sec. and Hather Sec                                              | Gurukul Atma Malik Marathi Medium Hostel Gurukul                                                             | OPD          |   |                    |  |                  |             |
|                 | 18997 8089 GHATOLE HARSHAL RAVIESH           | VI B Om Gurudev Sec. and Higher Sec                                              | Gurukul Atma Malik Marathi Medium Hostel Gurukul                                                             | OPD          |   |                    |  |                  |             |
|                 | 18998 7551 GANGURDE TEJAS SHASHIKANT         | VI 8 Om Gurudev Sec. and Higher Sec                                              | Gurukul Atma Malik Marathi Medium Hostel Gurukul                                                             | 0PD          |   |                    |  |                  |             |
|                 | 192948120 ADHAV VINAKAK SITARAM              | VI B Om Gurudev Sec. and Higher Sec                                              | Gurukul Atma Malik Marathi Medium Hostel Gurukul                                                             | 090          |   |                    |  |                  |             |
|                 | 19566 8760 VADAV ADITYA NILESH               | VII A Om Gurudev Sec. and Higher Sec                                             | Gurukul Acma Malik Marathi Medium Hostel Gurukul                                                             | OPD          |   |                    |  |                  |             |
|                 | 252513535 BAILANT ON DRYANESHWAR             | V A Om Durudev Sec. and Higher Sec                                               | Gurukut Acha Marik Marathi Medium Hostel Gurukut                                                             | CPD          |   |                    |  |                  |             |
|                 | 251342594 PATE MITHEEPT RAFUE                | V A Om Gurudev sec. and Higher sec                                               | Guruku Acma Malik Marathi Medium Mostel Guruku                                                               | 090          |   |                    |  |                  |             |
|                 | 22620 9698 DEVIARE ADITY SANDIP              | V & Om Gunufey Ser, and Histor Ser                                               | Gundari Jama Malik Marathi Mathum Hentel Gundari                                                             | 000          |   |                    |  |                  |             |
|                 | 295989588 CHOTRE ADITYA SANIAY               | V A Om Gurudev Sec. and Higher Sec                                               | Guruku Atma Malik Marathi Medium Hostel Gurukul                                                              | OPD          |   |                    |  |                  |             |
|                 | 29597 9586 SHIRSATH KRUNAL CHETRAM           | V A Om Gurudev Sec. and Higher Sec                                               | Gurukul Atma Malik Marathi Medium Hostel Gurukul                                                             | 0#0          |   |                    |  |                  |             |
|                 | 29599 9588 OHOTRE ADITYA SANJAY              | V A. Om Gurudev Sec. and Higher Sec                                              | Gurukul Atma Malik Marathi Medium Hostel Gurukul                                                             | 040          |   |                    |  |                  |             |
|                 | 29974 9588 OHOTRE ADITYA SANJAY              | V A Om Gurudev Sec. and Higher Sec                                               | Guruku Atma Malik Marathi Medium Hostel Gurukul                                                              | OPD          |   |                    |  |                  |             |
|                 | 29961 9503 BADGUJAR DURGESH VINOD            | V A. Om Gurudev Sec. and Higher Sec                                              | Gurukul Atma Malik Marathi Medium Hostel Gurukul                                                             | OPD          |   |                    |  |                  |             |
|                 | 321019598 DEVARE ADITY SANDIP                | V A Om Gurudev Sec. and Higher Sec                                               | Guruku Atma Malik Marathi Medium Hostel Gurukul                                                              | 10PD         |   |                    |  |                  |             |
|                 | 2426-32227 PARKE KARTAINA ANL                | v w Um uurudev Sec. and Higher Sec                                               | Gunuku yotha Malik Marathi Medium Hostel Gunukul                                                             | 080          |   |                    |  |                  |             |
|                 | 17997 9599 KHARF KARTAWA ANI                 | V A Om Gundev Sec. and Higher Sec                                                | Gundau Jama Malik Marathi Medium Histel Gundau                                                               | 090          |   |                    |  |                  |             |
|                 | 46114 9599 KHARE KARTAIYA ANIL               | V A Om Gurudev Sec. and Higher Sec                                               | Guruku/Atma Malik Marathi Medium Hostel Guruku/                                                              | 000          |   |                    |  |                  |             |
|                 | 47919 9518 JAGTAP SARTHIK SHARAD             | V A. Om Gurudev Sec. and Higher Sec                                              | Gurukul Atma Malik Marathi Medium Hostel Gurukul                                                             | OFD          |   |                    |  |                  |             |
|                 | 48139 9502 KAKAD KIRAN HANUMAN               | V A Om Gurudev Sec. and Higher Sec                                               | Guruku Atma Malik Marathi Medium Hostel Gurukul                                                              | OPD          |   |                    |  |                  |             |
|                 | 55606 9826 ADSARE VIRAJ SANDIP               | VI C Om Gurudev Sec. and Higher Sec                                              | Gurukul Atma Malik Semi English Medium Hostel Guruk                                                          | u OPD        |   |                    |  |                  |             |
|                 | 65609 10282 KHAMBAT MAYUR JAGAN              | VI C Om Gurudev Sec. and Higher Sec                                              | Gurukul Atma Malik Semi English Medium Hossel Gurul                                                          | ul OPD       |   |                    |  |                  |             |
|                 | 568479823 WAGH ARCHIT YOGESH                 | VII C Om Gurudev Sec. and Higher Sec                                             | Guruku Atma Malik Semi English Medium Hostel Guruk                                                           | UICPD        |   |                    |  |                  |             |
|                 | 5/15/39/91 DAPUTE KSHITI SAMADHAN            | VI to Um Gunudev Sec. and Higher Sec.                                            | Guruku pema Mark semi english Medium Hostel Guruk<br>Guruku Girma Malik Sami English Martium Mostel Guruk    | URUPU        |   |                    |  |                  |             |
|                 | KR3839603 Mach ARONT YOOFSH                  | MI C Om Gundev Sec. and Higher Sec.                                              | Survival prome menn permit shgilish Medium Hostel Guru<br>Gurula (Ezma Malik Sami Enatish Madium Hostel Guru | VICED        |   |                    |  |                  |             |
|                 | 598249799 CHINCHAVALE SAMARTH SHANK          | URIVE C Om Gurudev Sec. and Hahar Sac                                            | Guruku Atma Malik Semi English Medium Hossel Guruk                                                           | VICPO        |   |                    |  |                  |             |
|                 | 67681 10282 KHAMBAIT MAYUR JAGAN             | VI C Om Gurudev Sec. and Higher Sec                                              | Guruku Atma Malik Semi English Medium Hostel Gurul                                                           | U OPD        |   |                    |  |                  |             |
|                 | 69795 9812 PAINAR NINAD VIJAYRAJ             | VII C Om Gurudev Sec. and Higher Sec                                             | Guruku Atma Malik Semi English Medium Hostel Guruk                                                           | U OPD        |   |                    |  |                  |             |
|                 |                                              |                                                                                  |                                                                                                    | -            |   |                    |  |                  |             |

| 🌋 eCompus                             | ≡ Q.                                                                                                    | 🔎 👗 saastysessi tõõbgevas                                                                                       |
|---------------------------------------|----------------------------------------------------------------------------------------------------|----------------------------------------------------------------------------------------------------|
| Deshboard                             |                                                                                                    |                                                                                                    |
| School Package,                       | A SAXY OPD STUDINT:                                                                                                    |                                                                                                    |
| an Rooms .                            | Regular Marathi Madum Gurukul Buliding Hastal                                                                                                    |                                                                                                    |
| # Hochi Bokke 💦 🧃                     | WE Look!                                                                                                    | NE Date:                                                                                                    |
| 🖶 SeatCad 💦 💡                         |                                                                                                    | 100.00                                                                                                    |
| E Loundry Dept .                      | Patient ID:                                                                                                    | Type :                                                                                                    |
| A CFO Department ,                    | 100                                                                                                    | CIENT FERGING CONTACTS                                                                                          |
| e HuthBok ,                           | RegNo:                                                                                                    | Circus :                                                                                                    |
| Characteriza .                        |                                                                                                    | · · · · · · · · · · · · · · · · · · ·                                                                           |
| DD Fees Catalor                       | Privilian 1                                                                                                    | Select Hootel :                                                                                                 |
| - Colomba                             | ×                                                                                                    | Tagular Variati Median Garahd Bulding Yand                                                                      |
| <ul> <li>Unrealized</li> </ul>        | Sefect Mouse :                                                                                                    | Select School :                                                                                                 |
| • • • • • • • • • • • • • • • • • • • | Val V                                                                                                    | On Grade Sec. and Sec. And Sec. Sec. Sec. Sec. Sec. Sec. Sec. Sec.                                              |
| B offers 1                            | Safact Section :                                                                                                    | Kafaral Type :                                                                                                  |
|                                       | Remy Well Marght Medice-model Caradal                                                                                                    |                                                                                                    |
|                                       | Shufert Name :                                                                                                    |                                                                                                    |
|                                       | C-many same as a large state and the same state stat |                                                                                                    |
|                                       | ana                                                                                                    | 1 (MA)                                                                                                    |
|                                       |                                                                                                    |                                                                                                    |
|                                       | HOUSE FUE                                                                                                    | tasi rajari                                                                                                    |
|                                       |                                                                                                    |                                                                                                    |
|                                       | 841.40                                                                                                    | whi was :                                                                                                    |
|                                       |                                                                                                    |                                                                                                    |
|                                       | rius vers                                                                                                    | a une                                                                                                    |
|                                       |                                                                                                    |                                                                                                    |
|                                       | and the second second second second second second second second second second second second second second second                                                                                                    |                                                                                                    |
|                                       | Service (D):                                                                                                    | Service Wead 1                                                                                                  |
|                                       |                                                                                                    |                                                                                                    |
|                                       | Service Nome :                                                                                                    | Rote :                                                                                                    |
|                                       | [pin]                                                                                                    |                                                                                                    |
|                                       | Quertity :                                                                                                    | Amount :                                                                                                    |
|                                       |                                                                                                    |                                                                                                    |
|                                       |                                                                                                    |                                                                                                    |
|                                       | A0                                                                                                    |                                                                                                    |
|                                       |                                                                                                    |                                                                                                    |
|                                       | AD AD AD                                                                                                    | 2000 C                                                                                                    |
|                                       |                                                                                                    |                                                                                                    |
|                                       |                                                                                                    |                                                                                                    |
|                                       |                                                                                                    |                                                                                                    |
|                                       |                                                                                                    |                                                                                                    |
|                                       |                                                                                                    |                                                                                                    |
|                                       |                                                                                                    | and ware con                                                                                                    |
|                                       |                                                                                                    |                                                                                                    |
|                                       |                                                                                                    |                                                                                                    |
|                                       | Capyright 6, 2023 Edit we Britlen, will region constraint.                                                                                                    | Hand united as the second second second second second second second second second second second second second s |
|                                       |                                                                                                    |                                                                                                    |
|                                       |                                                                                                    |                                                                                                    |

#### **17. Daily OPD Patient Report**

Generates a report of all patients who visited the OPD for the day.

- Filters:
  - **Date**: Automatically populated with today's date.
- Action Buttons:
  - Generate Report: To create the daily report of OPD patients.

| 能 eCompus          | <b>□ 0</b>                                    | 🤌 🛓 instatusensettittigeneti           |
|--------------------|-----------------------------------------------|----------------------------------------|
| St Dashboard       |                                               |                                        |
| School Package 💦 🔒 | Toyat ob strong:                              |                                        |
| an Room a          | Regular Marathi Medum Gurukul Building Hostel |                                        |
| Hotel Rocket ,     | WIT Log Id 1                                  | BE Data:                               |
| E SnotCard >       |                                               | 108.00                                 |
| Loundry Dept       | Pariset Ib.                                   | Type :                                 |
| & OPD Department   | 100                                           | CIAN RELAKE CURLINE                    |
| # Health Back ,    | RgNo:                                         | Con :                                  |
| 🖀 Atendence 💦 y    |                                               | n 🗸                                    |
| 00 Fees Circular > | Envison :                                     | Select Hostel :                        |
| 🗂 Colendar         | · · · · · · · · · · · · · · · · · · ·         | Tagdar Wardt Hadar Gardal Badley Fasal |
| Huse Day           | Select House :                                | Select School :                        |
| B Resets           | 1914 V                                        | On Garata See, and type Se, Garata C   |
| -                  | felect fection :                              | Refursi Type :                         |
|                    | Res Mill Model Medie Stati Genial             |                                        |
|                    | Studiest Same :                               |                                        |
|                    | Connection (in) •                             |                                        |
|                    |                                               |                                        |
|                    | Notpital P.ID:                                | Case Paper :                           |
|                    |                                               |                                        |
|                    | BI No:                                        | 690 Dete :                             |
|                    |                                               | 8                                      |
|                    | Prom Date:                                    | To Defec                               |
|                    | 5                                             | E                                      |
|                    |                                               |                                        |
|                    |                                               | 3 1988                                 |
|                    | Service ID :                                  | Service Wand :                         |
|                    |                                               |                                        |
|                    | bene Norme :                                  |                                        |
|                    |                                               |                                        |
|                    | denuel.                                       | APDVPT1                                |
|                    |                                               |                                        |
|                    | 804 (Contraction)                             | 10 UR                                  |
|                    |                                               |                                        |
|                    |                                               |                                        |
|                    |                                               |                                        |
|                    |                                               |                                        |
|                    |                                               |                                        |
|                    |                                               |                                        |
|                    |                                               |                                        |
|                    |                                               | NT 0.07                                |
|                    |                                               |                                        |
|                    |                                               |                                        |
|                    |                                               |                                        |
|                    |                                               |                                        |
|                    |                                               |                                        |
|                    |                                               |                                        |
|                    |                                               |                                        |

#### 18. Health Book Check-up Form

This form is used to document health check-ups for students.

- Input Fields:
  - **Student ID**: Search box to find the student for whom the health check-up is recorded.
  - Check-up Details: Text area to enter details of the check-up findings.
- Action Buttons:
  - **Save**: To confirm and save the health check-up record.
  - **Cancel**: To discard the entry.

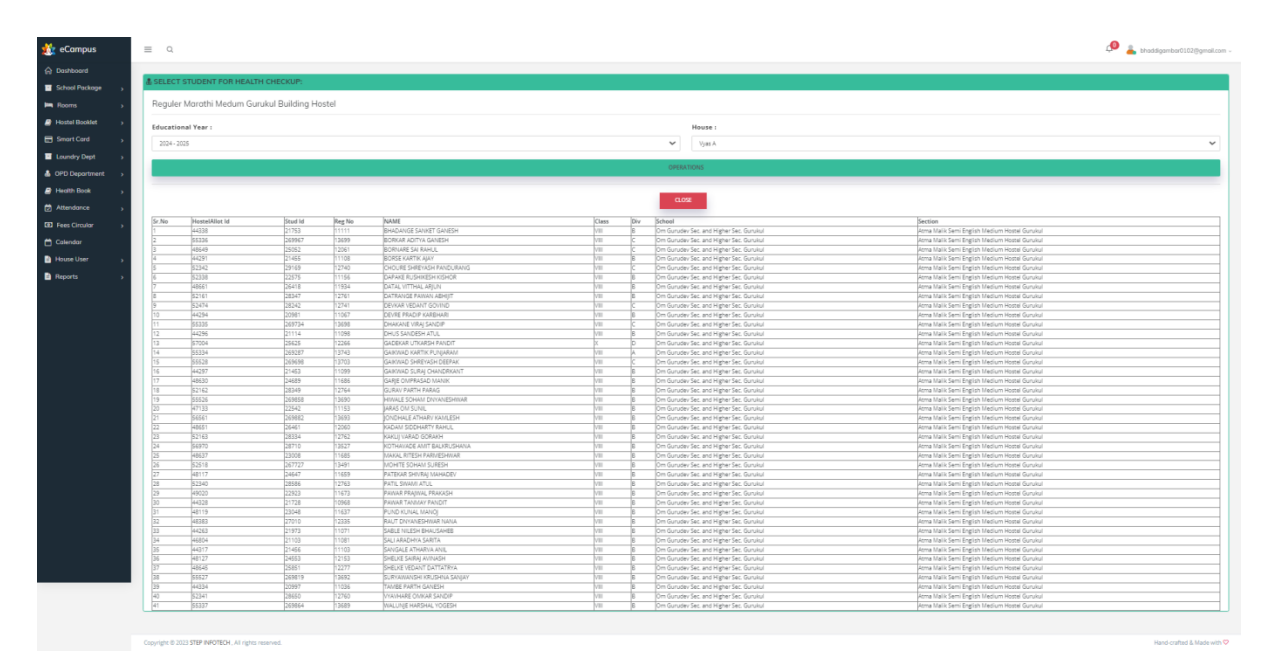

#### 19. Health Book Check-up Report

Generates reports of health check-ups conducted for students.

- Filters:
  - **Date Range**: Input fields to specify the period for the report.
- Action Buttons:
  - **Generate Report**: To create the health check-up report based on selected dates.

| 🎎 eCampus           | =      | 2                 |                |                                                                                                    |                                                                                                    |        |                                             | 🔎 👗 bhaddigambar0102@gmail.com -                                                                                                    |
|---------------------|--------|-------------------|----------------|----------------------------------------------------------------------------------------------------|----------------------------------------------------------------------------------------------------|--------|---------------------------------------------|----------------------------------------------------------------------------------------------------|
| Dashboard           |        |                   |                |                                                                                                    |                                                                                                    |        |                                             |                                                                                                    |
|                     | & SELE | CT STUDENT FOR I  | HEALTH CHECK   | UP:                                                                                                    |                                                                                                    |        |                                             |                                                                                                    |
| School Package >    |        |                   |                |                                                                                                    |                                                                                                    |        |                                             |                                                                                                    |
| Hin Rooms >         | Regi   | uler Marathi Medu | m Gurukul Buil | lding Hostel                                                                                                    |                                                                                                    |        |                                             |                                                                                                    |
| Hostel Bookfet >    | Educa  | ational Year :    |                |                                                                                                    |                                                                                                    |        | House :                                     |                                                                                                    |
| 🖶 Smort Card 💦      | 202    | 4 - 2025          |                |                                                                                                    |                                                                                                    |        | Vote A                                      | *                                                                                                    |
| Loundry Dept >      |        |                   |                |                                                                                                    |                                                                                                    |        |                                             |                                                                                                    |
| 🛔 OPD Deportment >  |        |                   |                |                                                                                                    |                                                                                                    |        | OPERATIONS                                  |                                                                                                    |
| Health Book >       |        |                   |                |                                                                                                    |                                                                                                    |        |                                             |                                                                                                    |
| f2 Attendorce       |        |                   |                |                                                                                                    |                                                                                                    |        | CLOSE                                       |                                                                                                    |
|                     | Sr.No  | Studid            | Rer No.        | NAME                                                                                                    | Class                                                                                                    | Div    | School                                      | Section                                                                                                    |
| LBJ Fees Circular > | 1      | 21753             | 11111          | BHADANGE SANKET GANESH                                                                                                    | VII                                                                                                    | 8      | Om Gurudev Sec. and Higher Sec. Gurukul     | Atma Malik Semi English Medium Horbel Gurukul                                                                                                    |
| m Calendar          | 2      | 269967            | 13699          | BORKAR ADITYA GANESH                                                                                                    | VII                                                                                                    |        | Om Gurudev Sec. and Higher Sec. Gurukul     | Atma Malik Semi English Medium Hottel Gurukul                                                                                                    |
| <b>U</b>            | 3      | 25052             | 12061          | BORNARE SAI RAHUL                                                                                                    | VII                                                                                                    |        | Om Gurudev Sec. and Higher Sec. Guruliul    | Atma Malik Semi English Medium Hostel Gurukul                                                                                                    |
| House User >        | 4      | 21455             | 11108          | BORSE KARTIK AJAY                                                                                                    | VII                                                                                                    | 8      | Om Gurudev Sec. and Higher Sec. Gurukul     | Atma Malik Semi English Medium Hostel Gurukul                                                                                                    |
|                     | 5      | 29169             | 12740          | CHOURE SHREYASH PANDURANG                                                                                                    | VII                                                                                                    |        | Om Gurudev Sec. and Higher Sec. Gurukul     | Atma Malik Semi English Medium Hostel Gurukul                                                                                                    |
| Reports >           | 6      | 22575             | 11156          | DAPAKE RUSHIKESH KISHOR                                                                                                    | VII                                                                                                    | 8      | Om Gurudev Sec. and Higher Sec. Gurukul     | Atma Malik Semi English Medium Hostei Gurukul                                                                                                    |
|                     | 7      | 26418             | 11934          | DATAL WITHAL ARJUN                                                                                                    | VII                                                                                                    | 8      | Om Gurudev Sec. and Higher Sec. Gurukul     | Atma Malik Semi English Medium Hostel Gurukul                                                                                                    |
|                     | 8      | 28347             | 12761          | DATRANCE PAIKAN AEHIJIT                                                                                                    | VII                                                                                                    | s      | Om Gurudev Sec. and Higher Sec. Gurukul     | Atma Malik Semi English Medium Hossel Gurukul                                                                                                    |
|                     | 9      | 28242             | 12741          | DEVKAR VEDANT GOVIND                                                                                                    | VII                                                                                                    |        | Om Gurudev Sec. and Higher Sec. Guruliul    | Atma Malik Semi English Medium Hostel Gurukul                                                                                                    |
|                     | 10     | 20961             | 11067          | DEVRE PRACIP KAREHARI                                                                                                    | VII                                                                                                    | -      | Om Gurudev Sec. and Higher Sec. Gurukul     | Atma Malik Semi English Medium Hostel Gurukul                                                                                                    |
|                     | 11     | 2577.24           | 1,3636         | DHARANE VIRAJ SANDIP                                                                                                    | VII                                                                                                    |        | Om Guidevisec and Higherisec Guided         | Atma Maik sem English Medium Hostel Gurukul                                                                                                    |
|                     | 14     | 21114             | 11020          | DRUS SANDESH ATUL                                                                                                    | VIII I                                                                                                    | 0      | Om Gurudev Sec, and Higher Sec, Gurukul     | Active Mark Setti English Medium Postori Gurukul                                                                                                    |
|                     | 14     | 169347            | 12742          | GARWAD VARTH PROVIDENT                                                                                                    | - P                                                                                                    | 4      | Om Gunider Sec. and Higher Sec. Gunidul     | Anna Malis Anni English Martin Novak Gardina<br>Anna Malis Sami English Martin Montal Aurolasi                                                                                                    |
|                     | 16     | 169698            | 13203          | GARWAD SHEFYASH DEEPAK                                                                                                    | NII I                                                                                                    | 2      | Om function fact and higher fact function   | Arma Malis Sami English Madium Montel Cursicul                                                                                                    |
|                     | 16     | 21453             | 11099          | GARWAD SURAI CHANDRIKANT                                                                                                    | MI                                                                                                    | 8      | Om Gurudev Sec. and Hister Sec. Gurulul     | Arma Malia Semi English Medium Hosnel Guruloul                                                                                                    |
|                     | 17     | 24689             | 11686          | GARIE OMPRASAD MANIK                                                                                                    | MI                                                                                                    | 8      | Om Gurudev Sec. and Higher Sec. Gurulul     | Atma Malik Semi English Medium Hostel Gurukul                                                                                                    |
|                     | 18     | 28349             | 12764          | GURAV PARTH PARAG                                                                                                    | VII                                                                                                    | 8      | Om Gurudev Sec, and Higher Sec. Gurukul     | Atma Malik Semi English Medium Hostel Gurukul                                                                                                    |
|                     | 19     | 269858            | 13690          | HWALE SOHAM DNYANESHWAR                                                                                                    | VII                                                                                                    | 8      | Om Gurudev Sec, and Higher Sec. Guruliul    | Atma Malik Semi English Medium Hostel Gurukul                                                                                                    |
|                     | 20     | 22542             | 11153          | JARAS OM SUNIL                                                                                                    | VII                                                                                                    | 8      | Om Gurudev Sec. and Higher Sec. Guruliul    | Atma Malik Semi English Medium Hostel Gurukul                                                                                                    |
|                     | 21     | 269882            | 13693          | JONDHALE ATHARV KAMLESH                                                                                                    | VII                                                                                                    | 8      | Om Gurudev Sec. and Higher Sec. Gurukul     | Atma Malik Semi English Medium Hostel Gurukul                                                                                                    |
|                     | 22     | 26461             | 12060          | KADAM SIDOHARTY RAHUL                                                                                                    | VII                                                                                                    | 0      | Om Gurudev Sec. and Higher Sec. Guruliul    | Atma Malik Semi English Medium Hostel Gurukul                                                                                                    |
|                     | 23     | 28334             | 12762          | KANUJ VARAD GORAKH                                                                                                    | VII                                                                                                    | 8      | Om Gurudev Sec. and Higher Sec. Guruliul    | Atma Malik Semi English Medium Hostel Gurukul                                                                                                    |
|                     | 24     | 28710             | 13527          | KOTHAVADE AMIT BALKRUSHANA                                                                                                    | VII                                                                                                    | 8      | Om Gurudev Sec. and Higher Sec. Gurukul     | Atma Malik Semi English Medium Hostel Gurukul                                                                                                    |
|                     | 25     | 23008             | 11685          | MAKAL RITESH PARMESHWAR                                                                                                    | VII                                                                                                    | 8      | Om Gurudev Sec. and Higher Sec. Gurukul     | Atma Malik Semi English Medium Hostel Gurukul                                                                                                    |
|                     | 26     | 267727            | 13491          | MOHITE SOHAM SURESH                                                                                                    | VII                                                                                                    | 8      | Om Gurudev Sec. and Higher Sec. Gurukul     | Atma Malik Semi English Medium Hostel Gurukul                                                                                                    |
|                     | 27     | 24647             | 11659          | PATEKAR SHIVRAJ MAHADEV                                                                                                    | VII                                                                                                    | 8      | Om Gurudev Sec. and Higher Sec. Gurukul     | Atma Malik Semi English Medium Hostel Gurukul                                                                                                    |
|                     | 28     | 28586             | 12763          | PATE SWAMI ATUL                                                                                                    | VII                                                                                                    | 8      | Om Gurudev Sec. and Higher Sec. Gurului     | Atma Malik Sami English Medium Hostel Gurukul                                                                                                    |
|                     | 29     | 22923             | 11673          | PAVIAR PRA/WAL PRAKASH                                                                                                    | VII                                                                                                    | 8      | Om Gurudev Sec. and Higher Sec. Gurukul     | Atma Malik Semi English Medium Hostel Gurukul                                                                                                    |
|                     | 30     | 21728             | 12968          | PAVIAR TANMAY PANEIT                                                                                                    | VII                                                                                                    | 5      | Om Qurudev Sec. and Higher Sec. Qurukul     | Atma Malik Semi English Nedium Hostel Gurukul                                                                                                    |
|                     | 31     | 23046             | 11637          | PUND KUNAL MANOJ                                                                                                    | VII                                                                                                    | 5      | Om Gurudev Sec. and Higher Sec. Gurukul     | Atma Malik Semi English Medium Hostel Qurukul                                                                                                    |
|                     | 54     | 27010             | 14555          | RAUT DIVYANESHWAR NANA                                                                                                    | VII                                                                                                    | 8      | Off GUIUDAY Sec. and Higher Sec. GUIUKU     | Atma Mark Semi English Medium Hoster Gurukul                                                                                                    |
|                     | 23     | 21973             | 11071          | SABLE NILESH BHAUSAHEB                                                                                                    | VII                                                                                                    | -      | On Gurudev Sec, and Higher Sec. Gurului     | Atma Malik Semi English Medium Hossel Gurukul                                                                                                    |
|                     | 24     | 11/103            | 11001          | DRU PRPUTTA DRUM                                                                                                    | pyd a                                                                                                    | 0      | On Ourse Sec. and Paper Sec. Our Ord        | Norde Main, Serri English Medium Prove Gurunun<br>Jame Math. Zent Reality, Math. Martin Marcal Constant                                                                                                    |
|                     | 35     | 1455              | 12163          | SVELVE CLEAT AVAILOU                                                                                                    | pvil                                                                                                    | 0      | jum survey sec. and nigher sec. survey      | Atma Malix Semi English Medium Hostel Varuku<br>Atma Malix Semi English Medium Montel Condod                                                                                                    |
|                     | 20     | 12221             | 13599          | Cup up control name                                                                                                    | him 1                                                                                                    | a      | An Australia Case and Mahar Case Constant   | Prese men and an angle in measure reveals and and and and and and and and and and                                                                                                    |
|                     | 20     | 2001              | 12692          | CIEVANANCIA VELICIALA CANAV                                                                                                    | han b                                                                                                    | 0      | Om Gunder An and Mahar San Gunder           | Arms Malls Sami English Martium Konnel Gunded                                                                                                    |
|                     | 28     | 10007             | 11024          | PUT ANNE SUPTI / LINE CU                                                                                                    | han b                                                                                                    | a<br>a | Parts summer and men men men and second and | Anna Mala Sent English Netion Hone Senten                                                                                                    |
|                     | 20     | Salite            | 135/0          | Internet Participation Control of Control of | and a second second sec | ×      | An function for and Material Control        | Prome many areas angures measures measures and and a second and a second and a second and a second and a second and a second and a second and a second and a second a second |
|                     | 40     | 10990             | 14/10/         | WALLING MADONAL WOODDA                                                                                                    | han b                                                                                                    | 0      | Con Grander Ser, and Mahar Ser, Gradul      | Anna Malis Sani Bagish Mati na kinani Gundod                                                                                                    |
|                     | 41     | P023894           | 13667          | Instante Peronet Tooton                                                                                                    | prof. 1                                                                                                    | 0      | Inu nningk sec sus uitset sec nninni        | Nome werk semi engran wersom noose survivo                                                                                                    |
|                     |        |                   |                |                                                                                                    |                                                                                                    |        |                                             |                                                                                                    |

Copyright @ 2023 STEP INFOTECH, All rights reserved

-crafted & Made with S

#### 20. Student Attendance

This section allows for the tracking of student attendance.

- Input Fields:
  - **Student ID**: Search box to find the student whose attendance is being recorded.
  - **Date**: Automatically populated with the current date.
- Action Buttons:
  - **Mark Present/Absent**: Options to mark the student's attendance status.

| ash | 1DE    | INT ATTEND      | DANCE:                     |     |   |                                                |                                         |                 |        |
|-----|--------|-----------------|----------------------------|-----|---|------------------------------------------------|-----------------------------------------|-----------------|--------|
|     | Hostel |                 |                            |     |   |                                                |                                         | House :         |        |
| •   | Regul  | er Marathi Medi | um Gurukul Building Hostel |     |   |                                                |                                         | Vjas A          |        |
| >   | Attend | ance Date:      |                            |     |   | Is Holid                                       | lay? i                                  |                 |        |
|     | 12/05/ | 2024            |                            |     |   | D ONB                                          | •N0                                     |                 |        |
|     |        |                 |                            |     |   |                                                | α                                       | SS STUDENT LIST |        |
|     |        |                 |                            |     |   |                                                |                                         |                 |        |
|     |        | 10063           | PENNER TANMAY PANOIT       | VII |   | Sectore Game                                   | Om Gunulau Sar, and Mahar Sar, Gunului  | SELECT          | 32,866 |
|     |        | 11036           | TAMES PARTH CANESH         | VII | 0 | Arma Malik Semi English Medium Hostel Guruhui  | Om Gunder Sec and Higher Sec Gundral    | 501077          |        |
|     |        | 11027           |                            | VII |   | Arma Malik Sami English Madium Hostel Guruhui  | Om Gunulau Sar, and Higher Sar, Gunului | 551677          | -      |
|     |        | 11007           |                            | VII |   | Arma Malik Semi English Medium Hostel Gurulou  | Om Gunder Sec. and Higher Sec. Gunder   | 501077          | -      |
|     |        | 11081           | SALLABATHYA SARITA         | 110 |   | Arma Malik Sami English Marlium Mostal Gurulud | Om Gunulau Sar, and Mahar Sar, Gunului  | Plassa Salart   | -      |
|     |        | 11098           | DHUS SANDESH ATUL          | VII | R | Atma Malik Semi English Medium Hostel Gunului  | Om Sunudey Sar, and Heber Sar, Gunulou  | SELECT          | 6      |
|     |        | 11099           | GARWAD SUBAI CHANERKANT    | VII |   | Anna Malik Sami English Marlum Hostal Gurukul  | Om Gurudev Ser, and Haher Ser, Guruloul | SELECT          | 7      |
|     |        | 11103           | SANGALE ATHARVA ANIL       | VII | 8 | Atma Malik Semi English Medium Hostel Gurukul  | Om Gurudev Sec. and Higher Sec. Gurukul | SELECT          | 8      |
|     |        | 11108           | BORSE KARTIK AJAY          | VII | 6 | Atma Malik Semi English Medium Hostel Gurukul  | Om Gurudev Sec. and Higher Sec. Gurukul | SELECT          | 9      |
|     |        |                 | BHADANGE SANKET GANESH     | VII | 8 | Atma Malik Semi English Medium Hostel Gurukul  | Om Gurudev Sec. and Higher Sec. Gurukul | SELECT          | 10     |
|     |        | 11153           | JARAS OM SUNIL             | VII | 8 | Atma Malik Semi English Medium Hostel Gurukul  | Om Gurudev Sec. and Higher Sec. Gurukul | SELECT          | 11     |
|     |        | 11156           | DAPAKE RUSHIKESH KISHOR    | VII | 6 | Atma Malik Semi English Medium Hostel Gurukul  | Om Gurudev Sec. and Higher Sec. Gurukul | Please Select   | 12     |
|     |        | 11637           | PUND KUNAL MANOJ           | VII | в | Atma Malik Semi English Medium Hostel Gurukul  | Om Gurudev Sec. and Higher Sec. Gurukul | SELECT          | 13     |
|     |        | 11659           | PATEKAR SHINRAJ MAHADEV    | VII | 8 | Atma Malik Semi English Medium Hostel Gurukul  | Om Gurudev Sec. and Higher Sec. Gurukul | SELECT          | 14     |
|     |        | 11673           | PAWAR PRAJWAL PRAKASH      | VII | в | Atma Malik Semi English Medium Hostel Gurukul  | Om Gurudev Sec. and Higher Sec. Gurukul | SELECT          | 15     |
|     |        | 11685           | MAKAL RITESH PARMESHWAR    | VII | B | Atma Malik Semi English Medium Hostel Gurukul  | Om Gurudev Sec. and Higher Sec. Gurukul | SELECT          | 16     |
|     |        | 11686           | GARJE OMPRASAD MANIK       | VII | в | Atma Malik Semi English Medium Hostel Gurukul  | Om Guruder Sec. and Higher Sec. Gurukul | Please Select   | 17     |
|     |        | 11934           | DATAL VITTHAL ARJUN        | VII | в | Atma Malik Semi English Medium Hostel Gurukul  | Om Gurudev Sec. and Higher Sec. Gurukul | SELECT          | 18     |
|     |        | 12060           | KADAM SIDDHARTY RAHUL      | VII | в | Atma Malik Semi English Medium Hostel Gurukul  | Om Gurudev Sec. and Higher Sec. Gurukul | Please Select   | 19     |
|     |        | 12061           | BORNARE SAI RAHUL          | VII | с | Atma Malik Semi English Medium Hostel Gurukul  | Om Gurudev Sec. and Higher Sec. Gurukul | SELECT          | 20     |
|     |        | 12153           | SHELKE SAIRAJ AVINASH      | VII | в | Atma Malik Semi English Medium Hostel Gurukul  | Om Gurudev Sec. and Higher Sec. Gurukul | SELECT          | 21     |
|     |        | 12266           | GADEKAR UTKARSH PANDIT     | Х   | D | Atma Malik Semi English Medium Hostel Gurukul  | Om Gurudev Sec. and Higher Sec. Gurukul | Please Select   | 22     |
|     |        | 12277           | SHELKE VEDANT DATTATRIA    | VII | 0 | Atma Malik Semi English Medium Hostel Gurukul  | Om Gurudev Sec. and Higher Sec. Gurukul | SELECT          | 23     |
|     |        | 12335           | RAUT DNYANESHWAR NANA      | VII | в | Atma Malik Semi English Medium Hostel Gurukul  | Om Gurudev Sec. and Higher Sec. Gurukul | SELECT          | 24     |
|     |        | 12740           | CHOURE SHREYASH PANDURANS  | VII | с | Atma Malik Semi English Medium Hostel Gurukul  | Om Gurudev Sec. and Higher Sec. Gurukul | Piezze Select   | 25     |
|     |        | 12741           | DEVKAR VEDANT GOVIND       | VII | с | Atma Malik Semi English Medium Hostel Gurukul  | Om Gurudev Sec. and Higher Sec. Gurukul | Please Select   | 26     |
|     |        | 12760           | VYAVHARE OMKAR SANDIP      | VII | В | Atma Malik Semi English Medium Hostel Gurukul  | Om Gurudev Sec. and Higher Sec. Gurukul | Please Select   | 27     |
|     |        | 12761           | DATRANGE PAINAN ABHIJIT    | VII | 8 | Atma Malik Semi English Medium Hostel Gurukul  | Om Gurudev Sec. and Higher Sec. Gurukul | Please Select   | 28     |
|     |        | 12762           | KAKUJ VARAD GORAKH         | VII | 8 | Atma Malik Semi English Medium Hostel Gurukul  | Om Gurudev Sec. and Higher Sec. Gurukul | Please Select   | 29     |
|     |        | 12763           | PATIL SWAMI ATUL           | VII | 8 | Atma Malik Semi English Medium Hostel Gurukul  | Om Gurudev Sec. and Higher Sec. Gurukul | Please Select   | 30     |
|     |        | 12764           | GURAV PARTH PARAG          | VII | В | Atma Malik Semi English Medium Hostel Gurukul  | Om Gurudev Sec. and Higher Sec. Gurukul | Please Select   | 31     |
|     |        | 13491           | MONITE SONAM SURESH        | VII | 0 | Atma Malik Semi English Medium Hostel Gurukul  | Om Gurudev Sec. and Higher Sec. Gurukul | Please Select   | 32     |
|     |        | 13527           | KOTHAVADE AMIT BALKRUSHANA | VII | 8 | Atma Malik Semi English Medium Hostel Gurukul  | Om Gurudev Sec. and Higher Sec. Gurukul | Please Select   | 33     |
|     |        | 13689           | WALLINJE HARSHAL YOGESH    | VII | В | Atma Malik Semi English Medium Hostel Gurukul  | Om Gurudev Sec. and Higher Sec. Gurukul | Please Select   | 34     |
|     |        | 13690           | HWALE SOHAM DIVANESHWAR    | VII | 8 | Atma Malik Semi English Medium Hostel Gurukul  | Om Gurudev Sec. and Higher Sec. Gurukul | Please Select   | 35     |
|     |        | 13692           | SURYAWANSHI KRUSHNA SANJAY | VII | 8 | Atma Malik Semi English Medium Hostel Gurukul  | Om Gurudev Sec. and Higher Sec. Gurukul | Please Select   | 36     |
|     |        | 13693           | JONDHALE ATHARY KAMLESH    | VII | 5 | Atma Malik Semi English Medium Hostel Gurukul  | Om Gurudev Sec. and Higher Sec. Gurukul | Please Select   | 37     |
|     |        | 13698           | DHAKANE VIRAJ SANDIP       | VII | с | Atma Malik Semi English Medium Hostel Gurukul  | Om Gurudev Sec. and Higher Sec. Gurukul | Please Select   | 38     |
|     |        | 13699           | BORKAR ADITYA GANESH       | VII | с | Atma Malik Semi English Medium Hostel Gurukul  | Om Gurudev Sec. and Higher Sec. Gurukul | Please Select   | 39     |
|     |        | 13703           | GAIKWAD SHREYASH DEEPAK    | VII | с | Atma Malik Semi English Medium Hostel Gurukul  | Om Gurudev Sec. and Higher Sec. Gurukul | Please Select   | 40     |
|     |        | 13743           | GAIKWAD KARTIK PUNJARAM    | VII | A | Atma Malik Semi English Medium Hostel Gurukul  | Om Gurudev Sec. and Higher Sec. Gurukul | Please Select   | 41     |
|     |        |                 |                            |     |   |                                                |                                         |                 | _      |
|     |        |                 |                            |     |   |                                                |                                         | Operations      |        |
|     |        |                 |                            |     |   |                                                |                                         |                 |        |
|     |        |                 |                            |     |   |                                                | NEW SAVE                                | UPDATE          | 0/     |

#### 21. Student Attendance Monthly Report

Generates a report of student attendance for the month.

- Filters:
  - Month/Year: Dropdowns to select the month and year for the report.
- Action Buttons:
  - **Generate Report**: To create the monthly attendance report.

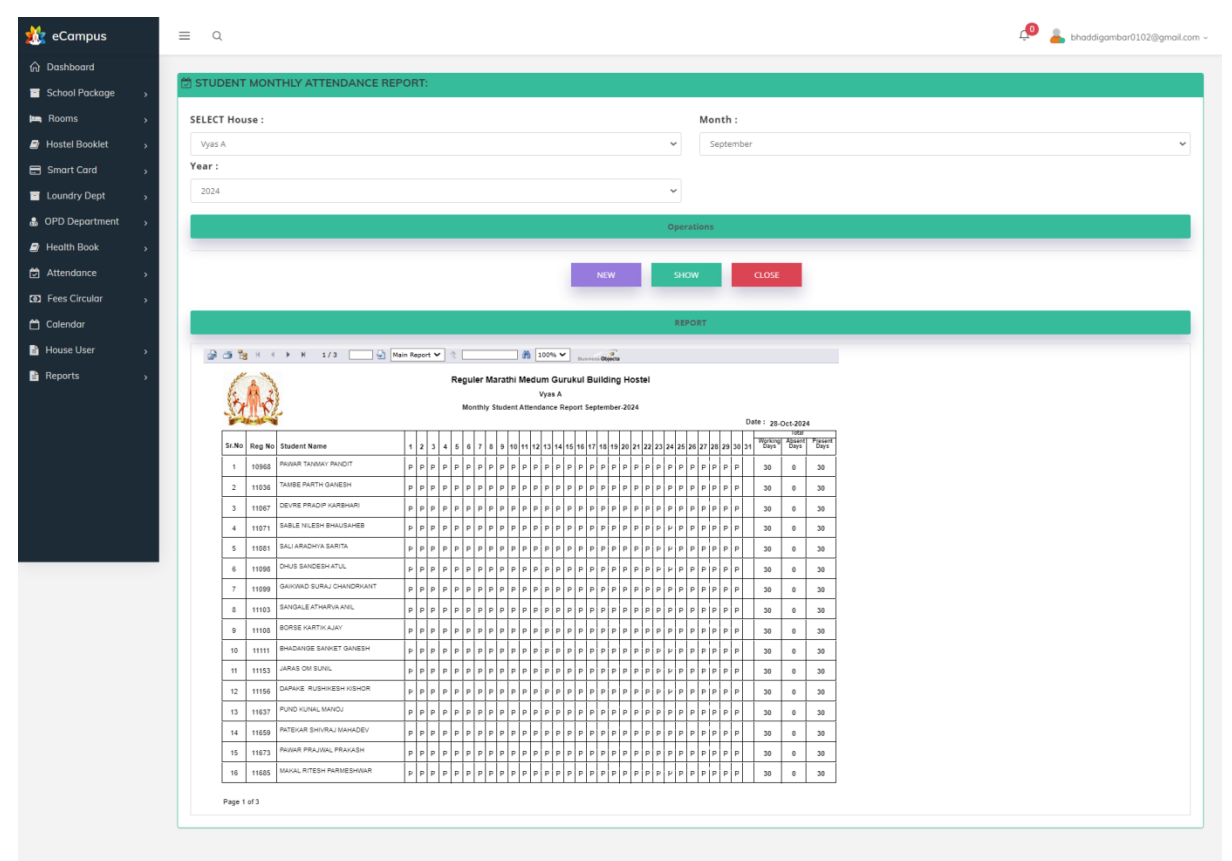

Copyright © 2023 STEP INFOTECH , All rights reserved.

#### 22. Fees Circular Student Wise

Manages the issuance of fee circulars to individual students.

- Input Fields:
  - **Student ID**: Search box to find the student for whom the circular is being issued.
  - Fee Details: Input area to enter specifics regarding fees.
- Action Buttons:
  - Send Circular: To send the fee circular to the student.
  - **Cancel**: To discard the issuance.

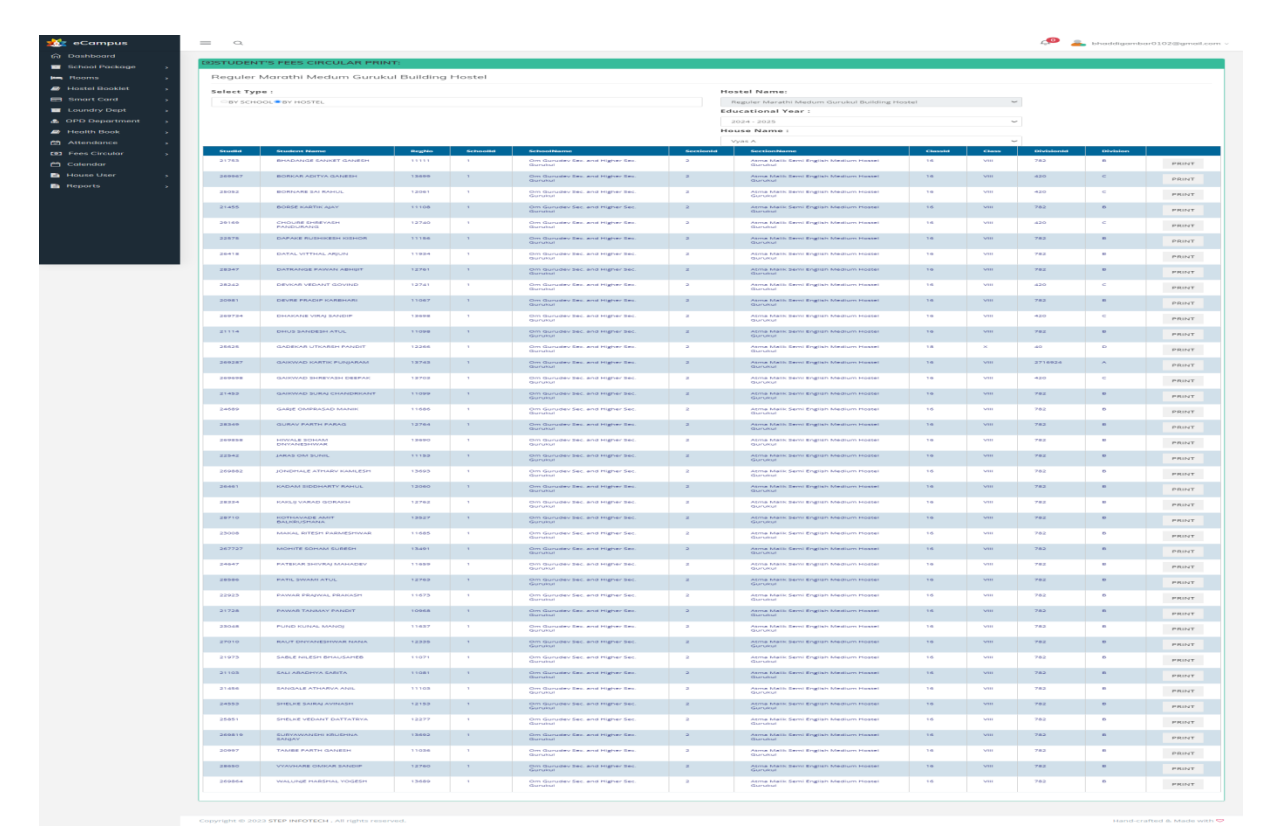

#### **23. Fees Circular House Wise**

Manages the issuance of fee circulars to students categorized by house.

- Input Fields:
  - **Select House**: Dropdown menu to choose the house for which the circular is issued.
  - **Fee Details**: Input area for entering the fee information.
- Action Buttons:
  - **Send Circular**: To send the fee circular to all students in the selected house.
  - **Cancel**: To discard the issuance.

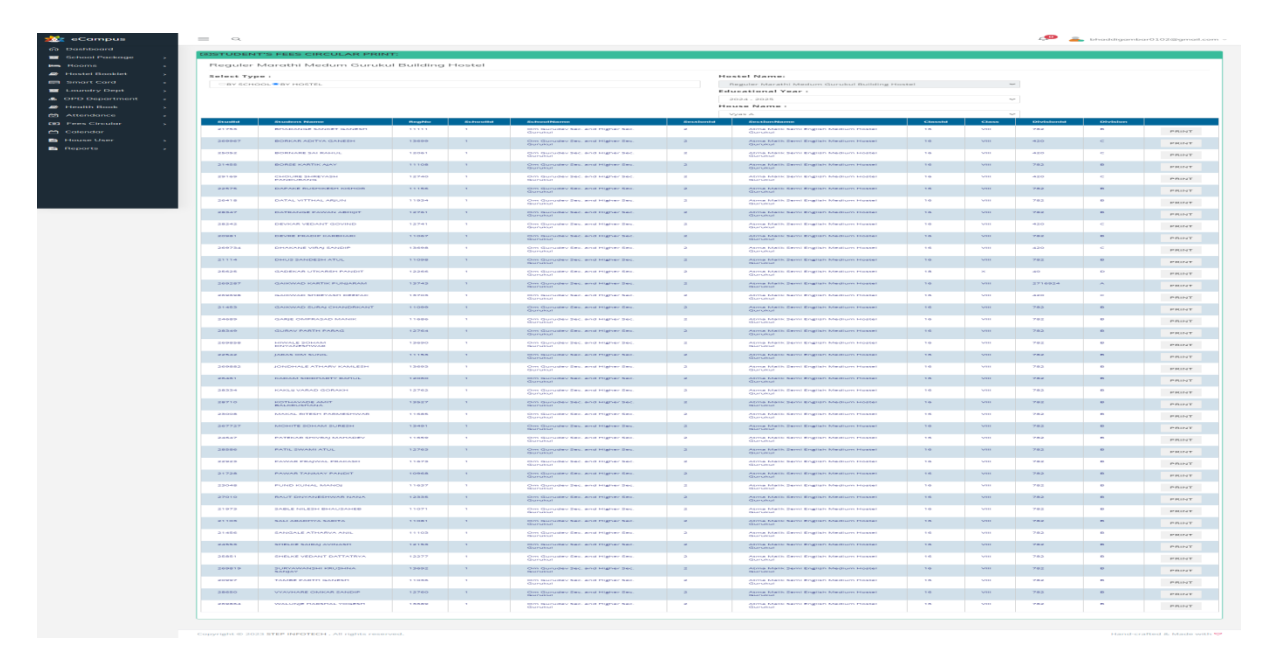

#### 24. Academic Calendar

This section displays the academic calendar for the institution.

- View Options:
  - Select Year: Dropdown to choose the academic year.
- Action Buttons:
  - **Download**: Option to download the calendar for printing.

| 🎎 eCampus        |   | ≡ 0,            |                              |                    |         |     |                  |              |      |      | <b>0</b> | bhaddigambar0102@ | gmail.com ~ |
|------------------|---|-----------------|------------------------------|--------------------|---------|-----|------------------|--------------|------|------|----------|-------------------|-------------|
| 🛱 Dashboard      |   |                 |                              |                    |         |     |                  |              |      |      |          |                   |             |
| School Package   | • | SCHOOL CALENDAR | È.                           |                    |         |     |                  |              |      |      |          |                   |             |
| 🛤 Rooms          | • | Section Name :  |                              |                    |         |     | s                | chool Name : |      |      |          |                   |             |
| Hostel Booklet   | • |                 |                              |                    |         |     | ~                | Select Sc    | hool |      |          |                   | ~           |
| 🚍 Smart Card     | • |                 |                              |                    |         |     | SCHOOL CALL      | NDAR         |      |      |          |                   |             |
| Loundry Dept     | • |                 |                              |                    |         |     |                  |              |      |      |          |                   |             |
| 🍰 OPD Department | • |                 |                              | Sep                | Mon     | Tue | October 2<br>Wed | 024<br>Thu   | Fri  | Nov  |          |                   |             |
| Health Book      | • |                 |                              |                    |         | 1   | 2                | 3            | 4    | 5    |          |                   |             |
| 🛱 Attendance     | • |                 |                              | 6                  | 7       | 8   | 9                | 10           | 11   | 12   |          |                   |             |
| Fees Circular    | • |                 |                              | 13                 | 14      | 15  | 16               | 17           | 18   | 19   |          |                   |             |
| 🛱 Calendar       |   |                 |                              | 20                 | 21      | 22  | 23               | 24           | 25   | 26   |          |                   |             |
| 🖹 House User     | • |                 |                              | 27                 | 28      | 29  | 30               | 31           |      |      |          |                   |             |
| 🗎 Reports        | • |                 |                              |                    | _       |     |                  |              |      |      |          |                   |             |
|                  |   |                 |                              |                    | Holiday |     | Event            |              |      | Exam |          |                   |             |
|                  |   | L               |                              |                    |         |     |                  |              |      |      |          |                   |             |
|                  |   |                 |                              |                    |         |     |                  |              |      |      |          |                   |             |
|                  |   |                 | Copyright © 2023 STEP INFOTE | CH , All rights re | served. |     |                  |              |      |      |          | Hand-crafted & N  | lade with 🛇 |
|                  |   |                 |                              |                    |         |     |                  |              |      |      |          |                   |             |
|                  |   |                 |                              |                    |         |     |                  |              |      |      |          |                   |             |
|                  |   |                 |                              |                    |         |     |                  |              |      |      |          |                   |             |

#### **25. House Teacher Creation**

This feature allows for the creation of house teacher profiles.

- Input Fields:
  - **Teacher Name**: Text box to enter the teacher's name.
  - House Assigned: Dropdown menu to select the house the teacher will oversee.
- Action Buttons:
  - **Create**: To confirm the creation of the teacher profile.
  - **Cancel**: To discard the entry.

| REGISTRATION :                                                                                                    |                                                                                                    |                                                                                                    |                                                                                                    |                                                                                                    |                                                                                                    |
|----------------------------------------------------------------------------------------------------|----------------------------------------------------------------------------------------------------|----------------------------------------------------------------------------------------------------|----------------------------------------------------------------------------------------------------|----------------------------------------------------------------------------------------------------|----------------------------------------------------------------------------------------------------|
| User Role:                                                                                                    |                                                                                                    | Name                                                                                                    |                                                                                                    |                                                                                                    |                                                                                                    |
| House Incharge                                                                                                    |                                                                                                    | Select Emplo                                                                                                    | samel                                                                                                    |                                                                                                    |                                                                                                    |
| User Name:                                                                                                    |                                                                                                    | Password                                                                                                    |                                                                                                    |                                                                                                    |                                                                                                    |
| Username                                                                                                    |                                                                                                    | Password                                                                                                    |                                                                                                    |                                                                                                    |                                                                                                    |
| Confirm Password                                                                                                    | 12                                                                                                    | Email Id:                                                                                                    |                                                                                                    |                                                                                                    |                                                                                                    |
| Confirm Password                                                                                                    |                                                                                                    | Email Id                                                                                                    |                                                                                                    |                                                                                                    |                                                                                                    |
| Mobile No:                                                                                                    |                                                                                                    |                                                                                                    |                                                                                                    |                                                                                                    |                                                                                                    |
| Mobile No                                                                                                    |                                                                                                    |                                                                                                    |                                                                                                    |                                                                                                    |                                                                                                    |
|                                                                                                    |                                                                                                    |                                                                                                    |                                                                                                    |                                                                                                    |                                                                                                    |
|                                                                                                    |                                                                                                    | OPERATIONS                                                                                                    |                                                                                                    |                                                                                                    |                                                                                                    |
|                                                                                                    |                                                                                                    | NEW SAVE UPDATE DEA                                                                                                    | CIVATE CLOSE                                                                                                    |                                                                                                    |                                                                                                    |
|                                                                                                    |                                                                                                    |                                                                                                    |                                                                                                    |                                                                                                    |                                                                                                    |
| Admin Id                                                                                                    | Admin Name                                                                                                    | User Name                                                                                                    | HouseName                                                                                                    | User Role                                                                                                    |                                                                                                    |
|                                                                                                    | DISAMBAR MANAFALIER RUAD                                                                                                    | bland dia serie and 102 dia manifestati                                                                                                    |                                                                                                    |                                                                                                    | T                                                                                                    |
| 2130                                                                                                    | окрамание написаниев вного                                                                                                    | bhaddigambaroroziegmarcom                                                                                                    | [Hodise_Harrie]                                                                                                    | House Incharge                                                                                                    |                                                                                                    |
| 2130                                                                                                    | GANESH AMBADAS GUMBADE                                                                                                    | gumbadeganesh95@gmail.com                                                                                                    | [House_Name]                                                                                                    | House Incharge                                                                                                    | True                                                                                                    |
| 2130                                                                                                    | GANESH AMBADAS GUMBADE<br>PANDURANG CHANDAR GAVIT                                                                                                    | gumbadeganesh95@gmail.com<br>gavitpandurang683@gmail.com                                                                                                    | (House_Name)<br>(House_Name)                                                                                                    | House incharge                                                                                                    | True                                                                                                    |
| 2136<br>2137<br>2138<br>2139                                                                                         | GANESH AMBADAS GUMBADE<br>GANESH AMBADAS GUMBADE<br>PANDURANG CHANDAR GAVIT<br>RAKESH GORAKH PAGARE                                                                                                    | gumbadeganetarotozagnati.com<br>gumbadeganeti95@gmail.com<br>gavipanturang683@gmail.com<br>rppagare283@gmail.com                                                                                                    | [House_Name]<br>[House_Name]<br>[House_Name]                                                                                                    | House Incharge<br>House Incharge<br>House Incharge<br>House Incharge                                                                                                    | True<br>True<br>True                                                                                                    |
| 2136<br>2137<br>2138<br>2139<br>2140                                                                                 | GANESH AMBADAS GUMBADE<br>PANDURANG CHANDAR GAVIT<br>RAKESH GORAKH PAGARE<br>DNYANESHWAR DHARMRAJ PAWAR                                                                                                    | omazogan izar i casi casi<br>gunitasi ganeshi 5 gymal.com<br>gelitasi casi casi<br>gelitasi casi casi<br>r ppagare 28 sigmal.com<br>dyarasi var p1598 gymal.com                                                                                                    | (House_Name)<br>(House_Name)<br>(House_Name)<br>(House_Name)                                                                                                    | House Incharge<br>House Incharge<br>House Incharge<br>House Incharge<br>House Incharge                                                                                                    | True<br>True<br>True<br>True                                                                                                    |
| 2138<br>2137<br>2138<br>2139<br>2140<br>2141                                                                         | GANESH AMIRADS GUMBADE<br>GANESH AMIRADS GUMBADE<br>PANDURANG CHANDAR GAVIT<br>RAKESH GORANH PAGARE<br>DNYANESHWAR DHARMRAJ PAWAR<br>SAGAR SANJAY BAHIGAR                                                                                                    | Einadugen indar i Gelegrination<br>gurmbadegenen biologi gymail.com<br>genitpandurangde3dgymail.com<br>ropagard2830gmail.com<br>dyanashwarp430dgymail.com<br>eagarbablar4dgymail.com                                                                                                    | [House_Name]<br>[House_Name]<br>[House_Name]<br>[House_Name]<br>[House_Name]                                                                                                    | House Incharge<br>House Incharge<br>House Incharge<br>House Incharge<br>House Incharge                                                                                                    | True<br>True<br>True<br>True<br>True<br>True                                                                                                    |
| 2138<br>2137<br>2138<br>2139<br>2140<br>2141<br>2142                                                                 | LANDOWNY, MINISTRATING BING     GANGIS ANALADAG GUNNELDE     PANDUNANG CHANKANE GUNY     ARKESI GORMAN FAQARAM     DOYANESHWAR DHAMMING PANAR     EAGAI SUNAY     EAGAI SUNAY BELIAN THORY                                                                                                    | Unsubageneration (Losgynation)<br>genetageneration (September<br>genetageneration)<br>reposition (September<br>of September<br>September)<br>September)<br>September | [House_Hamma]<br>[House_Hamma]<br>[House_Hamma]<br>[House_Hamma]<br>[House_Hamma]<br>[House_Hamma]<br>[House_Hamma]                                                                                                    | House Incharge<br>House Incharge<br>House Incharge<br>House Incharge<br>House Incharge<br>House Incharge                                                                                                    | True<br>True<br>True<br>True<br>True<br>True<br>True                                                                                                    |
| 2138<br>2137<br>2138<br>2139<br>2140<br>2141<br>2142<br>2143                                                         | DAMAGENER INFORMATINE BENED     CANADANANE CHARLANEL BENED     PASIDUMANIE CHARLANEL GENET     DAVATESTINANE CHARLANEL GENET     DAVATESTINANE CHARLANEL MANNEL     DAMAGENT MESTANI<br>DAMAGENT MESTANI<br>DAMAGEN                                                                                                    | Construint and an annual sector of the sector and annual annual sector and annual sector and annual sector annual sector ann                                                                                                    | [House_Hame]<br>[House_Hame]<br>[House_Hame]<br>[House_Hame]<br>[House_Hame]<br>[House_Hame]<br>[House_Hame]<br>[House_Hame]                                                                                                    | House Incharge<br>House Incharge<br>House Incharge<br>House Incharge<br>House Incharge<br>House Incharge<br>House Incharge                                                                                                    | True<br>True<br>True<br>True<br>True<br>True<br>True<br>Faise                                                                                                    |
| 2130<br>2137<br>2138<br>2139<br>2140<br>2141<br>2143<br>2143<br>2144                                                 | DOUBLING WORKS GUNDER BIND<br>CANEER A AMBENDE GUNDER<br>PANDURANG CHANDRA GUNT<br>MARSEN GUNDER PRANKE<br>DOWNARG WARNAMAR PAWAR<br>SOMMATH RESIANT THORAT<br>JORKENA YOLEGEI JUNDAR<br>BINAULA, TUJSIMMA SHIPDE                                                                                                    | innucasija navno koji grani sovo<br>guni baskovani do digi grani sovo<br>gara pancha za koji digi grani sovo<br>repaga grani sovo<br>dysnestni za koji digi grani sovo<br>sovoma skritich digi grani sovo<br>sovoma skritich digi grani sovo<br>jornekary sjeli ti 2 gi grani sovo<br>topina stranje grani sovo<br>jornekary sjeli ti 2 gi grani sovo                                                                                                    | [House_Hame]<br>[House_Hame]<br>[House_Hame]<br>[House_Hame]<br>[House_Hame]<br>[House_Hame]<br>[House_Hame]<br>[House_Hame]                                                                                                    | House Incharge House Incharge House Incharge House Incharge House Incharge House Incharge House Incharge House Incharge House Incharge House Incharge                                                                                                    | True<br>True<br>True<br>True<br>True<br>True<br>Faise<br>True                                                                                                    |
| 2138<br>2137<br>2138<br>2139<br>2140<br>2141<br>2142<br>2143<br>2144<br>2144                                         | CANEED AND CANADA BINDLY<br>PAREDURANG CANADA BINDLY<br>PAREDURANG CANADAS AND<br>DIFFERENCE BELLING<br>CONTACT STATES<br>CONTACT STATES<br>CONT | in managed and search of the Sign search con-<br>genetic and search of the Sign search con-<br>genetic and search of the Sign search con-<br>regregation of the Sign search con-<br>dition of the Sign search con-<br>singurate search of the Sign search com-<br>son management of the Sign search com-<br>lign search search of the Sign search com-<br>test management of the Sign search com-<br>test management of the Sign search com-<br>test management of the Sign search com-                                                                                                    | [House_Kanne]<br>[House_Kanne]<br>[House_Kanne]<br>[House_Kanne]<br>[House_Kanne]<br>[House_Kanne]<br>[House_Kanne]<br>[House_Kanne]                                                                                                    | House Inclusinge<br>House Inclusinge<br>House Inclusinge<br>House Inclusinge<br>House Inclusinge<br>House Inclusinge<br>House Inclusinge<br>House Inclusinge                                                                                                    | True<br>True<br>True<br>True<br>True<br>True<br>False<br>True                                                                                                    |
| 2136<br>2137<br>2138<br>2139<br>2140<br>2141<br>2142<br>2143<br>2144<br>2145<br>2146                                 | Average Average Average Constrained on<br>Average Constraint of Constraint of Cons                                                                                                    |                                                                                                    | (recuse, lame)     (recuse, lame)     (recuse, lame)     (recuse, lame)     (recuse, lame)     (recuse, lame)     (recuse, lame)     (recuse, lame)     (recuse, lame)     (recuse, lame)     (recuse, lame)     (recuse, lame)                                                                                                    | House Incharge House Incharge House Incharge House Incharge House Incharge House Incharge House Incharge House Incharge House Incharge House Incharge House Incharge House Incharge                                                                                                    | True<br>True<br>True<br>True<br>True<br>True<br>False<br>True<br>True<br>True                                                                                                    |
| 2118<br>2118<br>2138<br>2139<br>2140<br>2141<br>2142<br>2143<br>2144<br>2144<br>2144<br>2146<br>2147                 | CANEED AND AND AND AND AND AND AND AND AND AN                                                                                                    | minutusigai mana kanang mana kanang<br>gan haba adag anan kanang<br>gan haba adag ang mana kanang<br>dag mang kanang kanang kanang<br>dag manang kanang kanang kanang<br>dag kanang kanang kanang kanang<br>dag kanang kanang kanang<br>dag kanang kanang<br>dag kanang kanang<br>dag kanang kanang<br>dag kanang<br>dag kanang                                                                                                    | (Focus, fairing)     (Focus, fairing)     (Focus, fairing)     (Focus, fairing)     (Focus, fairing)     (Focus, fairing)     (Focus, fairing)     (Focus, fairing)     (Focus, fairing)     (Focus, fairing)     (Focus, fairing)     (Focus, fairing)     (Focus, fairing)                                                                                                    | HOLULE INDUSTING     HOLULE INDUSTING     HOLULE INDUSTING     HOLULE INDUSTING     HOLULE INDUSTING     HOLULE INDUSTING     HOLULE INDUSTING     HOLULE INDUSTING     HOLULE INDUSTING     HOLULE INDUSTING     HOLULE INDUSTING     HOLULE INDUSTING     HOLULE INDUSTING     HOLULE INDUSTING                                                                                                    | True<br>True<br>True<br>True<br>True<br>True<br>False<br>True<br>True<br>True<br>True                                                                                                    |
| 2130<br>2137<br>2138<br>2140<br>2140<br>2141<br>2143<br>2143<br>2143<br>2145<br>2146<br>2146<br>2146<br>2146         | AAAEEAAAAAAAAAAEAAAEAAAAA     AAAEEAAAAAAAA                                                                                                    |                                                                                                    | (Fecuse, James)     (Fecuse, James)                                                                                                    | House Indialize     House Indialize                                                                                                    | True<br>True<br>True<br>True<br>True<br>True<br>False<br>True<br>True<br>True<br>True<br>True                                                                                                    |
| 2136<br>2137<br>2138<br>2139<br>2140<br>2143<br>2143<br>2143<br>2144<br>2145<br>2146<br>2146<br>2147<br>2148<br>2147 | CALEGO A TRADUCTION BIOLOGY<br>PAREDURANDE CALEGO<br>PAREDURANDE CALEGO<br>CONTANTESTINAE DE ANTIONNE<br>CONTANTESTINAE DE ANTIONNE<br>CONTANTESTINAE DE ANTIONNE<br>DE ANTIONNE DE ANTIONNE<br>DE ANTIONNE<br>DE ANTIONNE<br>DE ANTIONNE<br>DE                                                                                                    | in management with the general cost     general and general cost     general and general cost     general and general cost     general and general cost     general and general cost     general and general cost     super setup setup set                                                                                                    | Decomposition     Decomposition     Decompo | Alcular Interface     Alcular Interface     Alcular     Alcular     Alcular   | True<br>True<br>True<br>True<br>True<br>Eates<br>True<br>True<br>True<br>True<br>True<br>True<br>True                                                                                                    |
| 2136<br>2137<br>2138<br>2139<br>2140<br>2144<br>2144<br>2144<br>2144<br>2144<br>2146<br>2146<br>2146                 | AAAEEAA AMAADAD CUANEDOF     AAAEEAA EURAKANA     AAAEEAA EURAKANA     AAAEEAA EURAKANA     CUANANA EURAKANA     CUANANA EURAKANA     CUANANA EURAKANA     CUANANANA EURAKANANA     CUANANANA EURAKANANA     CUANANANA EURAKANANA     CUANANANA EURAKANANA     CUANANANA EURAKANANA     CUANANANANA EURAKANANA     TIFAALAHANA EURAKANANA     TIFAALAHANANA EURAKANANANA                                                                                                    | gentilsetsgestending geneticite     gentilsetsgestending geneticite     gentilsetsgestending geneticite     geneticitesgestending geneticitesgestending     geneticitesgestending                                                                                                    | () (((((((((((((((((((((((((((((((((((                                                                                                    | House Include     House Include     House     House Include     House     House   | True<br>True<br>True<br>True<br>True<br>True<br>True<br>True                                                                                                    |
| 2118<br>2118<br>2118<br>2118<br>2140<br>2144<br>2144<br>2144<br>2144<br>2146<br>2146<br>2146<br>2146                 | CANEERA AMBERDAG GUNERAL BINDLY     CANEERA AMBERDAG GUNERAL BINDLY     PARDURANG GUNERAL GUNERAL     CONTANTESINAL GUNERAL GUNERAL     CONTANTESINAL GUNERAL GUNERAL     CONTANTESINAL GUNERAL GUNERAL     CONTANTESINAL GUNERAL     CONTANTESINAL     CONTANTESINAL GUNERAL     CONTANTESINAL GUNERAL     CONTANTESINAL     CONTANTESINAL GUNERAL     CONTANTESINAL     CONTANTESINAL                                                                                                    | in minutegia management (and general coord)     gen/automatical and general coord)     gen/automatical and general coord     gen/automatical and general coord     gen/automatical and general coord     superschematical and general coord     superschematical and general coord     superschematical and general coord     superschematical and general coord     superschematical and general coord     superschematical and general coord     superschematical and general coord     superschematical and general coord     superschematical and general coord     superschematical and general coord     superschematical and general coord     superschematical and general coord     superschematical and general coord     perschematical and general coord     p                                                                                                    | (Posses, Lener)     (Posses, Lener)                                                                                                    | Ausuka Ministryapia     Ausuka Ministryapia     A | тов     тов     тов |

#### **26. House Teacher Allotment**

Manages the allotment of house teachers to students.

- Input Fields:
  - Select Teacher: Dropdown menu to choose the teacher to be assigned.
  - Select House: Dropdown menu to select the house for allotment.
- Action Buttons:
  - Allocate: To confirm the assignment of the teacher to the house.
  - **Cancel**: To discard the allotment.

| · ·              |          | ≡ 0.                                      |                                                                                                    |                                                                                                    |                                                                                                    |                                                     |                                                                |                                                                                                    | 📣 🚪 b     | haddigambar0102@gmd                                                                                                    |
|------------------|----------|-------------------------------------------|----------------------------------------------------------------------------------------------------|----------------------------------------------------------------------------------------------------|----------------------------------------------------------------------------------------------------|-----------------------------------------------------|----------------------------------------------------------------|----------------------------------------------------------------------------------------------------|-----------|----------------------------------------------------------------------------------------------------|
| n Dashboard      |          |                                           |                                                                                                    |                                                                                                    |                                                                                                    |                                                     |                                                                |                                                                                                    |           |                                                                                                    |
| School Package   | >        | #HOUSE                                    | INFORMATI                                                                                                   | ION:                                                                                                    |                                                                                                    |                                                     |                                                                |                                                                                                    |           |                                                                                                    |
|                  | >        | House ID                                  | 12                                                                                                    |                                                                                                    |                                                                                                    | Hostel                                              | Name:                                                          |                                                                                                    |           |                                                                                                    |
| 🖉 Hostel Booklet | ,        | 748                                       |                                                                                                    |                                                                                                    |                                                                                                    | Regule                                              | r Marathi Medum Gu                                             | rukul Building Hostel                                                                                                    |           |                                                                                                    |
| Smart Card       |          | House N                                   | ame :                                                                                                    |                                                                                                    |                                                                                                    | Floor N                                             | 0.:                                                            |                                                                                                    |           |                                                                                                    |
| Loundry Doot     |          |                                           |                                                                                                    |                                                                                                    |                                                                                                    |                                                     |                                                                |                                                                                                    |           |                                                                                                    |
| - Louidry Dept   | `        |                                           |                                                                                                    |                                                                                                    |                                                                                                    |                                                     |                                                                |                                                                                                    |           |                                                                                                    |
| OPD Department   | •        | Incharge                                  | 1:                                                                                                    |                                                                                                    |                                                                                                    |                                                     |                                                                |                                                                                                    |           |                                                                                                    |
| Health Book      | •        | [Select Ir                                | .charge]                                                                                                    |                                                                                                    |                                                                                                    | ~                                                   |                                                                |                                                                                                    |           |                                                                                                    |
| Attendance       | >        |                                           |                                                                                                    |                                                                                                    |                                                                                                    | OPERATION                                           |                                                                |                                                                                                    |           |                                                                                                    |
| Fees Circular    |          |                                           |                                                                                                    |                                                                                                    |                                                                                                    |                                                     |                                                                |                                                                                                    |           |                                                                                                    |
| 🗂 Calendar       |          |                                           |                                                                                                    |                                                                                                    | NEW                                                                                                    | UPDATE                                              | CLOSE                                                          |                                                                                                    |           |                                                                                                    |
| - House Liser    |          |                                           |                                                                                                    |                                                                                                    |                                                                                                    |                                                     |                                                                |                                                                                                    |           |                                                                                                    |
| - House User     | <b>`</b> | Sr No.                                    | House Id                                                                                                    | House Name                                                                                                | Hostel Name                                                                                                    | Floor No                                            | Reservation                                                    | Incharge1                                                                                                    | Incharge2 | IsHouseAlloted                                                                                                    |
|                  |          | 51.110.                                   |                                                                                                    |                                                                                                    |                                                                                                    |                                                     |                                                                |                                                                                                    |           |                                                                                                    |
| Reports          | >        | 1                                         | 16                                                                                                    | Gautam B                                                                                                  | Reguler Marathi Medum Gurukul Building Hostel                                                                                                    | 2                                                   | Male                                                           | GUMBADE BAPU DILIP                                                                                                    |           | True                                                                                                    |
| Reports          | •        | 1 2                                       | 16<br>17                                                                                                    | Gautam B<br>Valmik B                                                                                      | Reguler Marathi Medum Gurukul Building Hostel<br>Reguler Marathi Medum Gurukul Building Hostel                                                                                                    | 2                                                   | Male<br>Male                                                   | GUMBADE BAPU DILIP<br>RAKESH GORAKH PAGARE                                                                                                    |           | True<br>False                                                                                                    |
| Reports          | >        | 1 2 3                                     | 16<br>17<br>18                                                                                              | Gautam B<br>Valmik B<br>Vyas A                                                                            | Reguler Marathi Medum Gurukul Building Hostel<br>Reguler Marathi Medum Gurukul Building Hostel<br>Reguler Marathi Medum Gurukul Building Hostel                                                                                                    | 2<br>2<br>2                                         | Male<br>Male<br>Male                                           | GUMBADE BAPU DILIP<br>RAKESH GORAKH PAGARE<br>SOMNATH KESHAV THORAT                                                                                                    |           | True<br>False<br>False                                                                                                    |
| Reports          | >        | 1<br>2<br>3<br>4                          | 16<br>17<br>18<br>19                                                                                        | Gautam B<br>Valmik B<br>Vyas A<br>Kapil A                                                                 | Reguler Marathi Medum Gurukul Building Hostel<br>Reguler Marathi Medum Gurukul Building Hostel<br>Reguler Marathi Medum Gurukul Building Hostel<br>Reguler Marathi Medum Gurukul Building Hostel                                                                                                    | 2<br>2<br>2<br>3                                    | Male<br>Male<br>Male<br>Male                                   | GUMBADE BAPU DILIP<br>RAKESH GORAKH PAGARE<br>SOMNATH KESHAV THORAT<br>BHAULAL TULSHIRAM SHINDE                                                                                                    |           | True<br>False<br>False<br>True                                                                                                    |
| Reports          | >        | 1<br>2<br>3<br>4<br>5                     | 16<br>17<br>18<br>19<br>20                                                                                  | Gautam B<br>Valmik B<br>Vyas A<br>Kapil A<br>Parashar A                                                   | Reguler Marathi Medum Gurukul Building Hostel<br>Reguler Marathi Medum Gurukul Building Hostel<br>Reguler Marathi Medum Gurukul Building Hostel<br>Reguler Marathi Medum Guruku Building Hostel<br>Reguler Marathi Medum Guruku Building Hostel                                                                                                    | 2<br>2<br>2<br>3<br>3                               | Male<br>Male<br>Male<br>Male<br>Male                           | GUMBADE BAPU DILIP<br>RAKESH GORAKH PAGARE<br>SOMNATH KESHAV THORAT<br>BHAULAL TULSHIRAM SHINDE<br>SAURABH UTTAM SOLASE                                                                                              |           | True<br>False<br>False<br>True<br>False                                                                                                    |
| Reports          | >        | 1<br>2<br>3<br>4<br>5<br>6                | 16<br>17<br>18<br>19<br>20<br>21                                                                            | Gautam B<br>Valmik B<br>Vyas A<br>Kapil A<br>Parashar A<br>Kanak A                                        | Reguler Karath Medum Gurukul Building Hostel<br>Reguler Marath Medum Gurukul Building Hostel<br>Reguler Karath Medum Guruku Building Hostel<br>Reguler Karath Medum Gurukul Building Hostel<br>Reguler Karath Medum Gurukul Building Hostel<br>Reguler Karath Medum Gurukul Building Hostel                                                                                                    | 2<br>2<br>2<br>3<br>3<br>3<br>3<br>3                | Male<br>Male<br>Male<br>Male<br>Male<br>Male                   | GUMBADE BAPU DILIP<br>RAKESH GORAKH PAGARE<br>SOMNATH KESHAV THORAT<br>BHAULAL TULSHIRAM SHINDE<br>SAURABH UTTAM SOLASE<br>THAKUR PRAVIN BHARATSING                                                                  |           | True<br>False<br>False<br>True<br>False<br>False<br>False                                                                                                    |
| Reports          | >        | 1<br>2<br>3<br>4<br>5<br>6<br>7           | 16         17           18         19           20         21           22         22                       | Gautam B<br>Valmik B<br>Vyas A<br>Kapil A<br>Parashar A<br>Kanak A<br>Vishwamitra                         | Reguler Karathi Medum Gurukul Building Hostel<br>Reguler Marathi Medum Gurukul Building Hostel<br>Reguler Karathi Medum Gurukul Building Hostel<br>Reguler Marathi Medum Gurukul Building Hostel<br>Reguler Marathi Medum Gurukul Building Hostel<br>Reguler Marathi Medum Gurukul Building Hostel                                                                                                    | 2<br>2<br>2<br>3<br>3<br>3<br>3<br>3<br>3           | Male<br>Male<br>Male<br>Male<br>Male<br>Male<br>Male           | GUMBADE BAPU DILIP<br>RAKESH GORAKH PAGARE<br>SOMNATH KESHAV THORAT<br>BHAULAL TULSHIRAM SHINDE<br>SAURABH UTTAM SOLASE<br>THAKULR PRAVIN BHARATSING<br>SANDIP BHIMRAO WAHULE                                        |           | True<br>False<br>True<br>False<br>False<br>False<br>False                                                                                                    |
| Reports          | >        | 1<br>2<br>3<br>4<br>5<br>6<br>7<br>8      | 16           17           18           19           20           21           22           162              | Gautam B<br>Valmik B<br>Vyas A<br>Kapil A<br>Parashar A<br>Kanak A<br>Vishwamitra<br>Gautam B             | Reguler Marathi Medum Gurukul Building Hostel Reguler Marathi Medum Guruku Building Hostel Reguler Marathi Medum Guruku Building Hostel Reguler Marathi Medum Gurukul Building Hostel Reguler Marathi Medum Gurukul Building Hostel Reguler Marathi Medum Gurukul Building Hostel Reguler Marathi Medum Gurukul Building Hostel Reguler Marathi Medum Gurukul Building Hostel                                                                                                    | 2<br>2<br>2<br>3<br>3<br>3<br>3<br>3<br>3<br>0      | Male<br>Male<br>Male<br>Male<br>Male<br>Male<br>Common         | GUMBADE BAPU DILIP<br>RAKESH GORANH PAGARE<br>SOMNATH KESHAVI HORAT<br>BHAULAT ULSHIRMA SHINDE<br>SAURABH UTTAM SOLASE<br>THAKILR RAWIN BHARATSING<br>SANDP BHIMRAO WAHULE<br>GUMBADE BAPU DILIP                     |           | True         False           False         True           False         False           False         False           False         False           False         False  |
| Reports          | •        | 1<br>2<br>3<br>4<br>5<br>6<br>7<br>8<br>9 | 16           17           18           19           20           21           22           162           36 | Gautam B<br>Valmik B<br>Vyas A<br>Kapil A<br>Parashar A<br>Kanak A<br>Vishwamitra<br>Gautam B<br>Gautam A | Reguler Marath Medum Gurukul Bulding Hostel Reguler Marathi Medum Gurukul Bulding Hostel Reguler Marathi Medum Guruku Bulding Hostel Reguler Marathi Medum Guruku Bulding Hostel Reguler Marathi Medum Guruku Bulding Hostel Reguler Marathi Medum Gurukul Bulding Hostel Reguler Marathi Medum Gurukul Bulding Hostel Reguler Marathi Reguler Marathi Reguler Marathi Reguler Reguler Marathi Reguler Marathi Reguler Reguler Marathi Reguler Reguler | 2<br>2<br>3<br>3<br>3<br>3<br>3<br>3<br>3<br>0<br>2 | Male<br>Male<br>Male<br>Male<br>Male<br>Male<br>Common<br>Male | GUMBADE BAPD DILIP<br>RAKESH GORAGH PAGARE<br>SOMMATH KEVAN THODAT<br>BHALTAA TULSHIRMA SHINDE<br>SAURABH UTTAM SOLASE<br>THANDR RRAND BHARATSING<br>SANDP BHIMRAO WHHLE<br>GUMBADE BAPD DILIP<br>GUMBADE BAPD DILIP | 0         | True         False           False         False           False         False           False         False           False         False           False         False |

Copyright © 2023 STEP INFOTECH , All rights reserve

Hand-crafted & Made with ♡

#### 27. Hostel Wise Student List Report

Generates a report of students categorized by hostel.

- Filters:
  - Select Hostel: Dropdown to choose which hostel's student list to generate.
- Action Buttons:
  - **Generate Report**: To create the report of students in the selected hostel.

| sheboard<br>hool Package ,<br>ann ,<br>atel Bookket ,<br>sart Card ,<br>aurdy Dept ,<br>D Dapartment ,<br>O Dapartment ,<br>olth Book ,<br>es Circular ,<br>se Circular ,<br>tonday | PHOSTEL WISE STUDENT LIST  Reguler Marathi Medium Gurukul Building Hostel  Hostel :  Reguler Marathi Medium Gurukul Building Hostel  Reguler Marathi Medium Gurukul Building Hostel  Reguler Marathi Marathi Marathi Marathi Marathi Marathi Marathi Marathi Marathi Marathi Marathi Marathi Marathi Marathi Marathi Marathi   |  |
|----------------------------------------------------------------------------------------------------|----------------------------------------------------------------------------------------------------|--|
| hool Package , , , , , , , , , , , , , , , , , , ,                                                                                                    | ENDERLE Wisk ERUDERFLISH Regular Marathi Medium Gurukul Building Hostel  Hotel :  Magder Marathi Medium Gurukul Building Hostel  Magder Marathi Medium Gurukul Building Hostel  Magder Marathi Magder Marathi Magder  Magder Marathi Magder Marathi Magder  Magder Marathi Magder Marathi Magder  Magder Marathi Magder Marathi Magder  Magder Marathi Magder Marathi Magder  Magder Marathi Magder  Magder Marathi Magder  Magder Marathi Magder  Magder Marath |  |
| oms ,<br>tel Booklet ,<br>art Card ,<br>undry Dept ,<br>Department ,<br>alth Book ,<br>endonce ,<br>es Circular ,<br>endor                                                          | Reguler Marathi Medum Gurukul Building Hostel  Hottel:  Reguler Marathi Medum Gurukul Building Hostel  Reguler Marathi Medum Gurukul Building Hostel  Reguler Marathi Marathi Marathi Marathi Marathi Marathi Marathi Marathi Marathi Marathi Marathi Marathi Marathi Marathi Marathi Marathi Marathi Marathi Marathi Marathi Marathi Marathi Marathi Marathi Mara |  |
| el Booklet  , urt Card  , urty Dept  , Department  , th Book  , ndance  , Gincular  , ndar                                                                                          | Hostel: Select Year:<br>Tegister Marath Madum Our Juli Building Hostel                                                                                                    |  |
| rt Card ,<br>dry Dept ,<br>Department ,<br>th Book ,<br>idance ,<br>Circular ,<br>viar                                                                                              | Pegoler Marathi Medum Durukul Building Hostal                                                                                                    |  |
| try Dept ><br>Department ><br>h Book ><br>dance ><br>Circular >                                                                                                    | Ngan Anan Angar Lata San Ana                                                                                                    |  |
| Nopertment                                                                                                    | COST                                                                                                    |  |
| i Book ><br>Jance ><br>Circular >                                                                                                    |                                                                                                    |  |
| ook ><br>nce ><br>cular >                                                                                                    | c.osc                                                                                                    |  |
| ce →<br>µlar →                                                                                                    |                                                                                                    |  |
| lar »                                                                                                    |                                                                                                    |  |
|                                                                                                    | REPORT                                                                                                    |  |
|                                                                                                    |                                                                                                    |  |
|                                                                                                    | And the second second s |  |
|                                                                                                    | Reguler Marathi Medum Gurukul Building Hostel                                                                                                    |  |
|                                                                                                    | Edite: Year : 2024 - 2029 HOSTELWISE STUDENT LIST Date : 10/20/2024                                                                                                    |  |
|                                                                                                    | ER NO REG NO STUDENT NAME CLASS DIV ROOM BED NO HOATEL HOATEL HOATEL HOATEL                                                                                                    |  |
|                                                                                                    | House Name : Goulam A                                                                                                    |  |
|                                                                                                    | 1 14272 BACK RVLBAN V B 138 1.A 0                                                                                                    |  |
|                                                                                                    | a 14677 moles substant substant substa  |  |
|                                                                                                    | 4 1427 CHALDWARD 0 4 12 2 4 0<br>4 1427 CHALDWARD 0 4754 V 0 150 2 0<br>0                                                                                                    |  |
|                                                                                                    | 8 14268 DOCUMENTERNANDU V D 120 3.A 0                                                                                                    |  |
|                                                                                                    | 6 14386 2200534448(TH V 8 150 21-8 0                                                                                                    |  |
|                                                                                                    | 7 14278 000000000000000000000000000000000000                                                                                                    |  |
|                                                                                                    | 8 14276 <u>SSRMMON MAAAAV</u> V B 138 4.8 0                                                                                                    |  |
|                                                                                                    | 9 14268 (ADMA ADVYARA) V 8 138 5-A 0                                                                                                    |  |
|                                                                                                    | 10 14241 WY BALANCE CALAMALAN V B 138 21 A 0                                                                                                    |  |
|                                                                                                    | 11 1430 JEONE CAN SUPER, V B 150 0.A 0                                                                                                    |  |
|                                                                                                    | 16         DisAlpSalpS         V         0         170         0         0           18         14286         014006         0         120         7.5         0         0                                                                                                    |  |
|                                                                                                    | 14 14389 000000,00000R V B 138 7.8 0                                                                                                    |  |
|                                                                                                    | 18 14287 000000000000000000000000000000000000                                                                                                    |  |
|                                                                                                    | 18 14455 DATE AAANTH V B 130 0.0 0                                                                                                    |  |
|                                                                                                    | 17 14432 LANDE UTSAREH KIRAN V 0 130 9-A 0                                                                                                    |  |
|                                                                                                    | 18 14283 MACIFICIAN RUTEON V 0 120 9−0 0                                                                                                    |  |
|                                                                                                    | 10 14275 WOODTH MARKONAN V B 130 10-A 0                                                                                                    |  |
|                                                                                                    | 20 1400 Werksteinen V 8 13.6 10.8 0                                                                                                    |  |
|                                                                                                    |                                                                                                    |  |
|                                                                                                    | PRABBAGAR                                                                                                    |  |
|                                                                                                    | 24 14205 PAVAR SATVAN SURESH V 8 138 12 - 8 0                                                                                                    |  |
|                                                                                                    |                                                                                                    |  |

#### 28. House Wise Student List

Displays a list of students categorized by house.

- Filtering Options:
  - Select House: Dropdown to choose a specific house to view students.
- Action Buttons:
  - **View List**: To display the list of students in the selected house.

| 懿 eCampus           | = 9                      |                              |           |          |          |           |       |                                           | <b>_</b> | 📥 bhaddigambar0102@gmail.com |
|---------------------|--------------------------|------------------------------|-----------|----------|----------|-----------|-------|-------------------------------------------|----------|------------------------------|
| Co. Deserverse      |                          |                              |           |          |          |           |       |                                           |          |                              |
| uu oomoono          | WHOUSE WISE STUDEN       | T LIST:                      |           |          |          |           |       |                                           |          |                              |
| School Package +    |                          |                              |           |          |          |           |       |                                           |          |                              |
| In Rooms 5          | Reguler Marathi Med      | um Gurukul Building Host     | e1        |          |          |           |       |                                           |          |                              |
| Hostel Booklet >    | Hostel:                  |                              |           |          |          |           |       | Select Year :                             |          |                              |
| Em Smart Card >     | Regular Marathi Medum Gu | ului Building Hostel         |           |          |          |           | ~     | 2024-2025                                 |          |                              |
| Loundry Dept .      | Select House :           |                              |           |          |          |           |       |                                           |          |                              |
| OPD Department s    | Vocation of              |                              |           |          |          |           |       |                                           |          | ~                            |
|                     |                          |                              |           |          |          |           |       |                                           |          |                              |
|                     |                          |                              |           |          |          |           |       |                                           |          |                              |
| C Attendance        |                          |                              |           |          |          |           |       |                                           |          |                              |
| CB2 Fees Circular . |                          |                              |           |          |          |           | CLOSE | er en en en en en en en en en en en en en |          |                              |
| 🗂 Calendar          |                          |                              |           |          |          |           |       |                                           |          |                              |
| House User y        |                          |                              |           |          |          |           |       | 2017                                      |          |                              |
| Teports >           |                          |                              |           |          |          |           |       |                                           |          |                              |
|                     | See the H + F H          | A / A P [ G2] Main Report to | (         | 1.00     |          | the los   |       |                                           |          |                              |
|                     |                          | Reguler Marathi Medum Gurul  | cul Build | ing Host | el       |           | 1     |                                           |          |                              |
|                     | Extra Year   2024 -      | HOUSEWISE STUDE              | NTLIST    |          | Date : 7 | 0/20/2024 |       |                                           |          |                              |
|                     | AR NO REG NO             | STUDENT NAME                 | CLASS     | DIV.     | noom no  | BED NO    | 1     |                                           |          |                              |
|                     | 1 13099                  | BORKAR ADITYA GANEBH         | ~==       | 0        | 144      | 10 · A    | 1     |                                           |          |                              |
|                     | 10001                    | BOBHARE SALBARUL             | Varia     | -        | 144      | 10.0      | 1     |                                           |          |                              |
|                     | 3 12740                  | CHOURE SHREYASH PANDURANG    | VIII      | c        | 144      | 19 · A    | 1     |                                           |          |                              |
|                     | 4 32741                  | DEVKAR VEDANT GOVIND         | V81       | 0        | 144      | 19 - 0    | 1     |                                           |          |                              |
|                     | 6 13608                  | DHAKANE VIRAJ SANDIP         | VIII      | G        | 144      | 20.A      | 1     |                                           |          |                              |
|                     | 0 13703                  | GAIKWAD SHREYASH DEEPAK      | ~==       | c        | 144      | 21 · A    | 1     |                                           |          |                              |
|                     | 2                        | BRADANGE SANKET GANESH       | ~         |          | 144      | 1.4       |       |                                           |          |                              |
|                     | a 1110a                  | BOBBE KARTIK AJAV            | VIII      | n        | 144      | 1.8       |       |                                           |          |                              |
|                     | 9 11155                  | BAPAGE RUSHBGESH IOSHOR      | VIII      | 0        | 144      | 2.0       | -     |                                           |          |                              |
|                     | 10 11014                 | Darrag offering and on       | 1000      |          | 100      | 3.14      | -     |                                           |          |                              |
|                     | 11 1005                  | DELTE ERADE CARRIER          | 1000      |          | 144      | 4.4       | -     |                                           |          |                              |
|                     | 1.0 11000                | DINUS SANDESH ATUL           | VIII      |          | 1.6.6    | 4.0       | 1     |                                           |          |                              |
|                     | 14 11099                 | GAIRWAD BURAJ CHANDRIKANT    | ~==       |          | 144      | 21-8      | 1     |                                           |          |                              |
|                     | 15 11000                 | GARJE OMPRASAD MARIN         | V81       | 0        | 144      | 5 - A     | 1     |                                           |          |                              |
|                     | 10 12764                 | QURAV PARTH PARAG            | V81       |          | 1.6.4    | 0 - D     | 1     |                                           |          |                              |
|                     | 17 12000                 | HIWALE BOHAM DRIVANEBHWAR    | VIII      |          | 144      | 0 - A     | 1     |                                           |          |                              |
|                     | 18 11163                 | JABAS OM SUNIL               | VIII      |          | 1.6.4    | 6.8       | 1     |                                           |          |                              |
|                     | 10 13603                 | JONDHALE ATHARV KAMLEEH      | VIII      |          | 1.6.4    | 0.0       | 1     |                                           |          |                              |
|                     | 20 12000                 | RADAM SIDDHARTY RAHUL        | ~         |          | 144      | 7 - 8     |       |                                           |          |                              |
|                     | 21 12762                 | KARLU VABAD GOBARH           |           |          | 1.6.4    | 0.0       | -     |                                           |          |                              |
|                     | 22 13627                 | ROTHAVADE AMIT BALKRUBHANA   | VIII      |          | 144      | 7 - A     |       |                                           |          |                              |
|                     |                          | ACCOUNT NOT FAILURE DATA     |           | -        | 144      | 0.0       | 1     |                                           |          |                              |
|                     | 19491                    | RETEXAN DAILORA I MANADELI   |           |          | 144      | 10.0      | 1     |                                           |          |                              |
|                     |                          |                              |           | -        |          |           | 1     |                                           |          |                              |
|                     |                          |                              |           |          |          |           |       |                                           |          |                              |
|                     |                          |                              |           |          |          |           |       |                                           |          |                              |
|                     |                          |                              |           |          |          |           |       |                                           |          |                              |
|                     |                          |                              |           |          |          |           |       |                                           |          |                              |

#### **29. Section Wise Student Class List Report**

Generates a report of students categorized by class and section.

- Filters:
  - Select Class/Section: Dropdowns to filter by class and section.
- Action Buttons:
  - **Generate Report**: To create the report based on the selected criteria.

| HOUSE                                                                                                    |                                                                                                    |                                                                                                    |                                                                                                    |                                                                                                    |                                                                    |                                                                                                    |            |                                     |  |
|----------------------------------------------------------------------------------------------------|----------------------------------------------------------------------------------------------------|----------------------------------------------------------------------------------------------------|----------------------------------------------------------------------------------------------------|----------------------------------------------------------------------------------------------------|--------------------------------------------------------------------|----------------------------------------------------------------------------------------------------|------------|-------------------------------------|--|
| HOUSE                                                                                                    |                                                                                                    |                                                                                                    |                                                                                                    |                                                                                                    |                                                                    |                                                                                                    |            |                                     |  |
|                                                                                                    | WISE STU                                                                                                    | JDENT LIST:                                                                                                    |                                                                                                    |                                                                                                    |                                                                    |                                                                                                    |            |                                     |  |
| Deeuler                                                                                                    | h for eathri                                                                                                    | Medure Guadad Building Med                                                                                                    | ter.                                                                                                    |                                                                                                    |                                                                    |                                                                                                    |            |                                     |  |
| ller                                                                                                    | Marathi                                                                                                    | Medum Gurukui Building Hos                                                                                                    | tei                                                                                                    |                                                                                                    |                                                                    |                                                                                                    |            |                                     |  |
| ect Ye                                                                                                    | ar:                                                                                                    |                                                                                                    |                                                                                                    |                                                                                                    |                                                                    |                                                                                                    | Select 5   | School :                            |  |
| 2024 - 20                                                                                                    | 025                                                                                                    |                                                                                                    |                                                                                                    |                                                                                                    |                                                                    |                                                                                                    | ❤ Om Gu    | urudev Sec. and Higher Sec. Gurukul |  |
| ect Se                                                                                                    | ction :                                                                                                    |                                                                                                    |                                                                                                    |                                                                                                    |                                                                    |                                                                                                    | Select C   | Class :                             |  |
| Atma Ma                                                                                                    | ilik Semi Engli                                                                                                    | ish Medium Hostel Gurukul                                                                                                    |                                                                                                    |                                                                                                    |                                                                    |                                                                                                    | ~ IX       |                                     |  |
| Division :                                                                                                    |                                                                                                    |                                                                                                    |                                                                                                    |                                                                                                    |                                                                    |                                                                                                    |            |                                     |  |
|                                                                                                    |                                                                                                    |                                                                                                    |                                                                                                    |                                                                                                    |                                                                    |                                                                                                    | ~          |                                     |  |
|                                                                                                    |                                                                                                    |                                                                                                    |                                                                                                    |                                                                                                    |                                                                    |                                                                                                    | -          |                                     |  |
|                                                                                                    |                                                                                                    |                                                                                                    |                                                                                                    |                                                                                                    |                                                                    |                                                                                                    | Operations |                                     |  |
| _                                                                                                    | _                                                                                                    |                                                                                                    |                                                                                                    |                                                                                                    |                                                                    |                                                                                                    |            |                                     |  |
| SHOW                                                                                                    | ~                                                                                                    | CLOSE                                                                                                    |                                                                                                    |                                                                                                    |                                                                    |                                                                                                    |            |                                     |  |
| _                                                                                                    |                                                                                                    |                                                                                                    |                                                                                                    |                                                                                                    |                                                                    |                                                                                                    |            |                                     |  |
|                                                                                                    |                                                                                                    |                                                                                                    |                                                                                                    |                                                                                                    |                                                                    |                                                                                                    | REPORT     |                                     |  |
| 20                                                                                                    | 18∎ स. व                                                                                                    | ► Н 171+ Ц 3 3.                                                                                                    | - m                                                                                                    |                                                                                                    |                                                                    |                                                                                                    |            |                                     |  |
|                                                                                                    |                                                                                                    | Regular Marathi Madum Guru                                                                                                    | kul Build                                                                                                    | ling Host                                                                                             | el.                                                                |                                                                                                    |            |                                     |  |
|                                                                                                    |                                                                                                    | 2024 - 2025<br>CLASSWISE HOSTEL STU                                                                                                    | DENTIIST                                                                                                    |                                                                                                    |                                                                    |                                                                                                    |            |                                     |  |
| 58.80                                                                                                    | BEO NO                                                                                                    | STUDENT NAME                                                                                                    |                                                                                                    | DISTRICK                                                                                              | BOOM NO                                                            | DEO NO                                                                                                    |            |                                     |  |
| Hour                                                                                                    | se Nome : Ka                                                                                                    | pil 8                                                                                                    |                                                                                                    |                                                                                                    |                                                                    |                                                                                                    |            |                                     |  |
| ,                                                                                                    | 10663                                                                                                    | KARNAR RUSHIKESH LAHANU                                                                                                    | DX.                                                                                                    |                                                                                                    | 147                                                                | 19 - 8                                                                                                    |            |                                     |  |
| 2                                                                                                    | 10538                                                                                                    | KALE JAYDIP HEMANT                                                                                                    | UX.                                                                                                    | 8                                                                                                    | 147                                                                | 19 - A                                                                                                    |            |                                     |  |
| 3                                                                                                    | 10543                                                                                                    | KOLEKAR BAHIL GORAKSHANATH                                                                                                    | 15                                                                                                    | 8                                                                                                    | 147                                                                | 20 - B                                                                                                    |            |                                     |  |
| -                                                                                                    | 10524                                                                                                    | MUNORE ATTARY ABURAN                                                                                                    | 10                                                                                                    | 8                                                                                                    | 147                                                                | 20.4                                                                                                    |            |                                     |  |
|                                                                                                    | 11554                                                                                                    | CHOPADE VEDANT RAMDAS                                                                                                    | 15                                                                                                    |                                                                                                    | 147                                                                | 14 - 0                                                                                                    |            |                                     |  |
|                                                                                                    | 11551                                                                                                    | DARADE SAIRAJ BASTIRAM                                                                                                    | DX.                                                                                                    | 8                                                                                                    | 147                                                                | 15 - A                                                                                                    |            |                                     |  |
|                                                                                                    |                                                                                                    |                                                                                                    |                                                                                                    | p                                                                                                    | 147                                                                | 15 - D                                                                                                    |            |                                     |  |
| 8                                                                                                    | 12199                                                                                                    | DARAFE RUSHIKESH NARAYAN                                                                                                    | 1.5                                                                                                    |                                                                                                    |                                                                    |                                                                                                    |            |                                     |  |
| 8                                                                                                    | 12199                                                                                                    | BARE ATHRAY SHARAD                                                                                                    | DX DX                                                                                                    |                                                                                                    | 147                                                                | 10 - B                                                                                                    |            |                                     |  |
| 5<br>9<br>10                                                                                                    | 12199<br>12006<br>11648                                                                                                    | DARAFE RUSHIKESH NARAYAN<br>BARE ATHRAV SHARAD<br>DESHMUKH OM UMESH                                                                                                    | IX<br>IX                                                                                                    | 8<br>8                                                                                                | 147<br>147                                                         | 10 - B<br>6 - A                                                                                                    |            |                                     |  |
| 8<br>9<br>10<br>11                                                                                                 | 12199<br>12006<br>11648<br>11652                                                                                                    | DARAFE RUSHIKESH NARAYAN<br>BARE ATHRAV SHARAD<br>DESHNUKH OM UMESH<br>BHARTI MAHESH DATTATRAV                                                                                                    | DX<br>DX<br>DX<br>DX                                                                                                    | 8                                                                                                    | 147<br>147<br>147                                                  | 10 - 8<br>6 - A<br>11 - A                                                                                                    |            |                                     |  |
| 8<br>9<br>10<br>11<br>12<br>13                                                                                     | 12199<br>12006<br>11648<br>11652<br>11621<br>11644                                                                                                    | DARAFE RUSHIKESH HARAYAN<br>BAREATHI MANESH DATTATRAY<br>BHARTH MARESH DATTATRAY<br>AVCHAR TEJAS ABHIMAN<br>DEORE GALRAY SHRIRAM                                                                                                    |                                                                                                    | 8<br>8<br>8<br>8                                                                                      | 147<br>147<br>147<br>147<br>147                                    | 10 - 8<br>6 - A<br>11 - A<br>4 - A<br>16 - A                                                                                                    |            |                                     |  |
| 8<br>9<br>10<br>11<br>11<br>12<br>13<br>14                                                                         | 12199<br>12006<br>11848<br>11852<br>11821<br>11844<br>11853                                                                                                    | ОАЛАРЕ КОЗИНСТВИ КАКАУАН     ВАКАТЕ КОЗИНСТВИ КАКАУАН     ВИКАТЕ КАКАУАН     АИЧИКИ ОМ ЦИКЕН     ВИКАТЕ КАКАУАН ИНИКАН<br>МИАТЕ КАКАУАНИКАН<br>ОКОРИЕ САНКАУ ШИНИКАН<br>ОКОРИЕ САНКАУ ШИНИКАН<br>ОКОРИЕ САНКАУ ШИНИКАН<br>ОКОРИЕ КОЧЕКАНИКАН ИКИАН                                                                                                    |                                                                                                    | 8<br>8<br>8<br>8<br>8<br>8<br>8                                                                       | 147<br>147<br>147<br>147<br>147<br>147<br>147                      | 10 - 8<br>6 - A<br>11 - A<br>4 - A<br>16 - A<br>16 - 8                                                                                                    |            |                                     |  |
| 8<br>9<br>10<br>11<br>12<br>13<br>14<br>15                                                                         | 12199<br>12006<br>11648<br>11652<br>11621<br>11644<br>11653<br>12020                                                                                                    | DARAFE RUSHIKESH NARAVAN<br>BARE ATHRAY BHARAD<br>DESHAARKI GAU UMESH<br>BHARTI MAMEBU DATATRAY<br>AVCHAR TEASA SARMAN<br>DEORE GAURANA HHIRAM<br>DEORE GAURAN HHIRAM<br>BHORMAL AY NELSH                                                                                                    |                                                                                                    | 8<br>8<br>8<br>8<br>8<br>8<br>8<br>8                                                                  | 147<br>147<br>147<br>147<br>147<br>147<br>147<br>147<br>147        | 10 - B<br>8 - A<br>11 - A<br>4 - A<br>16 - A<br>16 - B<br>11 - D                                                                                                    |            |                                     |  |
| 9<br>9<br>10<br>11<br>12<br>13<br>14<br>15<br>16                                                                   | 12199<br>12006<br>11848<br>11852<br>11621<br>11844<br>11853<br>12020<br>12694                                                                                                    | DARAFE RUSSINGER NARACOM<br>BARE RUSSINGER NARACOM<br>DESINATION SHARE<br>BINART MANESIS DATATAN<br>ACCHAR TELAS ASHMAN<br>DEORE AURILEAN HIRAN<br>DEORE HURBAREN HIRAN<br>BHORMAL JAY HELESH<br>BODHER AURILEAN HIRAN                                                                                                    | UX<br>UX<br>UX<br>UX<br>UX<br>UX<br>UX<br>UX<br>UX                                                                                                    | 8<br>8<br>8<br>8<br>8<br>8<br>8<br>8<br>8<br>8<br>8<br>8<br>8<br>8<br>8<br>8<br>8<br>8<br>8           | 147<br>147<br>147<br>147<br>147<br>147<br>147<br>147<br>147        | 10 - 8<br>6 - A<br>11 - A<br>4 - A<br>16 - A<br>16 - B<br>11 - D<br>14 - A                                                                                                    |            |                                     |  |
| ,<br>9<br>10<br>11<br>12<br>13<br>13<br>14<br>14<br>15<br>16<br>17<br>7                                            | 12199<br>12006<br>11848<br>11852<br>11821<br>11824<br>11853<br>12020<br>12004<br>12004                                                                                                    | DARAFE RUSHIESEN KARAVAN<br>BARAFE RUSHIESEN KARAVAN<br>DESIMALAN SIAMAD<br>BENERKARAVAN<br>DESIMALAN SIAMAD<br>BENERKARAVAN<br>BENERKARAVAN<br>BENERKARAVAN<br>BENERKARAVAN<br>BENERKARAVAN<br>BENERKARAVAN<br>BENERKARAVAN<br>BENERKARAVAN<br>BENERKARAVAN<br>BENERKARAVAN<br>BENERKARAVAN<br>BENERKARAVAN<br>BENERKARAVAN<br>BENERKARAVAN<br>BENERKARAVAN                                                                                                    | DX<br>DX<br>DX<br>DX<br>DX<br>DX<br>DX<br>DX<br>DX<br>DX<br>DX<br>DX                                                                                                    | 8<br>8<br>8<br>8<br>8<br>8<br>8<br>8<br>8<br>8<br>8<br>8<br>8<br>8<br>8<br>8<br>8<br>8<br>8           | 147<br>147<br>147<br>147<br>147<br>147<br>147<br>147<br>147<br>147 | 10 - 8<br>θ - Δ<br>11 - Δ<br>4 - Δ<br>16 - Δ<br>16 - 8<br>11 - Δ<br>14 - Δ<br>14 - Δ<br>16 - 8<br>11 - Δ                                                                                                    |            |                                     |  |
| ,<br>9<br>10<br>11<br>12<br>13<br>14<br>15<br>16<br>16<br>17<br>16                                                 | 12199<br>12006<br>11548<br>11592<br>11621<br>11553<br>12020<br>12094<br>12692<br>12692                                                                                                    | ОАЛИТЕ КОЗНЕССИ НАКАЛИ<br>ВАЛИТЕ КОЗНЕССИ НАКАЛИ<br>ВЕЗИКОН СО ИОВЕН<br>ВИЛИТ ВАЛИТЕЛО ИОВЕН<br>ВИЛИТ ВАЛИТЕЛО ИОВЕН<br>ВОСПЕ КОЛИТЕЛО ИОВЕНИ<br>ВОСПЕ КОЛИТЕЛО ИОВЕНИ<br>ВОСПЕ КОЛИТЕЛО ИОВЕНИ<br>ВОСПЕ КОЛИТЕЛО ИОВЕНИ<br>ВОСПЕКТИИ И ВОЛИТИИ<br>ВОСПЕКТИИ И ВОЛИТИИ И ВОЛИТИИ<br>АЛИТИ ВОЛИТИИ ВОЛИТИИ И ВОЛИТИИ<br>ОДИНИ ВОЛИТИИ ВОЛИТИИ И ВОЛИТИИ<br>ОДИНИ ВОЛИТИИ ВОЛИТИИ ВОЛИТИИ<br>ВОСПЕКТИИ ВОЛИТИИ ВОЛИТИИ ВОЛИТИИ<br>ВОСПЕКТИИ ВОЛИТИИ ВОЛИТИИ ВОЛИТИИ<br>ВОСПЕКТИИ ВОЛИТИИ ВОЛИТИИ ВОЛИТИИ<br>ВОСПЕКТИИ ВОЛИТИИ ВОЛИТИИ ВОЛИТИИ<br>ВОСПЕКТИИ ВОЛИТИИ ВОЛИТИИ ВОЛИТИИ<br>ВОСПЕКТИИ ВОЛИТИИ ВОЛИТИИ ВОЛИТИИ<br>ВОСПЕКТИИ ВОЛИТИИ ВОЛИТИИ<br>ВОСПЕКТИИ ВОЛИТИИ ВОЛИТИИ<br>ВОСПЕКТИИ ВОЛИТИИ ВОЛИТИИ<br>ВОСПЕКТИИ ВОЛИТИИ ВОЛИТИИ<br>ВОСПЕКТИИ ВОЛИТИИ ВОЛИТИИ<br>ВОСПЕКТИИ ВОЛИТИИ ВОЛИТИИ<br>ВОСПЕКТИИ ВОЛИТИИ ВОЛИТИИ<br>ВОСПЕКТИИ ВОЛИТИИ ВОЛИТИИ<br>ВОСПЕКТИИ ВОЛИТИИ ВОЛИТИИ<br>ВОСПЕКТИИ ВОЛИТИИ ВОЛИТИИ<br>ВОСПЕКТИИ ВОЛИТИИ ВОЛИТИИ<br>ВОСПЕКТИИ ВОЛИТИИ ВОЛИТИИ<br>ВОСПЕКТИИ ВОСПЕКТИИ ВОЛИТИИ<br>ВОСПЕКТИИ ВОЛИТИИ ВОЛИТИИ<br>ВОСПЕКТИИ ВОЛИТИИ ВОЛИТИИ<br>ВОСПЕКТИИ ВОСПЕКТИИ ВОЛИТИИ<br>ВОСПЕКТИИ ВОЛИТИИ ВОЛИТИИ<br>ВОСПЕКТИИ ВОЛИТИИ ВОЛИТИИ ВОЛИТИИ<br>ВОСПЕКТИИ ВОЛИТИИ ВОЛИТИИ<br>ВОСПЕКТИИ ВОЛИТИИ ВОЛИТИИ ВОЛИТИИ<br>ВОСПЕКТИИ ВОЛИТИИ ВОЛИТИИ ВОЛИТИИ<br>ВОСПЕКТИИ ВОЛИТИИ ВОЛИТИИ ВОЛИТИИ ВОЛИТИИ<br>ВОСПЕКТИИ ВОЛИТИИ ВОЛИТИИ ВОЛИТИИ ВОЛИТИИ<br>ВОСПЕКТИИ ВОЛИТИИ ВОЛИТИИ ВОЛИТИИ ВОЛИТИИ<br>ВОСПЕКТИИ ВОЛИТИИ ВОЛИТИИ ВОЛИТИИ ВОЛИТИИ<br>ВОСПЕКТИИ ВОЛИТИИ ВОЛИТИИ ВОЛИТИИ ВОЛИТИИ ВОЛИТИИ ВОЛИТИИ ВОЛИТИИ ВОЛИТИИ<br>ВОСПЕКТИИ ВОЛИТИИ ВОЛИТИИ ВОЛИТИИ ВОЛИТИИ ВОЛИТИИ ВОЛИТИИ ВОЛИТИИ ВОЛИТИИ<br>ВОСПЕКТИИ ВОЛИТИИ ВОЛИТИИ ВОЛИТИИ ВОЛИТИИ ВОЛИТИИ ВОЛИТИИ ВОЛИТИИ<br>ВОСПЕКТИИ ВОЛИТИИ ВОЛИТИИ ВОЛИТИИ ВОЛИТИИ ВОЛИТИИ ВОЛИТИИ ВОЛИТИИ ВОЛИТИИ ВОЛИТИИ ВОЛИТИИ ВОЛИТИИ ВОЛИТИИ ВОЛИТИИ<br>ВОСТИ ВОСТИ ВОЛИТИИ ВОЛИТИ ВОЛИТИИ ВОЛИТИ ВОЛИТИ ВОЛИТИ ВОЛИТИИ ВОЛИТИИ ВОЛИТИ ВОЛИТИ ВОЛИТИ ВОЛИТИИ ВОЛИТИВИТИ ВОЛИТИВИ ВОВИТИ ВОЛИТИ ВО ВОЛИТИ ВОВИТИ ВОСТИ ВОВИТИ ВОВИТИ ВО                                                                                                    | DX<br>DX<br>DX<br>DX<br>DX<br>DX<br>DX<br>DX<br>DX<br>DX<br>DX<br>DX                                                                                                    | 0<br>0<br>0<br>0<br>0<br>0<br>0<br>0<br>0<br>0<br>0<br>0<br>0<br>0<br>0<br>0<br>0<br>0<br>0           | 147<br>147<br>147<br>147<br>147<br>147<br>147<br>147<br>147<br>147 | 10 - 0<br>6 - A<br>4 - A<br>16 - A<br>16 - A<br>16 - B<br>16 - B<br>16 - B<br>10 - A                                                                                                    |            |                                     |  |
| ,<br>9<br>10<br>11<br>12<br>13<br>14<br>14<br>15<br>15<br>16<br>15<br>16<br>15<br>16<br>16<br>19<br>20<br>20       | 12199<br>12006<br>11546<br>11552<br>11621<br>11621<br>11621<br>12020<br>12020<br>12032<br>12032<br>12032<br>12031<br>12032                                                                | DARAFE RUSHIEGEN HARAVAN<br>BARE AND SARADO<br>BERNANDAN GALABON<br>BERNANDAN GALABON<br>BERNANDAN GALABONAN<br>BERNANDAN BERNAN<br>BERNANDAN BERNANDAN<br>BERNANDAN MERINAN<br>ANDREAS VARIANAN<br>ANDREAS VARIAN<br>ANDREAS VARIANAN<br>ANDREAS V | DX           DX           DX           DX           DX           DX           DX           DX           DX           DX           DX           DX           DX           DX           DX           DX           DX           DX           DX           DX           DX                                                                                                         | 8<br>8<br>8<br>8<br>8<br>8<br>8<br>8<br>8<br>8<br>8<br>8                                              | 147<br>147<br>147<br>147<br>147<br>147<br>147<br>147<br>147<br>147 | 10 - 0<br>8 - A<br>4 - A<br>14 - A<br>14 - B<br>14 - B<br>14 - B<br>10 - A<br>17 - 0<br>12 - 8                                                                                                    |            |                                     |  |
| 9<br>9<br>10<br>11<br>12<br>13<br>15<br>15<br>16<br>16<br>16<br>16<br>16<br>19<br>20<br>21                         | 12199<br>12000<br>11848<br>11852<br>11621<br>11621<br>11624<br>11624<br>12020<br>12094<br>12032<br>12031<br>12072<br>12031<br>12027<br>12027                                              | DARAFE BOOMEST AND AND AND AND AND AND AND AND AND AND                                                                                                    | DX           DX              | 8<br>8<br>8<br>8<br>8<br>8<br>8<br>8<br>8<br>8<br>8<br>8<br>8<br>8                                    | 147<br>147<br>147<br>147<br>147<br>147<br>147<br>147<br>147<br>147 | 10 - 8<br>8 - A<br>11 - A<br>4 - A<br>16 - A<br>16 - A<br>16 - A<br>16 - A<br>17 - 8<br>17 - 8<br>17 - 8<br>17 - 8<br>17 - 8<br>17 - 8<br>17 - 8<br>17 - 8<br>17 - 8<br>17 - 8<br>17 - 8<br>17 - 8<br>17 - 8<br>17 - 8<br>17 - 8<br>17 - 8<br>17 - 8<br>17 - 8<br>17 - 8<br>17 - 8<br>17 - 8<br>17 - 8<br>17 - 8<br>17 - 8<br>17 - 8<br>17 - 8<br>17 - 8<br>17 - 8<br>18 - 8<br>18 - 8<br>19 - 8<br>19 - 8                                                                         |            |                                     |  |
| 6<br>9<br>10<br>11<br>12<br>13<br>14<br>15<br>15<br>15<br>16<br>15<br>16<br>19<br>20<br>21<br>22<br>22<br>22       | 12199<br>12000<br>11648<br>11648<br>11692<br>11621<br>11621<br>11644<br>11683<br>12020<br>12032<br>12032<br>12032<br>12032<br>12032<br>12031<br>12037<br>12031<br>12037<br>12087<br>12080 | Landord Bucketski anderska<br>Bucketski anderska<br>Bucketski anderska bucketski<br>Bucketski anderska bucketski<br>Bucketski anderska bucketski<br>Bucketski anderska bucketski<br>Bucketski anderska bucketski<br>Bucketski anderska bucketski<br>Anderska Bucketski anderska<br>Anderska Bucketski anderska<br>Bucketski anderska bucketski<br>Bucketski anderska Bucketski<br>Bucketski anderska Bucketski<br>Bucketski anderska Bucketski<br>Bucketski anderska Bucketski<br>Bucketski anderska Bucketski<br>Bucketski anderska Bucketski<br>Bucketski anderska Bucketski<br>Bucketski anderska Bucketski<br>Bucketski anderska Bucketski<br>Bucketski anderska Bucketski anderska<br>Bucketski anderska Bucketski anderska Bucketski<br>Bucketski anderska Bucketski anderska Bucketski anderska Bucketski<br>Bucketski anderska Bucketski anderska Bucketski anderska Bucketski<br>Bucketski anderska Bucketski anderska Bucketsk                                                                                                    | DX           DX              | 5<br>8<br>5<br>8<br>8<br>8<br>8<br>8<br>8<br>8<br>8<br>8<br>8<br>8<br>8<br>8<br>8<br>8<br>8<br>8      | 147<br>147<br>147<br>147<br>147<br>147<br>147<br>147<br>147<br>147 | 10 - 0<br>6 - A<br>11 - A<br>4 - A<br>14 - A<br>14 - B<br>14 - B<br>14 - A<br>16 - B<br>17 - B<br>17 - B<br>12 - B<br>13 - A<br>5 - B                                                                                                    |            |                                     |  |
| ,<br>9<br>10<br>12<br>13<br>14<br>15<br>15<br>16<br>16<br>17<br>16<br>19<br>20<br>21<br>20<br>22<br>23             | 12199<br>12090<br>11648<br>11692<br>11621<br>11621<br>11644<br>11653<br>12020<br>12042<br>12031<br>12032<br>12031<br>12037<br>12037<br>12037<br>12037<br>12030                            | DARAFE BOOMEST HARAONA<br>BEITARTE BOOMEST HARAONA<br>BEITARTE HARAFEST DE SANDEST<br>BEITARTE HARAFEST DE SANDEST<br>BEITARTE HARAFEST DE SANDEST<br>BEITARTE HARAFEST DE SANDEST<br>BEITARTE HARAFEST DE SANDEST<br>BEITARTE DE SANDEST<br>BEITARTE DE SANDEST<br>BEITARTE DE SANDEST<br>BEITARTE DE SANDEST<br>BEITARTE BOOMEST<br>BEITARTE BOOMEST<br>BEITARTE BOOMEST<br>BEITARTE BOOMEST<br>BEITARTE BOOMEST<br>BEITARTE BOOMEST<br>BEITARTE BOOMEST<br>BEITARTE BOOMEST<br>BEITARTE BOOMEST                                                                                                    | IX           IX           IX | 5<br>6<br>7<br>7<br>8<br>8<br>8<br>8<br>8<br>8<br>8<br>8<br>8<br>8<br>8<br>8<br>8<br>8<br>8<br>8<br>8 | 147<br>147<br>147<br>147<br>147<br>147<br>147<br>147<br>147<br>147 | 10 - 8<br>6 - 3<br>11 - 5<br>4 - 5<br>14 - 5<br>14 - 5<br>14 - 5<br>10 - 5<br>17 - 8<br>15 - 5<br>13 - 5<br>12 - 5<br>12 - 5<br>1                                                                    |            |                                     |  |
| ,<br>9<br>10<br>12<br>12<br>13<br>14<br>14<br>15<br>15<br>16<br>16<br>19<br>20<br>20<br>21<br>22<br>22<br>22<br>24 | 12199<br>12096<br>11648<br>11648<br>11621<br>11644<br>11659<br>12020<br>12020<br>12032<br>12032<br>12031<br>12032<br>12031<br>12032<br>12035<br>12030                                     | La Adarda El Bolande del Nadorna<br>El Bolando El Bolande del Nadorna<br>Bellando I Adardo El Del Del Del<br>Bellando I Adardo El Del Del Del<br>Bellando I Adardo El Del Del Del<br>Bellando I Adardo El Del Del<br>Bellando I Adardo El Del Del<br>Bellando I Adardo El Del Del<br>Adardo I adardo Bellando<br>Adardo I adardo Bellando<br>Bellando I Adardo El Del Del<br>Bellando I Adardo El Del Del<br>Bellando I Adardo I adardo El Del<br>Bellando I Adardo I adardo El Del<br>Adardo I adardo El Del Del<br>Bellando I adardo I adardo I adardo<br>Bellando I adardo I adardo I adardo I adardo<br>Bellando I adardo I adardo I adardo I adardo<br>Bellando I adardo I adardo I adardo I adardo<br>Bellando I adardo I adardo I adardo I adardo<br>Bellando I adardo I adardo I adardo I adardo<br>Bellando I adardo I adardo I adardo I adardo<br>Bellando I adardo I adardo I adardo I adardo<br>Bellando I adardo I adardo I adardo I adardo I adardo I adardo<br>Bellando I adardo I adardo I adardo I adardo I adardo I adardo<br>Bellando I adardo I adardo                                                                                                    | IX           IX              | 0<br>6<br>7<br>7<br>8<br>7<br>8<br>8<br>8<br>8<br>8<br>8<br>8<br>8<br>8<br>8<br>8<br>8<br>8<br>8<br>8 | 147<br>147<br>147<br>147<br>147<br>147<br>147<br>147<br>147<br>147 | 10 - 0<br>0 - A<br>11 - A<br>4 - A<br>4 - A |            |                                     |  |

#### **30. School Wise Student List**

Displays a list of all students categorized by school.

- Filtering Options:
  - Select School: Dropdown to choose a specific school to view students.
- Action Buttons:
  - **View List**: To display the list of students in the selected school.

|          |         | 2              |                                             |          |           |                |        |                 |       |                                           | bhaddigambar0102@ |
|----------|---------|----------------|---------------------------------------------|----------|-----------|----------------|--------|-----------------|-------|-------------------------------------------|-------------------|
|          |         |                |                                             |          |           |                |        |                 |       |                                           |                   |
| kage 🦻 🔰 | a scho  | DOL WISE       | STUDENT LIST:                               |          |           |                |        |                 |       |                                           |                   |
|          | Regu    | ler Mara       | thi Medum Gurukul Building                  | Hostel   |           |                |        |                 |       |                                           |                   |
|          | Select  | Year           |                                             |          |           |                |        |                 |       | Select School :                           |                   |
|          |         |                |                                             |          |           |                |        |                 |       |                                           |                   |
|          | 2024    | - 2025         |                                             |          |           |                |        |                 | Ű     | Om Gurudev Sec. and Higher Sec. Gurukul   |                   |
|          |         |                |                                             |          |           |                |        |                 | Opera | stions                                    |                   |
|          | _       |                |                                             |          |           |                |        |                 |       |                                           |                   |
|          |         |                |                                             |          |           |                |        |                 | aø    | se la la la la la la la la la la la la la |                   |
|          |         |                |                                             |          |           |                |        |                 |       |                                           |                   |
|          |         |                |                                             |          |           |                |        |                 | REP   | ORT                                       |                   |
|          | _       |                |                                             | _        |           |                |        |                 |       |                                           |                   |
|          | <i></i> | C 18 H         | < F H 1/1+ Main Report                      | ✓ 3 [    |           | <b>3</b> 10 24 | 90% ¥  | CEpecta         |       |                                           |                   |
|          |         |                | Om Gurudev Sec. and                         | Higher   | Sec. G    | urukul         |        |                 |       |                                           |                   |
|          |         |                | Reguler Marathi Medum                       | Gurukul  | Building  | Hostel         |        |                 |       |                                           |                   |
|          |         | du Year : 2024 | - 2025 SCHOOL WISE HO                       | STEL STU | IDENT LIS |                | Dat    | ie : 10/25/2024 |       |                                           |                   |
|          | SR      | NO REG NO      | STUDENT NAME                                | CLASS    | DIVISION  | ROOM NO        | BED NO | HOUSE NAME      |       |                                           |                   |
|          | P       | lection Name : | Atma Malik Semi English Medium Hostel Guruk | al       |           | 1              |        |                 |       |                                           |                   |
|          |         | 1 14272        | BADE RAJESH SUNILKUMAR                      | v        | 0         | 130            | 1 - A  | Gautam A        |       |                                           |                   |
|          |         | 2 14271        | BADE SURAM SHANKAR                          |          | 6         | 130            | 1-8    | Gautamix        |       |                                           |                   |
|          |         | 4 14270        | CHANDRADE ON FATTER                         | v v      |           | 130            | 2.4    | Gautam A        |       |                                           |                   |
|          |         | 5 14205        | DAVIANE DRANAV VOCESH                       | v        |           | 130            | 3.4    | Gautam A        |       |                                           |                   |
|          |         | 0 14200        | DECRE SAMARTH MODIFIE                       | , v      |           | 1.20           | 21.0   | Gautam A        |       |                                           |                   |
|          |         | 7 14776        | DECKE SHOWN IT SHOULD T                     | *        |           | 130            | 4.4    | Gautam A        |       |                                           |                   |
|          |         | 8 14276        | DESHMUKH MANAY GANESH                       | v        | 0         | 120            | 4-0    | Gautam A        |       |                                           |                   |
|          |         | 9 14268        | JADHAV ADITVARAJ CHETAN                     | v        | 8         | 138            | 6 - A  | Gautam A        |       |                                           |                   |
|          |         | 10 14240       | JATHAR SAIRAJ SOPAN                         | v        | в         | 139            | 0-A    | Oautam B        |       |                                           |                   |
|          |         | 11 14241       | JAVBHAY DHANANJAY VITTHAL                   | v        | D         | 130            | 21 - A | Gautam A        |       |                                           |                   |
|          |         | 12 14292       | JEDHE OM SUNIL                              | v        | 8         | 138            | 6 - A  | Gautam A        |       |                                           |                   |
|          |         | 13 14259       | KHAIRNAR VEDANT BHAUSAHEB                   | v        | 8         | 138            | 6-8    | Gautam A        |       |                                           |                   |
|          |         | 14 14258       | KHARDE OM MAHESH                            | v        | Б         | 135            | 7 - A  | Gautam A        |       |                                           |                   |
|          |         | 15 14309       | KHATAL OMKAR DATTATRAY                      | ×        | в         | 130            | 7 - B  | Gautam A        |       |                                           |                   |
|          |         | 16 14257       | KOTHAWADE MAYANK RAJENDRA                   | v        | 8         | 120            | 0 - A  | Gautam A        |       |                                           |                   |
|          |         | 17 14433       | KURUMKAR SAMRTH PRASHANT                    | v        | 8         | 138            | 8 - 8  | Gautam A        |       |                                           |                   |
|          |         | 18 14432       | LANDE UTKARSH KIRAN                         | v        | 8         | 138            | 9 - A  | Gautam A        |       |                                           |                   |
|          |         | 19 14253       | MADHIKAR RITESH DINESH                      | v        | в         | 138            | 9 - B  | Gautam A        |       |                                           |                   |
|          | -       | 20 14275       | MARATHE MANMOHAN YOGESH                     | v        |           | 130            | 10 - A | Gautam A        |       |                                           |                   |
|          | -       | 21 14256       | MOIN NAVNATH DNVANESHWAR                    | v        |           | 138            | 10 - B | Gautam A        |       |                                           |                   |
|          | -       | 22 14393       | NATHE AYUSH KIRAN                           | v        |           | 138            | 11 - A | Gautam A        |       |                                           |                   |
|          | -       | 23 14435       | NIMBALKAR DHANANJAY PRABHAKAR               | v        | 5         | 135            | 11 - 8 | Gautam A        |       |                                           |                   |
|          |         | 24 14390       | PATIL TEJAS NARAVAN                         | v        | 8         | 130            | 12 - A | Gautam A        |       |                                           |                   |
|          |         |                |                                             |          |           |                |        | ,               |       |                                           |                   |
|          |         |                |                                             |          |           |                |        |                 |       |                                           |                   |

#### **31. Section Wise Student List**

Displays students categorized by section.

- Filtering Options:
  - Select Section: Dropdown to choose a specific section to view students.
- Action Buttons:
  - **View List**: To display the list of students in the selected section.

| 🎎 eCampus        | Ξ 0                                                                                                    | 📣 👛 bhaddigambar0102@gmail.com ~ |
|------------------|----------------------------------------------------------------------------------------------------|----------------------------------|
| Dashboard        |                                                                                                    |                                  |
| School Package > | A SECTION WISE STUDENT LIST:                                                                                                    |                                  |
| Rooms >          | Reguler Marathi Medum Gurukul Building Hostel                                                                                                    |                                  |
| Hostel Booklet > | Entra Second                                                                                                    |                                  |
| E Smart Card >   | autor tear i autor tear i autor |                                  |
| Loundry Dept >   | Select Section :                                                                                                    |                                  |
| OPD Department > | Atma Malik Semi English Medium Hostel Gurukul                                                                                                    |                                  |
| Health Book >    |                                                                                                    |                                  |
| Attendance >     | Operations                                                                                                    |                                  |
| Fees Circular >  |                                                                                                    |                                  |
| 🗂 Calendar       |                                                                                                    |                                  |
| 🗈 House User 💦 💊 | 550.00 F                                                                                                    |                                  |
| Reports >        |                                                                                                    |                                  |
|                  | A the first of the first of the |                                  |
|                  | Om Gurudev Sec, and Higher Sec, Gurukul<br>Better Jama Maik Berl English Medhum Hostel Gurukul                                                                                                    |                                  |
|                  | Reguler Marschild Building Hostel Ever year: 2024 - 2025 SECTION WISE HOSTEL STUDIENT LIST Date: 10/20/2024                                                                                                    |                                  |
|                  | ST NO REG NO STUDENT NAME CLASS DIVISION ROOM NO BED NO HOUSE NAME                                                                                                    |                                  |
|                  | 1 9576 FALKE JAY GOPRIATH X C 151 18 B Kanak B                                                                                                    |                                  |
|                  | 2 9958 ROKADE SHUBHAM CHANDRASEN X 8 151 9-8 Kanak 8                                                                                                    |                                  |
|                  | 3         10163         GAWADE YADNESH KRUSHNA         X         B         150         21 - B         Kamak A                                                                                                    |                                  |
|                  | 4 9934 PATIL SURAJ YOOESH X B 151 8 · A Kanak B                                                                                                    |                                  |
|                  | 5 9979 HIMBALKAR VASH SARJERAD X B 151 5-B Kanak B                                                                                                    |                                  |
|                  | 6 9941 MHASKE OMKAR MAHESH X B 151 5-A Kanak B                                                                                                    |                                  |
|                  | 7         9928         AHER SANKET HAMDEV         X         B         150         15 · B         Kanak A                                                                                                    |                                  |
|                  | 6 10353 DHOKANE HANUMANT VITTHAL X B 150 20 - B Kanak A                                                                                                    |                                  |
|                  | 9         10245         KATARE SONU VIKAS         X         B         151         4 - A         Kamak B                                                                                                    |                                  |
|                  | 10 10243 KORVE YUVRAJANI, X D 151 4-8 Kanak B                                                                                                    |                                  |
|                  | 11 10174 TALPADE ASHUTOSH DADABA X B 151 13 - A Kanak B                                                                                                    |                                  |
|                  | 12 10265 PAWAR SAINATH DASHRATH X B 151 9-A Kanak B                                                                                                    |                                  |
|                  | 13         1055         BHOIRI ARYAN MANENDRA         X         B         150         16 - B         Kanak A                                                                                                    |                                  |
|                  | 14 10963 KARNAR RUSHIZESH LANANU IX B 147 19-B Kapi B                                                                                                    |                                  |
|                  | 15         10844         QANGURDE PRANAV RAJESH         X         B         150         21 - A         Keneti A                                                                                                    |                                  |
|                  | 16 10535 KALE JAVDIP HEMANT IX B 147 19 - A Kapit B                                                                                                    |                                  |
|                  | 17 10543 KOLEKAR SAHIL GORAKSHANATH UX B 147 20-B Kapit B                                                                                                    |                                  |
|                  | 18         10549         YEOLE SAHLUPRAMASH         IX         8         148         3 - A         Parashar A                                                                                                    |                                  |
|                  | 19         16224         XEKAN WAANI GANESH         IX         B         147         20 - A         Kapit B                                                                                                    |                                  |
|                  |                                                                                                    |                                  |
|                  |                                                                                                    |                                  |
|                  |                                                                                                    |                                  |

#### **32. Hostel Summary Report**

Provides a comprehensive summary of hostel operations.

- Filters:
  - **Date Range**: Input fields to specify the reporting period.
- Action Buttons:
  - **Generate Summary**: To create a detailed summary report of hostel operations.

| 🎎 eCampus          | = ੧            |                              |                 |               |               |                  | 🔎 💄 bhaddigambar0102@gmail.com - |
|--------------------|----------------|------------------------------|-----------------|---------------|---------------|------------------|----------------------------------|
|                    |                |                              |                 |               |               |                  |                                  |
| School Package >   | II HOSTEL      | SUMMARY:                     |                 |               |               |                  |                                  |
| 🛤 Rooms >          | Reguler        | Marathi Medum Gu             | rukul Building  | Hostel        |               |                  |                                  |
| Hostel Booklet >   | Harris I.      |                              |                 |               |               |                  |                                  |
| Smart Card         | Hoster :       |                              |                 |               |               |                  |                                  |
| Loundry Dept       | Reguler N      | larathi Medum Gurukul Buildi | ing Hostel      |               |               |                  | ~                                |
| 🍰 OPD Department > |                |                              |                 |               |               |                  | OPERATIONS                       |
| Health Book >      |                |                              |                 |               |               |                  |                                  |
| 🗃 Attendance 🕠     |                |                              |                 |               |               |                  | CLOSE                            |
| Fees Circular >    |                |                              |                 |               |               |                  |                                  |
| 🗂 Calendar         |                |                              |                 |               |               |                  | REPORT                           |
| House User >       | 23             | 🚼 Н 4 🦻 Н 1/1                | Main Repo       | 4 ¥ 3         | M 100% V      | Business Objects |                                  |
| Reports >          | 1 and a second | VISHWATMAK                   | JANGLI MAHARA   | JASHRAM TRU   | T, KOKAMTHAN  |                  |                                  |
|                    | (E)            | Regul                        | er Marathi Medu | ım Gurukul Bu | ilding Hostel |                  |                                  |
|                    |                | н                            | DSTEL SUMMARY   | REPORT        | 10/28/3       | 2024             |                                  |
|                    | SR NO          | HOUSE NAME                   | TOTAL ROOMS     | TOTAL BED     | ALLOCATED BED | VACANT BED       |                                  |
|                    | 1              | Gautam A                     | 1               | 42            | 40            | 2                |                                  |
|                    | 2              | Gautam B                     | 1               | 42            | 41            | 1                |                                  |
|                    | 4              | Kanak B                      | 1               | 42            | 41            | 1                |                                  |
|                    | 5              | Kapil A                      | 1               | 42            | 39            | 3                |                                  |
|                    | 6              | Kapil B<br>Parashar A        | 1               | 42            | 42            | 0                |                                  |
|                    | 0              | Parshar D                    | 1               | 42            | 42            | 0                |                                  |
|                    | 9              | Saptarushi A                 | 1               | 42            | 38            | 4                |                                  |
|                    | 10             | Saptarushi B                 | 1               | 42            | 35            | 7                |                                  |
|                    | 11             | Valmik A                     | 1               | 42            | 39            | 3                |                                  |
|                    | 12             | Valvik D                     | 1               | 42            | 40            | 0                |                                  |
|                    | 14             | Vyas A                       | 1               | 42            | 41            | 1                |                                  |
|                    | 15             | Vyas B<br>Total i            | 1               | 42            | 37            | 5                |                                  |
|                    |                | 1040 -                       | 15              | 640           | 011           | 0                |                                  |
|                    |                |                              |                 |               |               |                  |                                  |
|                    |                |                              |                 |               |               |                  |                                  |
|                    |                |                              |                 |               |               |                  |                                  |
|                    |                |                              |                 |               |               |                  |                                  |
|                    |                |                              |                 |               |               |                  |                                  |
|                    |                |                              |                 |               |               |                  |                                  |
|                    |                |                              |                 |               |               |                  |                                  |
|                    |                |                              |                 |               |               |                  |                                  |
|                    |                |                              |                 |               |               |                  |                                  |
|                    |                |                              |                 |               |               |                  |                                  |
|                    |                |                              |                 |               |               | ,                |                                  |
|                    |                |                              |                 |               |               |                  |                                  |
|                    |                |                              |                 |               |               |                  |                                  |
|                    |                |                              |                 |               |               |                  |                                  |

#### **33.** House Wise Dues Report

Tracks outstanding dues categorized by house.

- Collection Management:
  - Enables coordinators to identify houses with overdue fees.
- Action Buttons:
  - Generate Report: To create a report of outstanding dues per house.

|        | -      | 0,                                                                                                    |                                                                                                    |                                                                                                    |                                                                                                    |                                                                                                  |                                                                                                    |                                                                                                    |                                                                                                    |                                                                                                    |            |           |  | 💭 👼 bhaddige | ambar0102 |
|--------|--------|----------------------------------------------------------------------------------------------------|----------------------------------------------------------------------------------------------------|----------------------------------------------------------------------------------------------------|----------------------------------------------------------------------------------------------------|--------------------------------------------------------------------------------------------------|----------------------------------------------------------------------------------------------------|----------------------------------------------------------------------------------------------------|----------------------------------------------------------------------------------------------------|----------------------------------------------------------------------------------------------------|------------|-----------|--|--------------|-----------|
|        | _      |                                                                                                    |                                                                                                    |                                                                                                    |                                                                                                    |                                                                                                  |                                                                                                    |                                                                                                    |                                                                                                    |                                                                                                    |            |           |  |              |           |
| kage » | C3230- | OUSE                                                                                                    | VISE STUDENT DUES                                                                                                    | PEES L                                                                                                    | IST:                                                                                                    |                                                                                                  |                                                                                                    |                                                                                                    |                                                                                                    |                                                                                                    |            |           |  |              |           |
|        | D      | equiler                                                                                                    | Marathi Medum Gu                                                                                                    | endend Di                                                                                                    | uilding H                                                                                                    | ostel                                                                                            |                                                                                                    |                                                                                                    |                                                                                                    |                                                                                                    |            |           |  |              |           |
|        |        | -gorer                                                                                                    | maratin measure of                                                                                                    | ranar b                                                                                                    | anangri                                                                                                    | o seci                                                                                           |                                                                                                    |                                                                                                    |                                                                                                    |                                                                                                    |            |           |  |              |           |
| ۰.     | - 14   | satel:                                                                                                    |                                                                                                    |                                                                                                    |                                                                                                    |                                                                                                  |                                                                                                    |                                                                                                    |                                                                                                    |                                                                                                    | Sele       | ct Year : |  |              |           |
|        |        | Regular N                                                                                                    | Aarathi Medum Gurukul Build                                                                                                    | ling Hostel                                                                                                    |                                                                                                    |                                                                                                  |                                                                                                    |                                                                                                    |                                                                                                    |                                                                                                    | - 20       | 24 - 2025 |  |              |           |
|        | 54     | lect Ho                                                                                                    | USP :                                                                                                    |                                                                                                    |                                                                                                    |                                                                                                  |                                                                                                    |                                                                                                    |                                                                                                    |                                                                                                    |            |           |  |              |           |
|        |        |                                                                                                    |                                                                                                    |                                                                                                    |                                                                                                    |                                                                                                  |                                                                                                    |                                                                                                    |                                                                                                    |                                                                                                    |            |           |  |              |           |
|        |        | vyas A                                                                                                    |                                                                                                    |                                                                                                    |                                                                                                    |                                                                                                  |                                                                                                    |                                                                                                    |                                                                                                    |                                                                                                    |            |           |  |              |           |
|        |        |                                                                                                    |                                                                                                    |                                                                                                    |                                                                                                    |                                                                                                  |                                                                                                    |                                                                                                    |                                                                                                    |                                                                                                    | operations |           |  |              |           |
|        |        |                                                                                                    |                                                                                                    |                                                                                                    |                                                                                                    | _                                                                                                |                                                                                                    |                                                                                                    |                                                                                                    |                                                                                                    |            |           |  |              |           |
|        |        |                                                                                                    |                                                                                                    |                                                                                                    |                                                                                                    |                                                                                                  |                                                                                                    |                                                                                                    |                                                                                                    |                                                                                                    |            |           |  |              |           |
|        |        |                                                                                                    |                                                                                                    |                                                                                                    |                                                                                                    |                                                                                                  |                                                                                                    |                                                                                                    |                                                                                                    | SHOW                                                                                                    |            | LOSE      |  |              |           |
|        |        |                                                                                                    |                                                                                                    |                                                                                                    |                                                                                                    |                                                                                                  |                                                                                                    |                                                                                                    |                                                                                                    |                                                                                                    |            |           |  |              |           |
|        |        |                                                                                                    |                                                                                                    |                                                                                                    |                                                                                                    |                                                                                                  |                                                                                                    |                                                                                                    |                                                                                                    |                                                                                                    | REPORT     |           |  |              |           |
| •      |        | 20                                                                                                    | TH H H P H 3/2                                                                                                    | 1.00                                                                                                    |                                                                                                    | - 10                                                                                             | 10                                                                                                    |                                                                                                    |                                                                                                    |                                                                                                    |            |           |  |              |           |
|        |        | Host                                                                                                    | el Name : Reguler Marathi Med<br>se Name i Vyas A                                                                                                    | um Gurukul                                                                                                    | Building Hoste                                                                                                    | Jues 1                                                                                           | List                                                                                                    |                                                                                                    | du Year : 202<br>Date : 28                                                                                                    | 24 - 2026<br>/10/2024                                                                                                    |            |           |  |              |           |
|        |        | AG.                                                                                                    | Student Name                                                                                                    | RepNo                                                                                                    | Class                                                                                                    | Div                                                                                              | Total Fee                                                                                                    | Lotma:                                                                                                    | Paid Fee                                                                                                    | Dalance Fe                                                                                                    |            |           |  |              |           |
|        |        | 1                                                                                                    | CHOURE SHREYASH PANDURANO                                                                                                    | 12740                                                                                                    | VIII                                                                                                    |                                                                                                  | 83000.00                                                                                                    | 0.00                                                                                                    | 83000.00                                                                                                    | 0.00                                                                                                    |            |           |  |              |           |
|        |        | 0                                                                                                    | DARCHAD SHREYASH DEEPAK                                                                                                    | +3703                                                                                                    | VIII                                                                                                    | 0                                                                                                | 113000.00                                                                                                    | 0.00                                                                                                    | 68600.00                                                                                                    | 86800.00                                                                                                    |            |           |  |              |           |
|        |        | 2                                                                                                    | BORKAR ADITYA GANEEH                                                                                                    | 12000                                                                                                    |                                                                                                    | C                                                                                                | 113000.00                                                                                                    | 0.00                                                                                                    | 88800.00                                                                                                    | 66600.00                                                                                                    |            |           |  |              |           |
|        |        |                                                                                                    | DHARANE VIRAJ SANDIP                                                                                                    | 12081                                                                                                    | VIII                                                                                                    |                                                                                                  | 113000.00                                                                                                    | 0.00                                                                                                    | 88500.00                                                                                                    | 84800.00                                                                                                    |            |           |  |              |           |
|        |        |                                                                                                    | DEVICER VEDANT BOVIND                                                                                                    | 12741                                                                                                    | VIII                                                                                                    | - 6                                                                                              | #3000.00                                                                                                    | 0.00                                                                                                    | 41800.00                                                                                                    | 41500.00                                                                                                    |            |           |  |              |           |
|        |        | 7                                                                                                    | MONTE SCHAM SUREEN                                                                                                    | 12401                                                                                                    | VIII                                                                                                    |                                                                                                  | 72000.00                                                                                                    | 0.00                                                                                                    | 31800.00                                                                                                    | 41500.00                                                                                                    |            |           |  |              |           |
|        |        |                                                                                                    | DEVRE PRADIP HARBHARI                                                                                                    | 11007                                                                                                    | VIII                                                                                                    |                                                                                                  | 83000.00                                                                                                    | 0.00                                                                                                    | 41800.00                                                                                                    | 41000.00                                                                                                    |            |           |  |              |           |
|        |        | 10                                                                                                    | PANAR PRACTICE PRACARY                                                                                                    | 11073                                                                                                    | VIII                                                                                                    |                                                                                                  | 83000.00                                                                                                    | 0.00                                                                                                    | 68000.00                                                                                                    | 16000.00                                                                                                    |            |           |  |              |           |
|        |        |                                                                                                    | Tell America TeleTel                                                                                                    | 11001                                                                                                    | VIII                                                                                                    | -                                                                                                | 83000.00                                                                                                    | 0.00                                                                                                    | 41500.00                                                                                                    | 41500.00                                                                                                    |            |           |  |              |           |
|        |        |                                                                                                    | CONTRACTOR CONTRACTOR CONTRACTOR                                                                                                    |                                                                                                    |                                                                                                    |                                                                                                  |                                                                                                    | 0.00                                                                                                    |                                                                                                    |                                                                                                    |            |           |  |              |           |
|        |        | 12                                                                                                    | HADAM SIDDHARTY RAHUL<br>SURVAMANSHI KRUSHNA SANJAY                                                                                                    | 13602                                                                                                    | VIII                                                                                                    |                                                                                                  | 113000.00                                                                                                    | 0.00                                                                                                    | 61000.00                                                                                                    | 82000.00                                                                                                    |            |           |  |              |           |
|        |        | 12                                                                                                    | NADAM SIDDHARTY RAHUL<br>SURVAMANSHI KRUSHNA SANJAY<br>HIWALE SOHAM DIYANESHWAR                                                                                                    | 13600                                                                                                    | VIII<br>VIII                                                                                                    | 0<br>8                                                                                           | 113000.00                                                                                                    | 0.00                                                                                                    | e1000.00<br>e8000.00                                                                                                    | 82000.00<br>48000.00                                                                                                    |            |           |  |              |           |
|        |        | 42<br>13<br>14                                                                                                    | KADAM SIDDHARTY RAHUL<br>SURVAMARSHI KRUSHNA SANJAY<br>HIVMLE SOHAN DIYANESHWAR<br>JORDHALE ATHARY KANEEH                                                                                                    | 13880                                                                                                    | VIII                                                                                                    | 0<br>5                                                                                           | 113000.00<br>113000.00<br>113000.00                                                                                                    | 0.00                                                                                                    | 61000.00<br>61600.00<br>61600.00                                                                                                    | 41000.00<br>82000.00<br>48000.00<br>81000.00                                                                                                    |            |           |  |              |           |
|        |        | 10<br>13<br>14<br>15<br>18<br>17                                                                                                    | IRADAM SIDDHARTY RAHAL<br>SUBYANANASI INSUSINA SANJAY<br>INVIALE ON AN OFFICIAL SANJAY<br>INVIALE ATHARY KAALESH<br>INTIALIAGE ANT BALIRUSIAAA<br>INITLI VARAD COMMON                                                                                                    | 13603<br>13603<br>13603<br>13603<br>13607<br>13607<br>13607                                                                                                    |                                                                                                    | 0<br>6<br>8<br>9                                                                                 | 113000.00<br>113000.00<br>113000.00<br>113000.00<br>73000.00<br>63000.00                                                                                                    | 0.00 0.00 0.00 0.00                                                                                                    | 61000.00<br>61000.00<br>61600.00<br>33600.00<br>23000.00                                                                                                    | 41000.00<br>48000.00<br>81800.00<br>388800.00<br>40000.00                                                                                                    |            |           |  |              |           |
|        |        | 12<br>13<br>14<br>16<br>17<br>10                                                                                                    | надам Siddharty Rahu,<br>Suffysmarden Kölstras Sanjay<br>Hondhar Schard Dynards Sanjay<br>Hondhar Schard Visan Ebh<br>Köttanage ant Balingus Banas<br>Kottanage ant Balingus<br>Laras Carburg                                                                                                    | 13603<br>13603<br>13603<br>13603<br>13607<br>13607<br>13607<br>13768<br>13768<br>13768                                                                                                    |                                                                                                    | 0<br>8<br>9<br>0<br>8                                                                            | 113000.00<br>113000.00<br>113000.00<br>73000.00<br>#8000.00<br>73000.00                                                                                                    | 0.00 0.00 0.00 0.00 0.00 0.00                                                                                                    | 61000.00<br>61000.00<br>61600.00<br>33600.00<br>23000.00<br>23000.00<br>21600.00                                                                                                    | 41000.00<br>52000.00<br>48000.00<br>81800.00<br>40000.00<br>41000.00                                                                                                    |            |           |  |              |           |
|        |        | 12<br>13<br>14<br>16<br>16<br>17<br>10<br>10<br>10                                                                                                    | NADAM SUDULARYV RAHU,<br>BURVARADER KRUSHA BANJAV<br>HVMLE BOHAN DYVAREVAR<br>LONDALE BOHAN DYVAREVAR<br>LONDALE RYNAR VARADER<br>NARUJ VARAD GORANI<br>NARUJ VARAD GORANI<br>NARUJ VARAD GORANI<br>NARUJ VARAD GORANI<br>MARIJ VARAD GORANI<br>MARIJ VARAD GORANI<br>MARIJ VARAD GORANI<br>MARIJ VARAD GORANI<br>MARIJ VARAD GORANI<br>MARIJ VARAD GORANI                                                                                                    | +2060<br>13600<br>13600<br>13600<br>13607<br>13760<br>11102<br>11102<br>11105                                                                                                    | VIII<br>VIII<br>VIII<br>VIII<br>VIII<br>VIII<br>VIII                                                                                                    | 0<br>8<br>9<br>0<br>8<br>9                                                                       | 113000.00<br>113000.00<br>143000.00<br>78000.00<br>#8000.00<br>79000.00<br>63000.00                                                                                                    | 0.00 0.00 0.                                                                                                    | 41600.00<br>61000.00<br>64600.00<br>23600.00<br>23600.00<br>23600.00<br>41600.00<br>41600.00                                                                                                    | 4 100.00<br>8 100.00<br>8 100.00<br>8 100.00<br>8 100.00<br>4 100.00<br>4 100.00<br>4 100.00                                                                                                    |            |           |  |              |           |
|        |        | 12<br>13<br>14<br>16<br>16<br>17<br>19<br>20<br>20<br>21                                                                                                    | КАДАМ БОДНАЯТУ ВАНЦТ,<br>ВИЛУХИМАДЕН: КЛОБУНА БАРЦАУ<br>НОМАК ВОЛУКИТА БАРЦАУ<br>НОМАК ВОЛУКИ КАНАКА<br>СОЧИНАЛИЗСКИ КАНАКА<br>КАНАКА И КАТАКА<br>КАНАКА И КАНАКА<br>КАНАКА И КАНАКА<br>КАНАКА И КАНАКА<br>КАНАКА<br>КАН                                                           | +2060<br>13800<br>13800<br>13800<br>13807<br>13807<br>13807<br>13807<br>13807<br>13807<br>11168<br>11168                                                                                                    | VIII<br>VIII<br>VIII<br>VIII<br>VIII<br>VIII<br>VIII<br>VII                                                                                                    | 0<br>8<br>9<br>0<br>8<br>9<br>0<br>8<br>9<br>0<br>8<br>9<br>0<br>8<br>9<br>8<br>9<br>8           | 113005.00<br>113005.00<br>113005.00<br>113000.00<br>73000.00<br>63000.00<br>63000.00<br>63000.00                                                                                                    | 0.00<br>0.00<br>0.00<br>0.00<br>0.00<br>0.00<br>0.00<br>0.0                                                                                                    | 41600.00<br>61000.00<br>68605.00<br>03860.00<br>23000.00<br>23000.00<br>41600.00<br>41600.00<br>41600.00                                                                                                    | 4 100 00<br>8 2000 00<br>8 1000 00<br>8 1000 00<br>8 1000 00<br>4 1000 00<br>4 1000 00<br>4 1000 00<br>4 1000 00                                                                                                    |            |           |  |              |           |
|        |        | 12<br>13<br>14<br>16<br>17<br>19<br>20<br>21<br>22                                                                                                    | ALCENE SECTIONATY MANA,<br>SUPERALISE SECTIONAL<br>INVESTIGATION CONTRACTION<br>INVESTIGATION<br>INVESTIGATION<br>INVESTIGATION<br>INVESTIGATION<br>INVESTIGATION<br>INVESTIGATION<br>INVESTIGATION<br>INVESTIGATION<br>INVESTIGATION<br>INVESTIGATION                                                                                                    | +2060<br>13800<br>13800<br>+3803<br>+3807<br>12762<br>11163<br>11165<br>+2763<br>11660<br>11697                                                                                                    | VIII<br>VIII<br>VIII<br>VIII<br>VIII<br>VIII<br>VIII<br>VII                                                                                                    | 0<br>8<br>9<br>0<br>8<br>9<br>0<br>8<br>9<br>8<br>8<br>9<br>8<br>8<br>8<br>8                     | 113000.00<br>113005.00<br>113005.00<br>113000.00<br>73000.00<br>63000.00<br>63000.00<br>83000.00<br>83000.00<br>83000.00                                                                                                    | 0.00<br>0.00<br>0.00<br>0.00<br>0.00<br>0.00<br>0.00<br>0.0                                                                                                    | 1100000<br>6100000<br>6180000<br>3380000<br>2380000<br>2180000<br>4180000<br>4180000<br>4180000                                                                                                    | 41000.00<br>45000.00<br>45000.00<br>35880.00<br>41000.00<br>41000.00<br>41000.00<br>41000.00<br>41000.00<br>41000.00<br>41000.00<br>41000.00<br>41000.00                                                                                                    |            |           |  |              |           |
|        |        | 12<br>13<br>14<br>16<br>16<br>17<br>19<br>20<br>20<br>21<br>22<br>22<br>22                                                                                                    | часталя версинается ликали.<br>Всигичализация влисовать балазак<br>науказы в оснала сисчания<br>основаная в систа системи и полнатика<br>полнали у калака большие<br>залака бала выли.<br>Салака с калака большие<br>залака бала выли.<br>Салака с калака соблания<br>налаки у калака большие<br>салака бала выли.<br>Салака с калака системи и<br>полнатика и полнатика, калака<br>полнатика и полнатика, калака<br>и полнатика с соблания<br>и полнатика с соблания<br>и полнатика с с с с с с с с с с с с с с с с с с с                                                                                                    | +2065<br>13800<br>13800<br>+3807<br>+3807<br>+3807<br>+3807<br>13768<br>11168<br>+2765<br>11689<br>11689<br>11689                                                                                                    | VIII           VIII           VIII           VIII           VIII           VIII           VIII           VIII           VIII           VIII           VIII           VIII           VIII           VIII           VIII           VIII           VIII           VIII                                                                                                              | 0<br>8<br>9<br>0<br>8<br>9<br>0<br>8<br>9<br>8<br>8<br>8<br>8<br>8<br>8                          | 113005.00<br>113005.00<br>113005.00<br>115005.00<br>73006.00<br>63006.00<br>63000.00<br>63000.00<br>83000.00<br>83000.00<br>83000.00<br>83000.00                                                                                                    | 0.00<br>0.00<br>0.00<br>0.00<br>0.00<br>0.00<br>0.00<br>0.0                                                                                                    | 11000.00<br>61000.00<br>61800.00<br>01800.00<br>01800.00<br>01800.00<br>41600.00<br>41600.00<br>41600.00<br>41800.00                                                                                                    | 4100.00<br>82000.00<br>81880.00<br>81880.00<br>41000.00<br>41800.00<br>41800.00<br>41800.00<br>41800.00<br>41800.00<br>41800.00<br>41800.00<br>41800.00                                                                                                    |            |           |  |              |           |
|        |        | 12<br>13<br>14<br>16<br>17<br>19<br>20<br>20<br>20<br>20<br>20<br>20<br>20<br>20<br>20<br>20<br>20<br>20<br>20                                                                               | NACKAN EXCHANCY VALUE<br>UNIT VALUE SCHLAN DY VALUE SKALLEY<br>INVELIE SCHLAN DY VALUE SKALLEY<br>INVELIE SCHLAN DY VALUE SKHL<br>INVELIEN INVELIE<br>INVELIEN INVEL<br>INVELIE SCHLAN DY VALUE<br>INVELIE INVEL<br>INVELIE INVEL<br>INVELIE SCHLANDON<br>INVEL<br>INVEL<br>INV | +2040<br>13800<br>13800<br>+3807<br>+3807<br>+3807<br>+3807<br>+1109<br>+1109<br>+1109<br>+1109<br>+1109<br>+1109<br>+1109<br>+12153<br>+0334<br>+1109<br>+1109<br>+1100<br>+1000<br>+1000 | V88           V88           V88           V88           V88           V88           V88           V88           V88           V88           V88           V88           V88           V88           V88           V88           V88           V88           V88           V88           V88                                                                                                              | 0<br>8<br>9<br>9<br>9<br>9<br>9<br>9<br>9<br>9<br>9<br>9<br>9<br>9<br>9<br>9<br>9<br>9<br>9<br>9 | 113000.00<br>113000.00<br>113000.00<br>118000.00<br>79000.00<br>49000.00<br>49000.00<br>43000.00<br>69000.00<br>69000.00<br>83000.00<br>83000.00<br>83000.00                                                                                                    | 0 00<br>0 00<br>0 00   | 1100.00<br>61000.00<br>6400.00<br>6400.00<br>93800.00<br>93800.00<br>91800.00<br>41800.00<br>41800.00<br>41800.00<br>41800.00<br>41800.00                                                                                                    | 4100.00<br>42000.00<br>42000.00<br>328800.00<br>42000.00<br>41000.00<br>41000.00<br>41000.00<br>41000.00<br>41000.00<br>41000.00<br>41000.00<br>41000.00<br>41000.00<br>41000.00                                                                                                    |            |           |  |              |           |
|        |        | 12<br>13<br>14<br>16<br>16<br>17<br>19<br>20<br>20<br>21<br>22<br>20<br>21<br>22<br>22<br>23<br>24<br>24<br>24<br>25<br>25<br>25<br>25<br>25<br>25<br>25<br>25<br>25<br>25<br>25<br>25<br>25 | насам усоранату канал.<br>Соглужинована прогодита балуша<br>портовная болька отучалействома<br>портовная алистичиствома<br>портовная алистичиствома<br>портовная соглами нала вез<br>портовная области<br>согласное и соглами соглами<br>согласное и соглами соглами<br>согласное и соглами соглами<br>согласное и соглами соглами<br>согласное и соглами соглами<br>согласное и соглами соглами<br>согласное и соглами соглами<br>согласное и соглами соглами<br>согласное и соглами соглами<br>согласное и соглами соглами<br>соглами соглами соглами<br>соглами соглами<br>соглами соглами<br>соглами соглами<br>соглами соглами<br>соглами соглами<br>соглами соглами<br>соглами соглами<br>соглами соглами<br>соглами соглами<br>соглами соглами<br>соглами соглами<br>соглами<br>соглами соглами<br>соглами соглами<br>соглами<br>соглами                                                                                                    | +35860<br>138800<br>+38800<br>+38807<br>+38807<br>+38807<br>+37800<br>+11160<br>+2783<br>+11160<br>+2783<br>+11160<br>+2783<br>+111607<br>+2165<br>+2558<br>+2558<br>+11808<br>+11808                                                                                                    | V08           V08                                                                                                    | 0<br>0<br>0<br>0<br>0<br>0<br>0<br>0<br>0<br>0<br>0<br>0<br>0<br>0<br>0<br>0<br>0<br>0<br>0      | 113000.00<br>113000.00<br>113000.00<br>113000.00<br>84000.00<br>84000.00<br>84000.00<br>84000.00<br>84000.00<br>84000.00<br>84000.00<br>84000.00<br>84000.00                                                                                                    | 0.00<br>0.00<br>0.00<br>0.00<br>0.00<br>0.00<br>0.00<br>0.0                                                                                                    | 1100000<br>1100000<br>11000000<br>1100000<br>11000000<br>11000000<br>11000000<br>11000000<br>11000000<br>11000000<br>11000000<br>110000000<br>110000000<br>110000000<br>110000000<br>1100000000                                                                                                    | 41800.00<br>44000.00<br>44000.00<br>44000.00<br>44000.00<br>44000.00<br>41800.00<br>41800.00<br>41800.00<br>41800.00<br>41800.00<br>41800.00<br>41800.00                                                                                                    |            |           |  |              |           |
|        |        | 11<br>13<br>14<br>14<br>14<br>14<br>14<br>14<br>14<br>14<br>14<br>14<br>14<br>14<br>14                                                                                                    | настоя вредочают и малия.<br>Колгоранизария продоктая вания и<br>нелицая. Вонала посказавания<br>портокая даточно кака вето<br>портокая даточно кака вето<br>портокая даточно кака вето<br>портокая даточно кака вето<br>ванома сая воляканая<br>валока ветокая воляканая<br>валокая ветокая воляканая<br>валокая ветокая воляканая<br>валокая сая воляканая<br>валокая сая воляканая<br>валокая сая воляканая<br>валокая сая воляканая<br>валокая сая воляканая<br>валокая сая воляканая<br>валокая сая воляканая<br>валокая сая воляканая<br>валокая сая воляканая<br>валокая, встрате воляканая<br>валокая, встрате воляканая<br>валокая сая воляканая<br>валокая сая волякая волякая<br>валокая сая волякая<br>валокая волякая волякая<br>валокая волякая<br>валокая волякая<br>валокая волякая<br>валокая волякая волякая<br>валокая волякая<br>валокая волякая<br>валокая волякая<br>валокая волякая<br>валокая<br>валокая                                                                                                    | +32880<br>13880<br>13880<br>19887<br>18887<br>18783<br>11165<br>11165<br>11165<br>11669<br>11697<br>12165<br>42358<br>11697<br>12165<br>12888<br>11888                                                                                                    | VIII           VIII                                                                                                    | 0<br>0<br>0<br>0<br>0<br>0<br>0<br>0<br>0<br>0<br>0<br>0<br>0<br>0<br>0<br>0<br>0<br>0<br>0      | 113000.00<br>113000.00<br>113000.00<br>113000.00<br>83000.00<br>83000.00<br>83000.00<br>83000.00<br>83000.00<br>83000.00<br>83000.00<br>83000.00<br>83000.00<br>83000.00                                                                                                    | 0.00<br>0.00<br>0.00<br>0.00<br>0.00<br>0.00<br>0.00<br>0.0                                                                                                    | 11500 00<br>11000 00<br>11000 00<br>11000 00<br>11000 00<br>11000 00<br>11500 00<br>115000 | * 1900-00<br>#4000-00<br>#4000-00<br>#4000-00<br>#4000-00<br>#4000-00<br>41900-00<br>41900-00<br>41900-00<br>41900-00<br>41900-00<br>41900-00<br>41900-00<br>41900-00                                                                                                    |            |           |  |              |           |
|        |        | 11<br>13<br>14<br>14<br>14<br>14<br>14<br>14<br>14<br>14<br>14<br>14<br>19<br>20<br>20<br>20<br>20<br>20<br>20<br>20<br>20<br>20<br>20<br>20<br>20<br>20                                     |                                                                                                    | +2040<br>13,840<br>13,840<br>13,840<br>14,840<br>14,840<br>14,160<br>14,160<br>14,00<br>14,000<br>14,000<br>14,0000<br>14,0000<br>14,0000<br>14,0000<br>14,0000000000                                                                                                    | Viii           Viii           Viii           Viii           Viii           Viii           Viii           Viii           Viii           Viii           Viii           Viii           Viii           Viii           Viii           Viii           Viii           Viii           Viii                                                                                                              | 0<br>0<br>0<br>0<br>0<br>0<br>0<br>0<br>0<br>0<br>0<br>0<br>0<br>0<br>0<br>0<br>0<br>0<br>0      | 113000.00<br>113000.00<br>113000.00                                                                                     | 0.00<br>0.00<br>0.00   | 41800 00<br>81900 00<br>89900 00<br>34800 00<br>34800 00<br>34800 00<br>41600 00<br>41800 00<br>418000 | *1800.00<br>#4000.00<br>#4000.00<br>#4800.00<br>#4800.00<br>#4800.00<br>41800.00<br>410 |            |           |  |              |           |
|        |        | 11<br>13<br>13<br>14<br>14<br>16<br>16<br>17<br>19<br>20<br>21<br>21<br>22<br>22<br>22<br>24<br>24<br>24<br>24<br>24<br>24<br>24<br>24<br>24<br>24                                           |                                                                                                    | +35480<br>136807<br>+36807<br>+36877<br>+2768<br>+1102<br>+1108<br>+2768<br>+2168<br>+2168<br>+2168<br>+2168<br>+11688<br>+116888<br>+11688<br>+11688<br>+11688<br>+11688<br>+11688<br>+11688<br>+11688<br>+11688<br>+11688<br>+11688<br>+11688<br>+11688<br>+11688<br>+11688<br>+11688<br>+11688<br>+11688<br>+11688<br>+11688<br>+11688<br>+11688<br>+11688<br>+11688<br>+11688<br>+11688<br>+116888<br>+116888<br>+116888<br>+116888<br>+116888<br>+116888<br>+116888<br>+116888<br>+116888<br>+116888<br>+116888<br>+116888<br>+116888<br>+116888<br>+116888<br>+                                                                                                    | V88           V88                                                                                                    | 0<br>0<br>0<br>0<br>0<br>0<br>0<br>0<br>0<br>0<br>0<br>0<br>0<br>0                               | 112000.00<br>113000.00<br>113000.00<br>71000.00<br>4000.00<br>4000. | 0 00<br>0 00<br>0 00   | 11800 00<br>11000 00<br>11000 00<br>118000 00<br>11800 00<br>11800 | * 1900 00<br>* 2000 00<br>* 000 00<br>* 000 00<br>* 1900 00<br>* 1900 00<br>*                                                                                                    |            |           |  |              |           |
|        |        | 11<br>12<br>13<br>14<br>14<br>14<br>14<br>14<br>14<br>14<br>14<br>14<br>14                                                                                                    | ACCAN DECOMMENT HANNA.<br>CONTINUENDED RECEIVANT BANNA<br>HONAR BENAN DEVINING BANNA<br>HONAR BENAN DEVINING BANNA<br>HONAR BENAN<br>HONAR BENAN                                                                                                    | -33680<br>13880<br>13880<br>13880<br>14887<br>12783<br>11189<br>11189<br>11189<br>11189<br>11189<br>12763<br>12763<br>12763<br>12763<br>12888<br>11888<br>11888<br>11888<br>11888<br>11888<br>11888<br>11888<br>11888<br>11888<br>11888                                                                                                    | Viii           Viii                                                                                                    | 0<br>0<br>0<br>0<br>0<br>0<br>0<br>0<br>0<br>0<br>0<br>0<br>0<br>0                               | 112000.00<br>112008.00<br>112008.00                                                                                     | 0.00<br>0.00<br>0.00   | 41500.00<br>81000.00<br>82000.00<br>33600.00<br>34600.00<br>34600.00<br>41500.00<br>41500.00<br>41500.00<br>41500.00<br>41500.00<br>41500.00<br>41500.00<br>41500.00<br>41500.00<br>41500.00<br>31600.00<br>31600.00                                                                                                    | * 2000 00<br>* 2000 00<br>* 2000 00                                                                                                    |            |           |  |              |           |
|        |        | 10<br>10<br>11<br>14<br>14<br>14<br>14<br>14<br>14<br>14<br>14<br>14                                                                                                    | наракти вородити и какода<br>Какода са на полна са на полна<br>на полна са на полна са на полна са на<br>на полна са на полна са на полна са на<br>на полна са на полна са на полна са на<br>на полна са на полна са на<br>на полна са на<br>на полна са на полна са на<br>на полна са на<br>на полна са на                                                                                                    | -33480<br>13880<br>13880<br>13880<br>148827<br>14763<br>14168<br>14168<br>14168<br>14882<br>14883<br>14883<br>14863<br>14865<br>148655<br>148655<br>148655<br>148655<br>148655    | V88           V88                                                                                                    | 0<br>0<br>0<br>0<br>0<br>0<br>0<br>0<br>0<br>0<br>0<br>0<br>0<br>0                               | 113000.00<br>113000.00<br>113000.00<br>73000.00<br>43000.00<br>43000.00<br>43000.00<br>43000.00<br>43000.00<br>43000.00<br>43000.00<br>82000.00<br>82000.00<br>82000.00<br>82000.00<br>82000.00<br>82000.00<br>82000.00<br>82000.00                                                                                                    | 0.09<br>0.09<br>0.09<br>0.09<br>0.09<br>0.09<br>0.09<br>0.09                                                                                                    | 41 800 00<br>81 000 00<br>82 000 00<br>82 800 00<br>83 800 00<br>93 800 00<br>93 800 00<br>93 800 00<br>41 800 00<br>41 800 00                                         | Exercise 30     Exercise 30     Exercise                                                                                                    |            |           |  |              |           |
|        |        | 100<br>101<br>101<br>101<br>101<br>101<br>101<br>101<br>101<br>101                                                                                                    | And an an an an an an an an an an an an an                                                                                                    | 13860<br>13860<br>13860<br>14867<br>14867<br>11169<br>11169<br>11169<br>11680<br>14869<br>14998<br>14998<br>14998<br>14998<br>14998<br>14998<br>14998<br>14998<br>14998<br>14998<br>14998<br>14998<br>14998<br>14998<br>14998<br>14998<br>14998<br>14998                                                                                                    | V08           V08           V08 | 0<br>0<br>0<br>0<br>0<br>0<br>0<br>0<br>0<br>0<br>0<br>0<br>0<br>0                               | 113003.00<br>113003.00<br>113000.00<br>113003.00<br>113003.00<br>113000.00<br>1130000.00<br>1130000.00<br>1130000.00<br>1130000.00<br>1130000.00<br>1130000.00<br>1130000.00<br>1130000000<br>1130000000<br>1130000000000                                                                                                    | 0 00<br>0 00<br>0 000<br>0 00<br>0 000<br>0 00<br>0 00 | 41000.00<br>81000.00<br>84000.00<br>15800.00<br>15800.00<br>15800.00<br>14500.00<br>44500.00<br>44500. | 2 2000 (1)<br>2 2000 (1)<br>2 4000 (1)<br>2 400                                                                                                    |            |           |  |              |           |

#### **34. Fine Allotment Report**

This report manages fines imposed on students.

- Input Fields:
  - **Select Student**: Dropdown to choose the student for whom fines are being reported.
  - **Fine Amount**: Input box for entering the amount of the fine.
- Action Buttons:
  - **Generate Report**: To create a report of fines allocated to students.

| = <         | a.                                   |                                                                                     |             |       |                            |                                     |                                  |                                  |              |           |              |           |          |  | 🐢 🜲 bhaddii |
|-------------|--------------------------------------|-------------------------------------------------------------------------------------|-------------|-------|----------------------------|-------------------------------------|----------------------------------|----------------------------------|--------------|-----------|--------------|-----------|----------|--|-------------|
| _           |                                      |                                                                                     |             |       |                            |                                     |                                  |                                  |              |           |              |           |          |  |             |
| CEI FINE    | ALL                                  | DTMENT REPORT:                                                                      |             |       |                            |                                     |                                  |                                  |              |           |              |           |          |  |             |
| Regu        | iler N                               | larathi Medum Guruk                                                                 | al Bu       | ildin | g Hostel                   |                                     |                                  |                                  |              |           |              |           |          |  |             |
| Selec       | Year                                 |                                                                                     |             |       |                            |                                     |                                  |                                  |              | Sele      | ect Schoo    | st :      |          |  |             |
| 2024 : 2025 |                                      |                                                                                     |             |       |                            |                                     |                                  |                                  | ~ 0          | m Gurudev | sec. and     | Higher Se | Gurukul  |  |             |
| Selec       | t Sect                               | on :                                                                                |             |       |                            |                                     |                                  |                                  |              |           |              |           |          |  |             |
| Atm         | a Malik                              | Semi English Medium Hostel Gi                                                       | rukul       |       |                            |                                     |                                  |                                  |              | ~         |              |           |          |  |             |
|             |                                      |                                                                                     |             |       |                            |                                     |                                  |                                  | c            | perations |              |           |          |  |             |
|             |                                      |                                                                                     |             |       |                            |                                     |                                  |                                  |              |           |              |           |          |  |             |
|             |                                      |                                                                                     |             |       |                            |                                     |                                  |                                  | SHOW         | •         | LOSE         |           |          |  |             |
| 100         |                                      |                                                                                     | 1.00        |       |                            |                                     |                                  | _                                |              |           |              | -         |          |  |             |
| 1 6         | -                                    |                                                                                     | 1 90        |       |                            |                                     |                                  |                                  |              |           |              |           |          |  |             |
|             | 121                                  | 12 6                                                                                | VISH        | WAT   | Om Gu                      | LI MAHAR                            | Ind Higher 5                     | ec. Gurukul                      | RORAMIN      | AAN       |              |           |          |  |             |
| •           | 24                                   | Educational Year                                                                    | 024 - 1     | 0.25  | Atma Mali                  | EINE ALLO                           | TMENT DEP                        | Hostel Guruk                     | ul.          | DATE      | - 10/29/201  | **        |          |  |             |
| 2           | Regis                                | Shurlant Nama                                                                       | Class       | L Div | Student Type               | Total Fas                           | Pairt Fas                        | Balance Fee                      | First Amount | Phone No. | Date of Call | ywn-o     | Whom     |  |             |
|             | 1424                                 | AVHAD PRERMA GANESH                                                                 | v           | 0     | BORDER                     | ++3000.00                           | 58500.00                         | 56500.00                         | 0.00         |           | -            | -         | 19410    |  |             |
| 2           | 1427                                 | BADE RAJESH SUNCHUMAR                                                               | ~           |       | BORDER                     | 112000.00                           | 58500.00                         | 86800.00                         | 0.00         |           | -            |           |          |  |             |
| 2           | 1427                                 | BADE ECHAM SHANKAR                                                                  | v           |       | BORDER                     | ++3000.00                           | 58500.00                         | 56500.00                         | 0.00         |           | -            | -         |          |  |             |
| -           | 1427                                 | BOOKE ADESH MILIND                                                                  | ~           |       | BORDER                     | 110000.00                           | 58000.00                         | 87000.00                         | 0.00         |           |              | -         |          |  |             |
| 11 1-       | 1427                                 | CHAUDHARI OM SATISH                                                                 | ~           | 0     | BORDER                     | 110000.00                           | 76500.00                         | 38800.00                         | 0.00         |           |              | -         |          |  |             |
|             | 1425                                 | DAXHANE PRANAV YOGESH                                                               | ~           | -     | BORDER                     | 113000.00                           | 88800.00                         | 86800.00                         | 0.00         |           |              |           |          |  |             |
| 7           | 1430                                 | DEORE SAMARTH JAODISH                                                               | ~           | -     | BORDER                     | 101000.00                           | 48000.00                         | 56000.00                         | 0.00         |           |              |           |          |  |             |
|             | 1427                                 | DESHMUKH ATESH BHUSHAN                                                              | ~           |       | BORDER                     | 113000.00                           | 88800.00                         | 88800.00                         | 0.00         |           |              |           |          |  |             |
|             | -                                    | DESHMUKH MANAV GANESH                                                               | ~           | -     | BORDER                     | 113000.00                           | 86800.00                         | 88800.00                         | 0.00         |           |              |           |          |  |             |
| -           | 1427                                 | 1                                                                                   |             |       |                            |                                     |                                  |                                  |              | -         |              |           |          |  |             |
| 9           | 1427                                 | OUND SAVEHI BHARAT                                                                  | ~           | -     | BORDER                     | 113000.00                           | 88800.00                         | 88500.00                         | 0.00         |           |              |           |          |  |             |
| 1           | 1427                                 | GUND SAVEH BHARAT                                                                   | ~           | -     | BORDER                     | 113000.00                           | 86800.00                         | 56500.00<br>56500.00             | 0.00         |           |              |           | $\vdash$ |  |             |
| 2 2 2       | 1420                                 | OUND SAME HERART     OUND SAME HERART     JACKAN VOLDATATRAV     JACKAN VOLDATATRAV | ~<br>~<br>~ | •     |                            | 113000.00<br>113000.00<br>113000.00 | 88800.00<br>88800.00<br>68500.00 | 88500.00<br>88500.00<br>88500.00 | 0.00         |           |              |           |          |  |             |
| 0 V         | 1427<br>1420<br>1420<br>1420<br>1420 | OUND SAKSHI BHARAT     JADAHV OVI DATEATRAV     JADHAV ADITVARAJ OHETAN             | ~           |       | BORDER<br>BORDER<br>BORDER | 113000.00<br>113000.00<br>110000.00 | 88800.00<br>68800.00<br>68800.00 | 88800.00<br>88800.00<br>88800.00 | 0.00         | Pa        | nted on 10/2 | 28/2024 2 | 14.10PM  |  |             |

#### **35. New Update Division Report**

Generates reports on updates to student divisions.

- Filters:
  - Select Division: Dropdown to choose the specific division for updates.
- Action Buttons:
  - Generate Report: To create the report detailing updates in student divisions.

| 🎎 eCampus                                                                                                    | = 9             |                                      |          |              |             |                 |        |               | 🔎 📥 bhaddigambar0102@gmail.com - |
|----------------------------------------------------------------------------------------------------|-----------------|--------------------------------------|----------|--------------|-------------|-----------------|--------|---------------|----------------------------------|
| Dashboard                                                                                                    |                 |                                      |          |              |             |                 |        |               |                                  |
| School Package                                                                                                    | STUDENT'S U     | PDATED DIVISION REPORT:              |          |              |             |                 |        |               |                                  |
| Rooms >                                                                                                    | Reguler Man     | athi Medum Gurukul Building He       | ostel    |              |             |                 |        |               |                                  |
| Hostel Booklet                                                                                                    | -               | _                                    |          |              |             |                 |        |               |                                  |
| E Smart Card                                                                                                    | Hostel :        |                                      |          |              |             |                 |        | Select Year : |                                  |
| in in the second second s | Reguler Marath  | Medum Gurukul Building Hostel        |          |              |             |                 | ~      | 2024 - 2025   | ~                                |
| Loundry Dept >                                                                                                    | Select House :  |                                      |          |              |             |                 |        |               |                                  |
| OPD Department >                                                                                                    | Vyas A          |                                      |          |              |             |                 | ~      |               |                                  |
| Health Book >                                                                                                    |                 |                                      |          |              |             |                 | Operat | ations        |                                  |
| Attendance >                                                                                                    | _               |                                      |          |              |             |                 |        |               |                                  |
| EES Fees Circular >                                                                                                    |                 |                                      |          |              |             |                 |        |               |                                  |
| 🗂 Calendar                                                                                                    |                 |                                      |          |              |             |                 | citos  | 54.           |                                  |
| House User                                                                                                    | 🕼 🗇 🎁 H         | < > H 5/5+ Main Report M             | 2        |              | 100% V      | Chanter Chanter |        |               |                                  |
| B Beports                                                                                                    |                 | Reguler Marathi Medum Gu             | rukul Bu | ilding Host  | tel         | ]               |        |               |                                  |
| - Reports - F                                                                                                    | Febr. Year - 20 | 4 - 20 Vyas A                        | REPORT   | -            | Date : 1    | 0/25/2024       |        |               |                                  |
|                                                                                                    | SR NO REG N     | STUDENT NAME                         | CLASS    | OLD DIVISION | NEW CLASS   | NEW DIVISION    |        |               |                                  |
|                                                                                                    | School : Om (   | luruday Sec. and Higher Sec. Ourukul | [cossi]  |              | Incir coord | ALC DIVISION    |        |               |                                  |
|                                                                                                    | 1 11111         | BHADANGE SANKET GANESH               | VIII     |              | VIII        | 8               |        |               |                                  |
|                                                                                                    | 2 13696         | BORKAR ADITYA GANESH                 | VIII     | c            | VIII        | с               |        |               |                                  |
|                                                                                                    | 3 1206          | BORNARE SAI RAHUL                    | VIII     | c            | VIII        | c               |        |               |                                  |
|                                                                                                    | 4 11100         | BORSE KARTIK AJAY                    | VIII     | в            | VIII        | в               |        |               |                                  |
|                                                                                                    | 5 12740         | CHOURE SHREYASH PANDURANG            | VIII     | 0            | VIII        | c               |        |               |                                  |
|                                                                                                    | 6 11156         | DAPAKE RUSHIKESH KISHOR              | VIII     | Б            | VIII        | Б               |        |               |                                  |
|                                                                                                    | 7 11934         | DATAL VITTHAL ARJON                  | Viii     | 6            | VIII        |                 |        |               |                                  |
|                                                                                                    | 9 1276          | DEVKAR VEDANT GOVIND                 | VIII     | 6            | VIII        | 6               |        |               |                                  |
|                                                                                                    | 10 11097        | DEVRE PRADIP KARBHARI                | VIII     | 8            | VIII        | 8               |        |               |                                  |
|                                                                                                    | 11 13690        | DHAKANE VIRAJ SANDIP                 | VIII     | 6            | VIII        | c               |        |               |                                  |
|                                                                                                    | 12 11090        | DHUS SANDESH ATUL                    | VIII     | 8            | VIII        | 8               |        |               |                                  |
|                                                                                                    | 13 12264        | GADEKAR UTKARSH PANDIT               | ×        | D            | ×           | D               |        |               |                                  |
|                                                                                                    | 14 1374         | GAIKWAD KARTIK PUNJARAM              | VIII     | A            | VIII        | ^               |        |               |                                  |
|                                                                                                    | 15 13703        | GAIKWAD SHREYASH DEEPAK              | VIII     | 0            | VIII        | c               |        |               |                                  |
|                                                                                                    | 16 11095        | GAIKWAD SURAJ CHANDRKANT             | VIII     | 6            | VIII        | D               |        |               |                                  |
|                                                                                                    | 17 11684        | GARJE OMPRASAD MANIK                 | viii     | 6            | Viii        | 6               |        |               |                                  |
|                                                                                                    | 10 12/0         | MINALE SOMAM DRIVANESHWAR            | - VIII   |              | VIII        |                 |        |               |                                  |
|                                                                                                    | 20 11153        | JARAS OM SUNIL                       | VIII     |              | VIII        | 5               |        |               |                                  |
|                                                                                                    | 21 13693        | JONDHALE ATHARY KAMLESH              | VIII     | 8            | VIII        | в               |        |               |                                  |
|                                                                                                    | 22 12000        | KADAM SIDDHARTY RAHUL                | VIII     |              | VIII        | в               |        |               |                                  |
|                                                                                                    | 23 12763        | KAKLU VARAD GORAKH                   | VIII     | 8            | VIII        | 8               |        |               |                                  |
|                                                                                                    | 24 1352         | KOTHAVADE AMIT BALKRUSHANA           | VIII     | D            | VIII        | Б               |        |               |                                  |
|                                                                                                    |                 |                                      |          |              |             |                 |        |               |                                  |
|                                                                                                    |                 |                                      |          |              |             |                 |        |               |                                  |
|                                                                                                    |                 |                                      |          |              |             |                 |        |               |                                  |
|                                                                                                    |                 |                                      |          |              |             |                 |        |               |                                  |